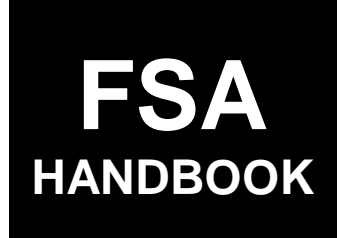

# Web-Based Price Support Procedures and Common Functions for Grains, Oilseeds, and Rice

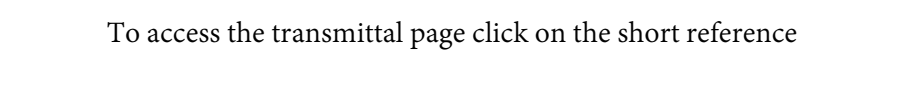

# For State and County Offices

SHORT REFERENCE

# 15-PS (Revision 2)

UNITED STATES DEPARTMENT OF AGRICULTURE Farm Service Agency Washington, DC 20250 .

# UNITED STATES DEPARTMENT OF AGRICULTURE

Farm Service Agency Washington, DC 20250

Web-Based Price Support Procedures and **Common Functions for** Grains, Oilseeds, and Rice 15-PS (Revision 2)

Amendment 1

Approved by: Acting Deputy Administrator, Farm Programs

Seanorleil

# **Revision Transmittal**

# A Reason for Revision

This handbook has been revised to provide updated procedures for LDP functions.

#### Obsolete B

15-PS (Rev. 1) is obsolete.

.

# Page No.

| Part 1                                                  | General Information                                                                                                    |                                                   |
|---------------------------------------------------------|----------------------------------------------------------------------------------------------------|---------------------------------------------------|
| 1<br>2<br>3<br>4-19                                     | Handbook Coverage<br>Responsibilities<br>LDP Background and Functionality<br>(Reserved)                                                                                                    | 1-1<br>1-2<br>1-3                                 |
| Part 2                                                  | Web-Based LDP's                                                                                                    |                                                   |
| 20<br>21<br>22-49                                       | General Information<br>Accessing eLDP Software<br>(Reserved)                                                                                                    | 2-1<br>2-2                                        |
| Part 3                                                  | Administrative Functions                                                                                                    |                                                   |
| 50<br>51<br>52<br>53-99                                 | Establishing COC Maximum Yields<br>Adjusting COC Maximum Yields<br>Receiving E-mails                                                                                                    | 3-1<br>3-3<br>3-3                                 |
| Part 4                                                  | Customer Profiles                                                                                                    |                                                   |
| 100<br>101<br>102<br>103<br>104<br>105<br>106<br>107-19 | General Information<br>Establishing Individual Customer Profiles<br>Establishing Joint Operations Customers Profile<br>Establishing Manual Customer Profiles<br>Changes to Customer Profiles<br>Inquire Producer Customer Profile<br>Delete Producer Customer Profile<br>99 (Reserved) | 4-1<br>4-3<br>4-7<br>4-13<br>4-15<br>4-17<br>4-18 |

# Part 5 LDP Applications

# Part 6 LDP Servicing

| 300    | General Information                               | 6-1  |
|--------|---------------------------------------------------|------|
| 301    | Correcting LDP's                                  | 6-1  |
| 302    | Overpayment and Underpayments                     | 6-4  |
| 303    | Additional Information for Corrected Applications | 6-7  |
| 304    | Deleting Applications                             | 6-8  |
| 305    | Spot Checks                                       | 6-10 |
| 306    | Reports                                           | 6-11 |
| 307-39 | 99 (Reserved)                                     |      |

# Page No.

# Part 7 Interim Process

| 400 | General Information                           | 7-1  |
|-----|-----------------------------------------------|------|
| 401 | Accessing Interim Process                     | 7-1  |
| 402 | Recording LDP Payments                        | 7-2  |
| 403 | Enter a New Loan Number Screen                | 7-3  |
| 404 | Record a Calculated Payment Screen            | 7-5  |
| 405 | Reviewing LDP Payment Results                 | 7-7  |
| 406 | Common Payment Reports                        | 7-9  |
| 407 | Modify/Delete Calculated Payment Screen       | 7-11 |
| 408 | Modify/Delete Calculated Payment              | 7-14 |
| 409 | Select Loan Number Screen                     | 7-15 |
| 410 | Handling Partially Ineligible LDPs            | 7-17 |
| 411 | Handling 100% Ineligible LDPs                 | 7-18 |
| 412 | Handling Certified and Signed Ineligible LDPs | 7-19 |

# Exhibits

| 1 | Reports, Forms, | Abbreviations, | and Redelegations | of Authority |
|---|-----------------|----------------|-------------------|--------------|
|---|-----------------|----------------|-------------------|--------------|

- 2 Definitions of Terms Used in This Handbook
- 3 Menu and Screen Index
- 4 Commodity Abbreviations

•

# Part 1 General Information

# 1 Handbook Coverage

#### A Purpose

This handbook contains step-by-step instructions for using the web-based price support LDP software to administer LDP's for grain and oilseeds for 2015 and subsequent crop years.

# **B** Authority and Responsibility

PECD has the authority and responsibility for the instructions in this handbook.

#### C Related FSA Handbooks

FSA handbooks related to LDP's are listed in this table.

| IF the area of concern is about                            | THEN see                  |  |
|------------------------------------------------------------|---------------------------|--|
| actively engaged determinations                            | 5-PL.                     |  |
| appeals                                                    | 1-APP.                    |  |
| approved abbreviations, signatures, and authorizations     | 1-CM.                     |  |
| audits and investigations                                  | 9-AO.                     |  |
| conservation compliance                                    | 6-CP.                     |  |
| commodity data specific to wheat, feed grains and oilseeds | 2-LP Grains and Oilseeds. |  |
| Commodity Loan Processing System (CLPS)                    | 16-PS.                    |  |
| document retention period                                  | 32-AS.                    |  |
| establishing claims                                        | 58-FI.                    |  |
| interest rates                                             | 50-FI.                    |  |
| IRS reporting                                              | 62-FI .                   |  |
| loan and LDP provisions for cotton                         | 7-CN.                     |  |
| loan and LDP provisions for honey                          | 2-LP Honey.               |  |
| loan and LDP provisions for peanuts                        | 2-LP Peanuts.             |  |
| loan and LDP provisions for rice                           | 2-LP Rice.                |  |
| loan and LDP provisions for 2008 and subsequent years      | 8-LP.                     |  |
| receipts, payments, and deposits                           | 64-FI.                    |  |
| prompt payment                                             | 61-FI.                    |  |
| payment eligibility determinations                         | 1-PL.                     |  |
| subsidiary                                                 | 3-PL.                     |  |

# 2 **Responsibilities**

# **A** Background

The responsibilities for loan and LDP functions described in this paragraph are in addition to the responsibilities in 7-CN, 21-CN, applicable 2-LP, 8-LP, and 10-SU.

# **B** Office Responsibilities

The following describes the responsibilities of each office for LDP activity.

| Office              | Responsibilities                                                                                                 |
|---------------------|----------------------------------------------------------------------------------------------------|
| PECD                | • Implement web-based processes to support LDP functions in State and                                            |
|                     | County Offices.                                                                                                  |
|                     | • Provide procedural assistance to State Offices on data entry                                                   |
|                     | requirements and software operations.                                                                            |
| PSD                 | Provide program MAL and LDP policies for administering and delivering                                            |
|                     | price support programs.                                                                                          |
| State Offices       | • Provide application training to County Offices.                                                                |
|                     | • Provide procedural assistance to County Offices on data entry requirements and software operations.            |
| KC-ITSD and<br>KCCO | <ul> <li>Provide technical assistance to State and County Offices on<br/>nonprogram-related problems.</li> </ul> |
|                     | • Assist in correcting inventory data received from County Offices.                                              |

# **3** LDP Background and Functionality

# A Background

<u>eLDP</u> is a web-based service that provides a means of farm program delivery to FSA customers (producers) and County Offices to file an application for LDP. After the LDP application and payment information is submitted, the payment is automatically routed to NPS for processing.

**Note:** Eligible customers can electronically submit an LDP application using the eLDP Service from an external site. After the application is submitted, the payment is electronically routed to the administrative County Office to approve and process the LDP.

Follow the instructions in this handbook when using the web-based software to accomplish the following eLDP activities:

- customer profiles
- applications
- corrections
- reports
- recording production evidence
- administrative functions.

# **B** Functionality

The eLDP process:

- operates through a KC-based central web site
- is available 24 hours a day, 7 days a week, **except** during routine backup and maintenance periods, and uses the applicable LDP rate where the commodity is stored until the next rate is announced
- interfaces with SCIMS to obtain customer name and address information
- interfaces with web-based compliance service to determine reasonable quantities
- is supported by NPS for payment processing
- is supported by NRRS for receivable processing.

# 4-19 (Reserved)

•

# 20 General Overview

# A Web-Based Applications

LDP applications may be processed for the following quantities:

- stored
- sold
- delivered
- fed
- graze-out.

#### **C** Applicable Commodities

The following commodities are covered in this handbook:

- barley
- canola
- chickpeas large
- chickpeas small
- corn (including silage)
- crambe
- flaxseed
- grain sorghum (including silage)
- mustard seed
- oats
- peanuts
- pelts
- pulse crops
- upland seed cotton
- rapeseed
- rice
- safflower
- seed cotton
- sesame
- soybeans
- sugar
- sunflower seed oil
- sunflower seed other
- wheat
- wool.

Note: Instructions for cotton are provided in 7-CN.

# 20 General Overview (Continued)

#### **B** Eligible Producers

Producers must:

• be determined eligible to receive LDP services by COC or designee

**Note:** Producers must have a Level 2 eAuthentication account and be linked to their SCIMS account before applying for an external eLDP.

• have a legacy link in SCIMS to the county where the profile will be established.

#### 21 Accessing eLDP Software

#### A Basic Information

All LDP functions:

- are within the web-based eLDP system
- can only be updated by FSA employees with Level 2 eAuthentication access.

**County Office** users will be directed to their administrative county eLDP web site, from which County Office eLDP actions will be initiated.

**State Office** users will have inquiry capabilities to view customer profiles and eLDP transactions processed within the State.

**External customers** will be directed to an external customer eLDP web site, from which LDP applications will be initiated.

# **B** Example of the eLDP Home Screen

Following is an example of the eLDP Home Screen.

| Usba United States Departme<br>Farm Service                                                                                                    | Agency eLDP LOAN DEFICIENCY PAYMENTS                                                                                                    |
|----------------------------------------------------------------------------------------------------|----------------------------------------------------------------------------------------------------|
|                                                                                                    | eLDP Home About eLDP eLDP Help Contact Us Exit eLDP Logout of eAuth                                                                                                    |
| eLDP<br>Welcome  <br>F                                                                                                    | WELCOME Wekcome to Price Support Please select an Item from the left.                                                                                                    |
| Home<br>+ Application<br>+ Customer Profile<br>+ Application Reports<br>+ Profile Reports<br>+ Administrative<br>+ Administrative<br>+ Graze Out | Current servicing State/County is MARYLAND/FREDERICK. If you want to change the servicing county, select a county and clck 'Change Servicing State and County' button. Servicing State/County: MARYLAND V FREDERICK V Change Servicing State and County |
| Version: 26                                                                                                    | Screen ID eLDPWelcome01<br>Last Modified:04/17/2017                                                                                                    |

# 21 Accessing eLDP Software (Continued)

# C Action

From the FSA Intranet Application Page:

- CLICK "G-O"
- CLICK "LDP-Electronic Loan Deficiency Payments"
- CLICK "Logon" to display the eAuthentication Login Screen
- enter user ID and password or login using LincPass; the eLDP Home Screen will be displayed
- CLICK:
  - **"Application"** to process LDP applications (see Part 5)
  - "Customer Profiles to process customer profiles (see Part 4)
  - "Application Reports" to process application reports (see paragraph 306)
  - "Profile Reports" to process profile reports (see paragraph 306)
  - "Admin Reports" to process administrative reports (see paragraph 306)
  - "Graze Out" to process grazed out applications (see paragraph 215).

22-49 (Reserved)

•

# 50 Establishing COC Maximum Yields

# A Overview

Annually, COC's **must** determine reasonable estimates of yields for each commodity available for loan based on crop and weather conditions according to 8-LP. The yield **must** be entered in the County Commodity Yields Screen before profiles can be established.

An allocated percentage **must** be entered for each commodity placed under loan to provide the maximum quantity that can be used for loan applications in CLPS. The COC-established maximum yields and allocated percentage **must** be recorded **before** a loan or LDP is processed for a commodity.

With the exception of wool, mohair, pelts, and honey, customer profiles **cannot** be established if a COC maximum yield is not recorded.

**Note:** For CY 2015 and subsequent crop years, the allocated percentage **must** be entered as "100".

# **B** Example of the County Commodity Yields Screen

|                            |                   | County Commodity   | / Yields   |                          |             |
|----------------------------|-------------------|--------------------|------------|--------------------------|-------------|
| County FSA Office: HARTLEY | State             | County Code: TX205 | Tele       | ephone: (806)365-4453 x2 |             |
|                            |                   |                    |            |                          |             |
|                            | Cron Year: 2015 . | GO                 |            |                          |             |
|                            |                   |                    |            |                          |             |
| Commodity                  | Class             | UOM                | Irr. Yield | Non-Irr. Yield           | Allocated 1 |
| BARLEY                     |                   | Bushels            |            |                          |             |
| CANOLA                     |                   | Cwt.               |            |                          |             |
| CHICKPEAS                  | Large             | Cwt.               |            |                          |             |
| CHICKPEAS                  | Small             | Cwt.               |            |                          |             |
| CORN                       |                   | Bushels            |            |                          |             |
| COTTON                     |                   | Lbs.               |            |                          |             |
| COTTON-ELS                 |                   | Lbs.               |            |                          |             |
| CRAMBE                     |                   | Cwt.               |            |                          |             |
| DRY PEAS                   |                   | Cwt.               |            |                          |             |
| FLAXSEED                   |                   | Cwt.               |            |                          |             |
| LENTILS                    |                   | Cwt.               |            |                          |             |
| MUSTARD                    |                   | Cwt.               |            |                          |             |
| OATS                       |                   | Bushels            |            |                          | 1           |
| PEANUTS                    | Runner            | Tons               |            |                          |             |
| PEANUTS                    | Spanish Southeast | Tons               |            |                          |             |
| PEANUTS                    | Spanish Southwest | Tons               | 1 1 1      |                          |             |
| PEANUTS                    | Valencia          | Tons               |            |                          | 2           |
| PEANUTS                    | Virginia          | Tons               |            |                          |             |
| RAPESEED                   |                   | Cwt.               |            |                          |             |
| RICE                       | Long              | Cwt.               |            | - F 7                    |             |
| RICE                       | Medium            | Cwt.               |            |                          |             |

Following is an example of the County Commodity Yields Screen.

# Establishing COC Maximum Yields (Continued)

# C Field Descriptions for County Committee Yields Screen

The following table provides the field descriptions and actions for the County Committee Yields Screen.

| Field/Button      | Description                         | Action                     |
|-------------------|-------------------------------------|----------------------------|
| County FSA Office | The name of the County Office.      |                            |
| State/County Code | The code of the state and county.   |                            |
| Telephone         | The County Office telephone         |                            |
|                   | number                              |                            |
| Crop Year         | The crop year.                      | Using the "Crop Year"      |
|                   |                                     | drop-down, select the      |
|                   | Defaulted to the current crop year. | applicable crop year.      |
| Commodity         | The name of the commodity           |                            |
| Class             | The class of the commodity          |                            |
| UOM               | The unit of measure.                |                            |
| Irr. Yld          | The maximum irrigated yield         | Enter the COC assigned     |
|                   | assigned by the COC.                | irrigated yield            |
| Non Irr. Yld      | The maximum nonirrigated yield      | Enter the COC assigned     |
|                   | assigned by the COC.                | nonirrigated yield         |
| Allocated %       | The allocated percentage for the    | Enter 100%.                |
|                   | quantity.                           |                            |
| Submit            |                                     | Click <b>"Submit"</b> to   |
|                   |                                     | complete the process.      |
| Cancel            |                                     | Click "Cancel" to cancel   |
|                   |                                     | the process.               |
| Help              |                                     | Click <b>"Help"</b> to get |
|                   |                                     | assistance on completing   |
|                   |                                     | the process.               |

# **D** Action

50

From the left navigation on the eLDP Home Screen:

- CLICK "Administrative"
- CLICK "COC Max Yield"
- using the "Crop Year" drop-down, select the crop year
- enter applicable irrigated and nonirrigated yields for applicable commodities
- in the "Allocated %" field, ENTER "100"
- CLICK "Submit".

# 51 Adjusting COC Maximum Yields

# A Overview

After the COC maximum yield has been recorded in the software, it may be necessary to adjust the maximum yield for the:

- county as a result of current harvest conditions
- producer as a result of production evidence.
- **Note:** When the COC maximum yield for a county is adjusted, only profiles after the adjustment will be established with the adjusted yield. Profiles that have already been established must be adjusted at the producer level according to paragraph 104.

# **B** Action

From the left navigation on the eLDP Home Screen:

- CLICK "Administrative"
- CLICK "COC Max Yield"
- using the "Crop Year" drop-down, select the crop year
- enter the adjusted applicable irrigated and nonirrigated yields for applicable commodities
- in the "Allocated %" field, ENTER "100"
- CLICK "Submit".

# 52 Receiving E-mails

# A E-mail Contact Entry

E-mail addresses of County Office employees must be recorded to receive e-mail messages generated by:

- producers
- ITSD-ADC.

# 52 Receiving E-mails (Continued)

# **B** Example of County e-mail Address Screen

Following is an example of the County e-mail Address Screen.

| USDA<br>Farm Service Agency                                                                                         | *                                                                       |                                                                                                    | Ŧ                               | eLDP<br>LOAN<br>DEFICIENCY<br>PAYMENTS |
|----------------------------------------------------------------------------------------------------|-------------------------------------------------------------------------|----------------------------------------------------------------------------------------------------|---------------------------------|----------------------------------------|
|                                                                                                    |                                                                         | eLDP Home                                                                                               | About eLDP eLDP Help Contact Us | Exit eLDP Logout of eAuth              |
| Administrative                                                                                                    | Administrative->Email Contact Entry->County e-mail Ad                   | ddress                                                                                                  |                                 |                                        |
| Welcome<br>Role:                                                                                                    | County FSA Office:                                                      | State/County Code:                                                                                      | Telephone:                      |                                        |
| Home<br>Administrative<br>Email Contact Entry<br>- COC Max Yield<br>- Neturn Evri Receipts<br>- Delete EWR Receipts | State:<br>County:<br>Primary Email Address:<br>Secondary Email Address: | Subrat Can                                                                                              | rel                             |                                        |
| Version:26                                                                                                    | Screen ID eLDPCntyEmail01                                               | Divgor I Farm Service Agency (FSA)   FSA Intravet<br>  Non-Discrimination Statemant   Information Quali | ty   FiretScy   White House     |                                        |

# C Action

From the left navigation on the eLDP Home Screen:

- CLICK "Administrative"
- CLICK "Email County Entry"
- enter a primary and secondary e-mail address
- CLICK "Submit".

# 53-99 (Reserved)

# **Part 4 Customer Profiles**

#### **100** General Information

#### A Overview

A customer profile **must** be established **before** processing a loan application in CLPS or LDP in the eLDP software. The eLDP software provides the capability to establish common and joint operation profiles.

Common profiles include individual producers, corporations, and all other SCIMS business types except joint operations.

Joint operation profiles are created for entities with SCIMS business codes "02" general partnerships and "03" joint ventures.

Note: A CCC-633 EZ Page 1 must be on file **before** a customer profile can be established.

Customer profiles are county specific. If the producer has reported acreage on separate farms in multiple counties, a customer profile **must** be established in each county.

The customer's administrative County Office must complete a customer profile **before** an LDP application can be submitted to the central **eLDP** processing web site from either an external site or a County Office. A customer profile must be established one time, each crop year, in the central eLDP processing web site for each county in which the customer desires eLDP services. The customer profile:

- contains the producer's reasonable production, by commodity, class, and type
- shall be updated over time by the customer's County Office whenever existing customer profile entries change
- reduces the available quantity after an LDP or loan application has been submitted or corrected.

Producers with farms administered in more than 1 County Office may request to receive all of their loans and LDP's through 1 County Office. In addition, production from different counties is often commingled in the same storage structure making it in the best interest of CCC to have these loans administered by only 1 County Office. County Offices will need to adjust the yields and allocated quantity according to paragraph 104.

# **100** General Information (Continued)

#### **B** Compliance Data

FSA-578 **must** be completed and certified through the Crop Acreage Reporting System **before** establishing the customer profile in the eLDP system.

When FSA-578 data is not found **and** the producer is **not** a member of a joint operation, the "Commodity Detail" and "Commodity Summary" areas will be blank. The only commodities that may be manually added are:

- seed cotton
- honey
- mohair
- wool
- pelts.

If an eligible commodity does not populate, the user must first ensure that FSA-578 information is correct and COC maximum established yields and the allocated percentage is recorded.

When compliance data is found for each reported commodity, the customer profile populates the:

- reasonable quantity
- **Note:** Reasonable quantities are calculated by multiplying the COC maximum yield recorded, times the producer's share in the commodity based on the producer's reported or determined acres and irrigation status.
- allocated quantity.
- **Note:** Allocated quantities are calculated by multiplying the reasonable quantity times the allocated percentage recorded.
- **Important:** All crop acres on a farm, must be reported for any production from that farm to be eligible for MAL and LDP.

# **100** General Information (Continued)

# C Example of the Customer Profile Screen

Following is an example of the Customer Profile Screen.

| USDA<br>Farm Service Agency              | ELDP<br>LOAN<br>DEFICIENCY<br>PAYMENTS                                                                                                    |
|------------------------------------------|----------------------------------------------------------------------------------------------------|
|                                          | eLDP Home About eLDP eLDP Help Contact Us Exit eLDP Logout of eAuth                                                                                                    |
| Customer Profile<br>Welcome<br>Role:<br> | <ul> <li>Please select the type of operation from the navigation bar to the left. The types of applications and profile functions are described below.</li> <li>Add Producer - To add a new profile for a producer's profile.</li> <li>Inquire Producer - To view details of a producer's profile.</li> <li>Deter Producer - To detate a producer's profiles.</li> <li>Bisable Producer - To detate a producer's profiles.</li> <li>Mad Diembers - To add new profiles for members of joint operation. Reference joint operation name in SCIMS customer search.</li> <li>Change DO Members - To selw details of a producer's profiles.</li> <li>Mad Diembers - To modify a profiles for members of joint operation. Reference joint operation name in SCIMS customer search.</li> <li>Change DO Members - To search and view member profiles of a joint operation. Reference joint operation name in SCIMS customer search.</li> <li>Mad Joint Operation - To add a new joint operation.</li> <li>Inquire Joint Operation - To view details of a joint operation.</li> <li>Inquire Joint Operation - To delete a joint operation.</li> <li>Detete Joint Operation - To delete a joint operation.</li> <li>Detete Joint Operation - To delete a joint operation.</li> <li>Detete Joint Operation - To delete a joint operation.</li> </ul> |

# 101 Establishing Individual Customer Profiles

#### A Overview

Profiles that are to be established for individuals and entities shall be created by using the "Add Producer" function.

# **B** Example of Completed Customer Profile Screen

Following is an example of a completed customer profile.

|                  |                                                                                                    |                                                                                                    |                  | eLDP Home                    | About eLDP                                                                                                    | eLDP Help       | Contact Us                                                                                                    | Exit eLDP | Logoot of eAath  |
|------------------|----------------------------------------------------------------------------------------------------|----------------------------------------------------------------------------------------------------|------------------|------------------------------|----------------------------------------------------------------------------------------------------|-----------------|----------------------------------------------------------------------------------------------------|-----------|------------------|
| Customer Profile | - singuire Producer- 36                                                                                         | Producer Search-silvof                                                                                                    | Be Summary       |                              |                                                                                                    |                 |                                                                                                    |           |                  |
|                  |                                                                                                    | and the second second se |                  | Profile Summary              | 8                                                                                                    |                 |                                                                                                    |           |                  |
| County FSA Off   | Aces                                                                                                    |                                                                                                    | State/County Cod | de.                          |                                                                                                    | Telephone:      |                                                                                                    |           |                  |
| Producer Name    | -                                                                                                    |                                                                                                    |                  |                              |                                                                                                    | State:          |                                                                                                    |           |                  |
| Addres           | -                                                                                                    |                                                                                                    |                  |                              |                                                                                                    | Zip:            |                                                                                                    |           |                  |
| City             | ¥-                                                                                                    |                                                                                                    |                  |                              | Emai                                                                                                    | il Address:     |                                                                                                    |           |                  |
| Part A - Produ   | cer Terms and Cond                                                                                              | ditions                                                                                                    |                  |                              |                                                                                                    |                 |                                                                                                    |           |                  |
|                  |                                                                                                    |                                                                                                    | Is spot          | check required for this pr   | oducer?N                                                                                                    |                 |                                                                                                    |           |                  |
| Part B - Produc  | cer Allocation Inform                                                                                           | mation                                                                                                    |                  |                              |                                                                                                    |                 |                                                                                                    |           |                  |
|                  |                                                                                                    |                                                                                                    |                  | Cropland /                   | Factor: 3.0                                                                                                    |                 |                                                                                                    |           |                  |
|                  |                                                                                                    |                                                                                                    | -                | Combined Permitted/AGE       | Factor: 2.0                                                                                                    |                 |                                                                                                    |           | ,                |
|                  |                                                                                                    |                                                                                                    |                  | Effective Allocation I       | Factor: 1-0                                                                                                    |                 |                                                                                                    |           |                  |
|                  |                                                                                                    |                                                                                                    |                  |                              |                                                                                                    |                 |                                                                                                    |           |                  |
| Commodity De     | tail                                                                                                    |                                                                                                    |                  |                              |                                                                                                    |                 |                                                                                                    |           |                  |
| Commodity        | Class                                                                                                    | Farm Bundler                                                                                                    | Compl Class      | COC In. Vield                | OC Non In. Ye                                                                                                    | rid Rea         | sonable Quant                                                                                                    | ity Al    | located Quantity |
| CANOLA           | Canola                                                                                                    | 0007135                                                                                                    | SPR              | 200.00                       |                                                                                                    | 100.00          | 2                                                                                                    | 000.000   | 3,000.00         |
| HONEY            | Non-Table                                                                                                    | ALL                                                                                                    |                  | 0.00                         |                                                                                                    | 0.00            | 300.                                                                                                    | 000.00    | 300,000.00       |
| HONEY            | Table                                                                                                    | ALL                                                                                                    |                  | 0.00                         |                                                                                                    | 0.00            | 100,                                                                                                    | 000.00    | 100,000.00       |
| WHEAT            | Soft Red Winter                                                                                                 | 0007135                                                                                                    | SRW              | 100.00                       |                                                                                                    | 100.00          | 3.                                                                                                    | 000.00    | 3,000.00         |
| WHEAT            | Soft Red Wester                                                                                                 | 0007134                                                                                                    | SRW              | 100.00                       |                                                                                                    | 100.00          | 5                                                                                                    | 000.000   | 5,000.00         |
| WOOL.            | Graded                                                                                                    | ALL                                                                                                    |                  | 0.00                         |                                                                                                    | 0.00            | 100.                                                                                                    | 000.00    | 100.000.00       |
| WOOL             | Ungraded                                                                                                    | ALL                                                                                                    |                  | 0.00                         |                                                                                                    | 0.00            | 100.                                                                                                    | 00,000    | 300,000.00       |
| Commodity Su     | interaction of the second second second second second second second second second second second second second s |                                                                                                    |                  |                              |                                                                                                    |                 |                                                                                                    |           |                  |
| Commodity        | Class                                                                                                    | 63362 Date                                                                                                    | Filed Tota       | d Reasonable Quantity        | Tete                                                                                                    | al Allocated Qu | and the second second se | Total Ave | lable Quantity   |
| CANOLA           | Canola                                                                                                    | 01/01/2015                                                                                                    |                  | 3.4                          | 00.00                                                                                                    |                 | 3,000.00                                                                                                    |           | 3,000.00         |
| HONEY            | Non-Table                                                                                                    | 01/01/2015                                                                                                    |                  | 100,0                        | 00.000                                                                                                    |                 | 100,000.00                                                                                                    |           | 100,000.00       |
| HONEY            | Table                                                                                                    | 01/01/2015                                                                                                    |                  | 199.4                        | 90.00                                                                                                    |                 | 100.000.00                                                                                                    |           | 100.000.00       |
| WHEAT            | Soft Red Winter                                                                                                 | 01/01/2015                                                                                                    |                  | 8.4                          | 00.00                                                                                                    |                 | 8,000.00                                                                                                    |           | 8.000.00         |
| WOOL             | Graded                                                                                                    | 01/01/2015                                                                                                    |                  | 100.0                        | 00.00                                                                                                    |                 | 100.000.00                                                                                                    |           | 100.000.00       |
| WOOL.            | Ungraded                                                                                                    | 01/01/2015                                                                                                    |                  | 100,0                        | 90.000                                                                                                    |                 | 100,000.00                                                                                                    |           | 100,000.00       |
|                  |                                                                                                    |                                                                                                    |                  |                              |                                                                                                    |                 |                                                                                                    |           |                  |
|                  |                                                                                                    |                                                                                                    | Low B            | Broudday Variation later has | and a second second sec |                 |                                                                                                    |           |                  |

# 101 Establishing Individual Customer Profiles

#### C Action

Establish a common customer profile according to the following table.

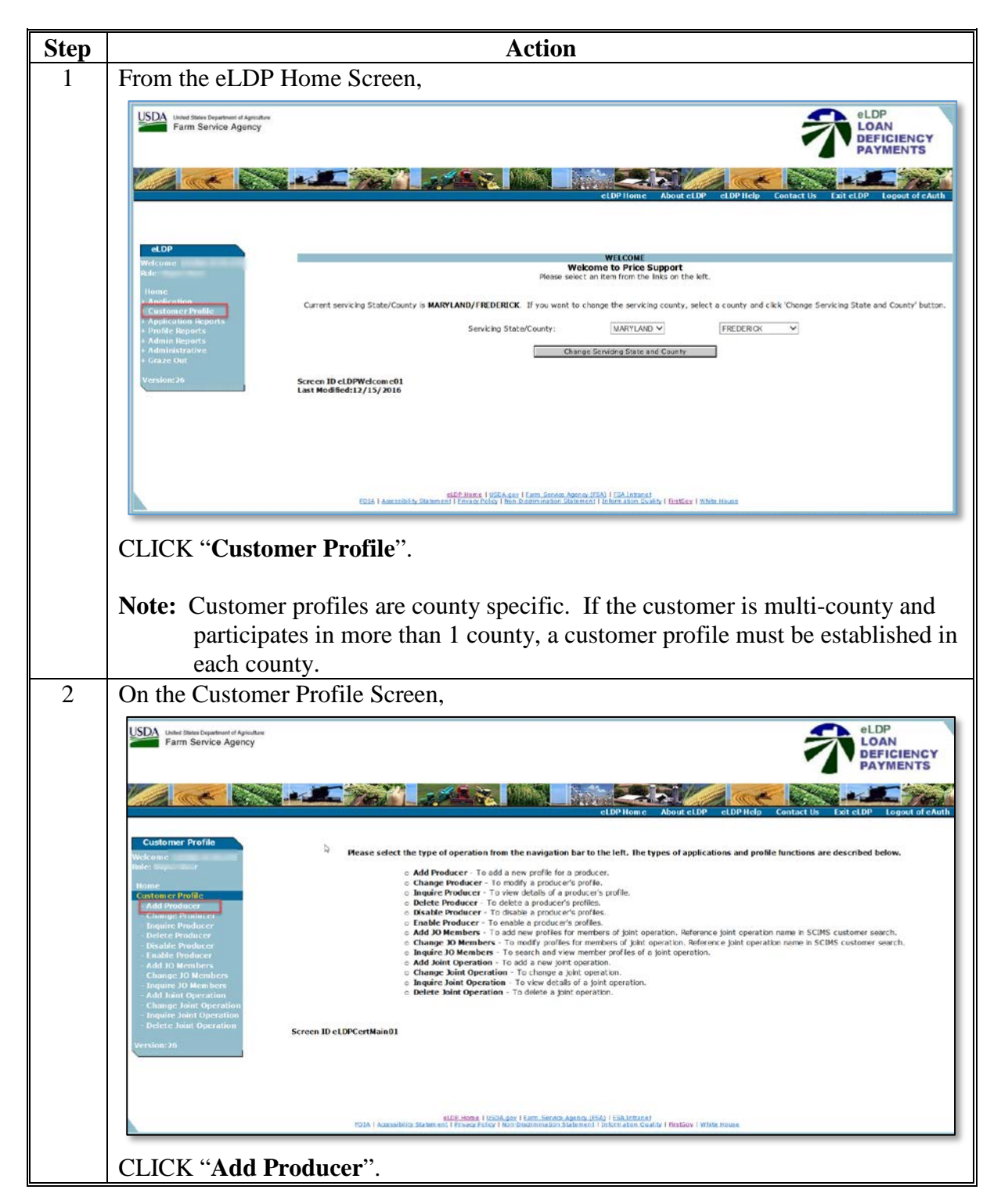

# **101** Establishing Individual Customer Profiles (Continued)

| Step | Action                                                                                                    |
|------|----------------------------------------------------------------------------------------------------|
| 3    | On the SCIMS Customer Search Screen, select the producer by entering any of the following:                                                                                                    |
|      | • 9 digit tax ID number                                                                                                    |
|      | • last 4 digits of producer's tax ID number                                                                                                    |
|      | • last, first name.                                                                                                    |
|      | <b>Note:</b> LDP's cannot be completed for customers <b>not</b> found in SCIMS.                                                                                                    |
| 4    | On the Add Profile Terms and Conditions Screen,                                                                                                    |
|      | Usade States Department of Agriculture<br>Farm Service Agency eLDP<br>DeFICIENCY<br>PAYMENTS                                                                                                    |
|      | eLDPHome About eLDP eLDPHelp Contact US Exit eLDP Logout of eAuth                                                                                                    |
|      | Customer Profile         Customer Profile         Add Profile Terms and Conditions           Welcome<br>Nucle:         County FSA Office:         State/County Code:         Telephone:                                                   |
|      | Home         Producer Name:         State:           Customer Profile         Address:         Zip:           Add Phoducer         City:         Email Address:           - Change Producer         Email Address:         Email Address: |
|      | Induite Finducer     Ordeter Finducer     Part A - Producer Terms and Conditions (Please check as applicable)     Induite Finducer                                                                                                    |
|      | - Add pp = 0 Members     - Change = 0 Members     - Add pint Operation     - Add pint Operation     - Add pint Operation     - Change - Dist Dest Field [Year]     - Members                                                              |
|      | Inquire Joint Operation     Delete Joint Operation     Continue     Cancel Heip                                                                                                    |
|      | Screen ID eLDPrfAdd01                                                                                                    |
|      |                                                                                                    |
|      | sLDP Home 1 USDAgary 1 Sam, Scroles Apenor (ISSA) 1 SAL (Internet<br>POLA   Accessibility Scheme and 1 Princer Josicy 1 Iborn Scheme and 1 Information Guality   Britislay 1 White Heuse                                                  |
|      | • select the applicable crop year                                                                                                    |
|      | • click the radio button to answer if spot check is required for this producer                                                                                                    |
|      | • enter the date CCC-633-EZ, page 1 was filed                                                                                                    |
|      | • CLICK "Continue".                                                                                                    |

# **101** Establishing Individual Customer Profiles (Continued)

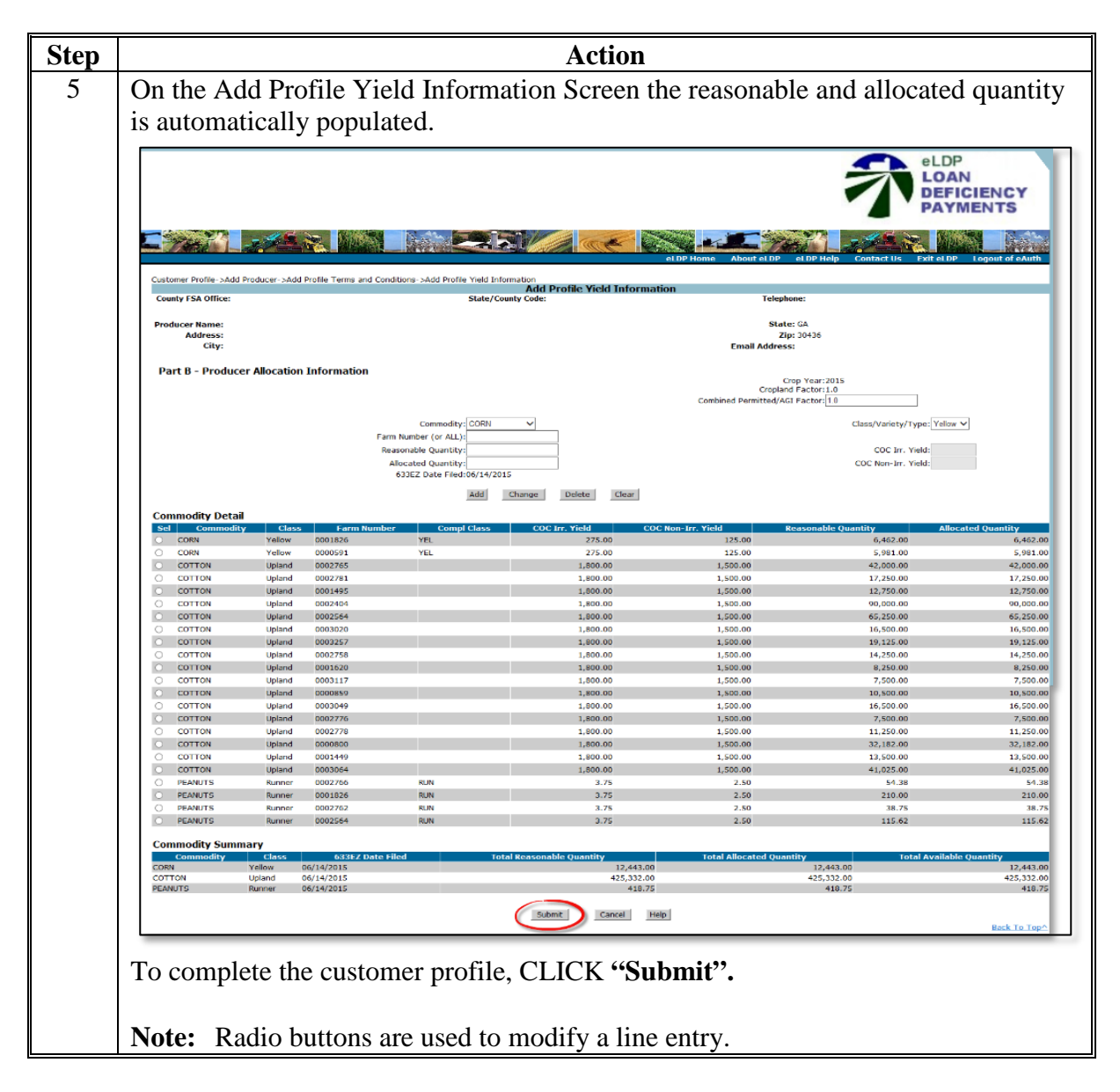

# **102** Establishing Joint Operations Customer Profiles

#### A Overview

Joint operation profiles are created for entities with the SCIMS business codes of "02" for general partnerships and "03" for joint ventures.

# **B** Example of Completed Customer Profile Screen

Following is an example of a completed customer profile for a joint operation

|                                          |                  | Inquire Joint Operati                                                                                           | on                        |                        |  |  |
|------------------------------------------|------------------|----------------------------------------------------------------------------------------------------|---------------------------|------------------------|--|--|
| County FSA Office: FREDERICK             |                  | State/County Code: MD021                                                                                        | Telephone: (3             | 01)695-2803            |  |  |
| oint Venture Name: IMAJOINT              | VENTURE          | S                                                                                                    | tate: MD                  |                        |  |  |
| Address: 1 MAIN                          | CTREET           | Zip: 21798<br>Email Address:                                                                                    |                           |                        |  |  |
| City:                                    | arried (         |                                                                                                    |                           |                        |  |  |
| ANTIO                                    | 114 0.34         |                                                                                                    |                           |                        |  |  |
|                                          |                  |                                                                                                    |                           |                        |  |  |
|                                          |                  |                                                                                                    |                           |                        |  |  |
|                                          |                  |                                                                                                    |                           |                        |  |  |
| Is spot                                  | check required f | Effective Date:10/12/2005<br>Delete Date:08/27/2009<br>or this joint venture?N                                  |                           |                        |  |  |
| Is spot<br>Producer Names                | check required f | Effective Date:10/12/2005<br>Delete Date:08/27/2009<br>or this joint venture?N<br>Combined Permitted/AGI Factor | Cropland Factor           | Actual Share (%)       |  |  |
| Is spot<br>Producer Names<br>IM Farmer A | check required f | Effective Date:10/12/2005<br>Delete Date:08/27/2009<br>or this joint venture?N<br>Combined Permitted/AGI Factor | Cropland Factor<br>1.0000 | Actual Share (%) 50.00 |  |  |

# C Action

Establish a joint operation customer profile according to the following table.

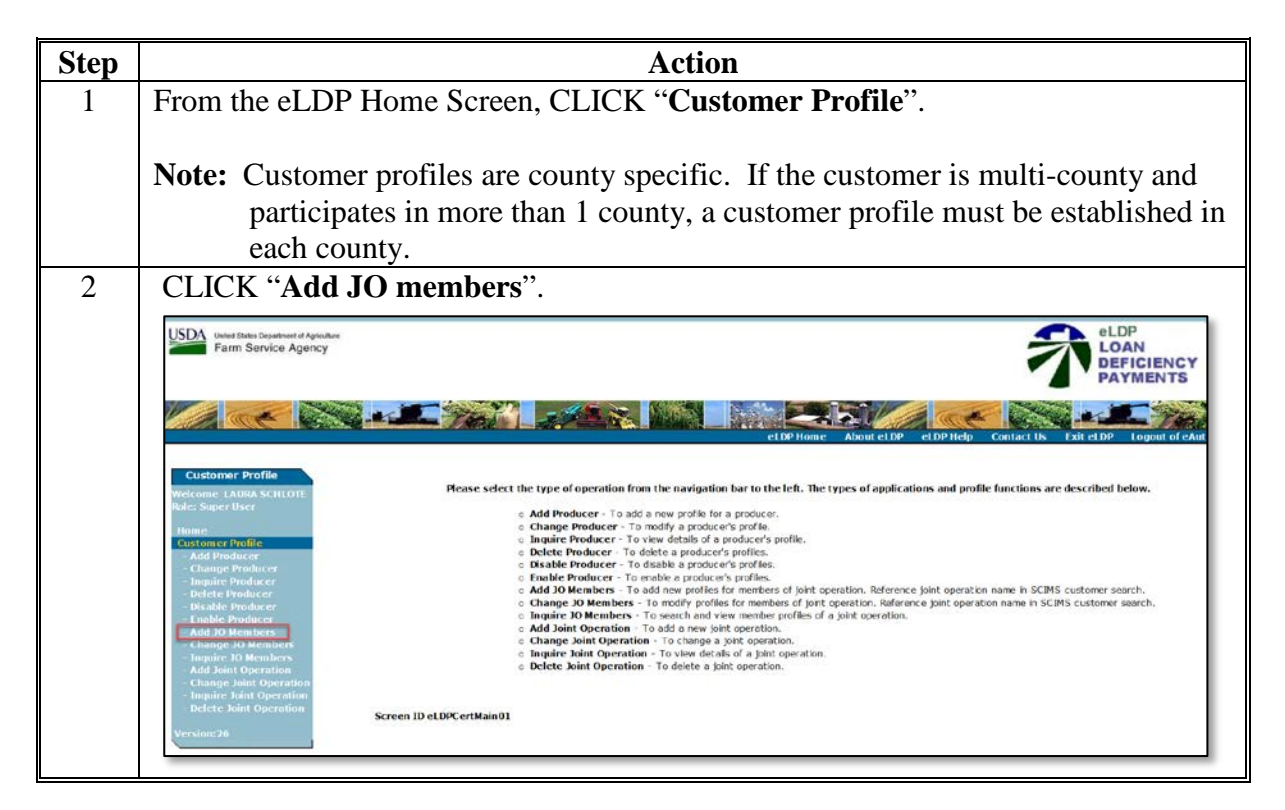

| Step | Action                                                                                                    |
|------|----------------------------------------------------------------------------------------------------|
| 3    | On the Information Message Screen for adding a joint operation, a message is displayed as a reminder to enter the ID of the joint operation and <b>not</b> the ID of the individual member of the operation.                                                                                                    |
|      | USDA unacidan bagenari Asectan<br>Farm Senido Agency ELDP<br>LOAN<br>DEFICIENCY<br>PAYMENTS                                                                                                    |
|      | CLOP Home About CLOP addP Home Contact Us Four CLOP Logard of Abut                                                                                                    |
|      | Customer profile         Customer profile           With the customer profile         Customer profile           With the customer profile         Customer profile           Customer profile         Customer profile           Customer profile         Customer profile           Customer profile         Customer profile           Customer profile         Customer |
|      | CLICK " <b>OK</b> ".                                                                                                    |
| 4    | On the SCIMS Customer Search Screen, select the joint operation by entering any of the following:                                                                                                    |
|      | • 9 digit tax ID number                                                                                                    |
|      | • last 4 digits of producer's tax ID number                                                                                                    |
|      | • last, first name.                                                                                                    |
|      | Note: eLDP's cannot be completed for customers not found in SCIMS.                                                                                                    |

| Step | Action                                                                                                    |
|------|----------------------------------------------------------------------------------------------------|
| 5    | On the Crop Year Screen,                                                                                                    |
|      |                                                                                                    |
|      | eLDP<br>LOAN<br>DEFICIENCY<br>PAYMENTS                                                                                                    |
|      | eLDP Home About eLDP eLDP Holp Contact US Exit eLDP Logout of cAuth                                                                                                    |
|      | Customer Profile=>Add 30 Members=>Crop Year<br>County ESA Offices TOCUMPS<br>State /County Code: 02279<br>Tolenhomer (022532-6-154                                                                                                    |
|      | Partnership Name: Joint Venturs or General Partnership State: GA<br>Address: 1234 Main Street Zip: 30436                                                                                                    |
|      | Anywhere, USA Email Address:                                                                                                    |
|      | Effective Date: 2015 V July V 18 V                                                                                                    |
|      | OK Cancel Help                                                                                                    |
|      | Screen ID eLDPAddJOMbr                                                                                                    |
|      | • select the applicable crop year                                                                                                    |
|      | • enter the effective date                                                                                                    |
|      | <b>Important:</b> The eLDP effective date refers to the date in which the                                                                                                    |
|      | profile is active for the crop year and <b>not</b> the date on which                                                                                                    |
|      | the operation was created. The effective date must be                                                                                                    |
|      | date if the CCC-633 EZ was not filed.                                                                                                    |
|      | • CLICK " <b>OK</b> ".                                                                                                    |
| 6    | On the Add Joint Operation Percentages Screen,                                                                                                    |
|      | USDA Under States Department of Agroundance<br>Farm Service Agency                                                                                                    |
|      | eLDPHeme About eLDP eLDPHetip Contact Us Exit eLDP Logout of eAuth                                                                                                    |
|      | Customer Profile Customer Profile Custom |
|      | Home Partnership Name IMA JOINT State: NO Zip: Zip: Zip: Zip: Zip: Zip: Zip: Zip:                                                                                                    |
|      | Change Producer     Engine Producer     Dedete Producer     Dedete Producer     Dedete Producer                                                                                                    |
|      | Add to Members Its spotcheck required for this partnership? N Change 10 Members Producer Rances Combined Permitted/ACI1actor Actual Share (%) ItM EQMORE A Sourcess ItM EQMORE A Sourcess Itm Eqmonters Itm Eqmonters It |
|      | Change Said Operation IM FARMER B                                                                                                    |
|      | Vyrxisse:26 Screen ID et.DP3OAddPercent02                                                                                                    |
|      | CLICK "Continue".                                                                                                    |

| ep |                                                                                                    |                                                                                                    |                                                                                                    |                  | Action                                                                                                    |                                                                                                    |                                                                                                    |                                                                                                    |
|----|----------------------------------------------------------------------------------------------------|----------------------------------------------------------------------------------------------------|----------------------------------------------------------------------------------------------------|------------------|----------------------------------------------------------------------------------------------------|----------------------------------------------------------------------------------------------------|----------------------------------------------------------------------------------------------------|----------------------------------------------------------------------------------------------------|
|    | On the Ad                                                                                                    | d Profile 7                                                                                                    | Ferms a                                                                                                    | and Co           | nditions Scre                                                                                                    | een,                                                                                                    |                                                                                                    |                                                                                                    |
|    | USDA Unter States Departer<br>Farm Service                                                                                                    | ant of Agriculture<br>Agency                                                                                                    |                                                                                                    |                  |                                                                                                    |                                                                                                    | Ţ                                                                                                    | eLDP<br>LOAN<br>DEFICIENCY<br>PAYMENTS                                                                                                    |
|    | 1 act                                                                                                    | No.                                                                                                    | C Yes                                                                                                    |                  |                                                                                                    | eLDPHome About eLD                                                                                                    | P eLDP Help Contact Us                                                                                                    | xit et DP Legaut of eAut                                                                                                    |
|    | Customer Profile                                                                                                    | Custom                                                                                                    | er Profile->Add 10 M                                                                                                    | tembers->Crop Ye | er->Add Joint Operation Percentag                                                                                                    | es-Mdd Profile Terms and Cond<br>ile Terms and Conditions                                                                                                    | Rons                                                                                                    |                                                                                                    |
|    | Tota:: County<br>Home:<br>Customer Profile<br>- Add Producer                                                                                                    | Produc                                                                                                    | er Name: IN<br>Address: IN<br>City: V                                                                                                    | 1A JOINT         | State/Co                                                                                                    | unty Codes M0031<br>State<br>Zip<br>Email Address                                                                                                    | * MD<br>c 20842                                                                                                    | 2846                                                                                                    |
|    | Defete Producer<br>Defete Producer<br>Disable Producer                                                                                                    | Part                                                                                                    | A - Producer T                                                                                                    | erms and Cor     | nditions (Please check as ap                                                                                                    | plicable)                                                                                                    |                                                                                                    |                                                                                                    |
|    | <ul> <li>Add RO Members</li> <li>Change TO Members</li> <li>Dagaine JO Members</li> <li>Add Joint Operating</li> <li>Change Joint Operating</li> </ul>                                                                                                    | n<br>a<br>n<br>ation                                                                                                    |                                                                                                    |                  | Spotcheck & required for this<br>633EZ, Page 1, D                                                                                                    | Crop Year:201<br>producer.                                                                                                    | (Day) •                                                                                                    | Þ                                                                                                    |
|    | - Inquire Joint Opera<br>- Delete Joint Opera<br>Version:26                                                                                                    | tion<br>ion<br>Screen                                                                                                    | ID eLDPrfAdd01                                                                                                    |                  | Continu                                                                                                    | Gancel Help                                                                                                    |                                                                                                    |                                                                                                    |
|    | <ul><li>enter</li><li>CLIC</li></ul>                                                                                                    | the date C<br><u>K "<b>Conti</b></u>                                                                                                    | nue".                                                                                                    | - /              |                                                                                                    |                                                                                                    |                                                                                                    |                                                                                                    |
|    | <ul> <li>enter</li> <li>CLIC</li> <li>The profile screen.</li> </ul>                                                                                                    | K " <b>Conti</b> le<br>informat                                                                                                    | nue".<br>ion of t                                                                                                    | he firs          | t member is                                                                                                    | displayed. S                                                                                                    | Scroll to the b                                                                                                    | oottom of t                                                                                                    |
|    | enter     CLIC     The profile     screen.                                                                                                    | the date C<br>K "Contine<br>informat                                                                                                    | nue".<br>ion of t                                                                                                    | he firs          | t member is                                                                                                    | displayed. S                                                                                                    | Scroll to the b                                                                                                    | oottom of tl                                                                                                    |
|    | enter     CLIC     The profile     screen.                                                                                                    | the date C<br>K "Contine<br>e informat                                                                                                    | ion of t                                                                                                    | the firs         | t member is                                                                                                    | displayed. S                                                                                                    | Scroll to the b                                                                                                    | Allocated Quantity                                                                                                    |
|    | enter     CLIC     The profile     screen.                                                                                                    | the date C<br>K "Contine<br>e informat                                                                                                    | <b>nue</b> ".<br>ion of t                                                                                                    | the firs         | t member is o                                                                                                    | COC Non-Irr. Vield<br>220.00<br>220.00                                                                                                    | Reasonable Quantity<br>4,591.00<br>498.00                                                                                                    | Allocated Quantity<br>4,591.0<br>498.0                                                                                                    |
|    | enter     CLIC     The profile     screen.     Commodity D     Set Commodi     CORN     CORN     CORN                                                                                                    | the date C<br>K "Contine<br>informat                                                                                                    | Farm Num           0000980           0002108           0000529                                                                                                    | the firs         | t member is                                                                                                    | displayed. S<br><u>COC Non-Irr. Vield</u><br>220.00<br>220.00<br>220.00                                                                                                    | Reasonable Quantity<br>4,591.00<br>498.00<br>2,546.00                                                                                                    | Allocated Quantity<br>4,591.0<br>458.0<br>2,546.0                                                                                                    |
|    | enter     CLIC     The profile     screen.      Commodity D     Set Commodi     CONN     CONN     CONN     CONN     CONN     CONN     CONN     CONN                                                                                                    | the date C<br>K "Contine<br>informat<br>Petail<br>ty Class<br>Yellow<br>Yellow<br>Yellow                                                                                                    | Farm Num           000980           0002108           0000529           0000589                                                                                                    | the firs         | t member is of the second second seco                                                                                                    | COC Non-Irr. Vield<br>220.00<br>220.00<br>220.00<br>220.00<br>220.00                                                                                                    | Scroll to the b<br>Reasonable Quantity<br>4,591.00<br>498.00<br>2,264.00<br>2,295.00                                                                                                    | Allocated Quantity<br>4,591.0<br>498.0<br>2,546.0<br>2,295.0                                                                                                    |
|    | enter     CLIC     The profile     screen.     Commodity D     Set Commodit     CONN     CONN     CONN     CONN     CONN     SOYBEANS                                                                                                    | the date C<br>K "Contine<br>informat<br>e informat<br>Yellow<br>Yellow<br>Yellow<br>Yellow<br>Yellow<br>Yellow                                                                                                    | Farm Num           000980           0002108           0000589           0000980                                                                                                    | the firs         | t member is a                                                                                                    | <b>COC Non-Irr. Vield</b><br>220.00<br>220.00<br>220.00<br>220.00<br>220.00<br>40.00                                                                                                    | Reasonable Quantity<br>4,591.00<br>498.00<br>2,255.00<br>1,093.00                                                                                                    | Allocated Quantity<br>4,591.0<br>498.0<br>2,546.0<br>2,295.0<br>1,093.0                                                                                                    |
|    | enter     CLIC     Che profile     screen.     Commodi      CORN     CORN     CORN     CORN     SOYBEANS     SOYBEANS     SOYBEANS     SOYBEANS                                                                                                    | the date C<br>K "Contine<br>informat<br>e informat<br>Yellow<br>Yellow<br>Yellow<br>Yellow<br>Yellow<br>Yellow<br>Yellow<br>Yellow                                                                                                    | Farm Num           1000 0510           0000980           0000589           0000589           0000589           00002108           00002108           00002108           00002108           00002108           00002108                                                                                                    | the firs         | t member is of the formula of the formula of the fo                                                                                                    | <b>COC Non-Irr. Vield</b><br>220.00<br>220.00<br>220.00<br>40.00<br>40.00                                                                                                    | Reasonable Quantity<br>4,591.00<br>498.00<br>2,295.00<br>1,093.00<br>180.00<br>2,514.00                                                                                                    | Allocated Quantity<br>4,591.0<br>2,546.0<br>2,245.0<br>1,093.0<br>180.0<br>2,225.0<br>2,225.0<br>2,225.0<br>2,225.0<br>2,225.0<br>2,225.0<br>2,225.0<br>1,093.0<br>180.0<br>2,225.0<br>2,225.0<br>2,255.0<br>2,255.0 |
|    | enter     CLIC     Che profile     screen.     Commodity D     Set Commodity     CORN     CORN     CORN     SOVBEANS     SOVBEANS     SOVBEANS     SOVBEANS     SOVBEANS                                                                                                    | the date C<br>K "Contine<br>informat<br>ty Class<br>Yellow<br>Yellow<br>Yellow<br>Yellow<br>Yellow<br>Yellow<br>Yellow<br>Yellow<br>Yellow                                                                                                    | Farm Num           0000980           000020           0000529           0000529           0000589           00002108           0000333           0000333           0000334                                                                                                    | the firs         | t member is (<br>t Class COC Irr. Vield<br>0.00<br>0.00<br>0.0 | <b>COC Non-Irr. Vield</b><br>220.00<br>220.00<br>220.00<br>40.00<br>40.00<br>40.00                                                                                                    | Reasonable Quantity<br>4,591.00<br>498.00<br>2,546.00<br>2,295.00<br>1,093.00<br>180.00<br>3,501.00                                                                                                    | Allocated Quantity<br>4,591.0<br>2,546.0<br>2,295.0<br>1,093.0<br>1,80.0<br>3,501.0<br>1,026.0                                                                                                    |
|    | enter     CLIC     Che profile     screen.      Commodity D     Get     CORN     CORN     CORN     CORN     SOYBEANS     SOYBEANS  | the date C<br>K "Contine<br>informat<br>vellow<br>Yellow<br>Yellow<br>Yellow<br>Yellow<br>Yellow<br>Yellow<br>Yellow<br>Yellow<br>Yellow<br>Yellow<br>Yellow                                                                                                    | Earn Num<br>000980<br>0002108<br>0000529<br>0000589<br>0000589<br>0000333<br>0000589<br>0001517                                                                                                    | the firs         | t member is (<br>a class coc irr. vield<br>0.000<br>0.0000<br>0.0000<br>0.00000<br>0.00000<br>0.00000<br>0.00000<br>0.00000<br>0.00000<br>0.00000<br>0.00000<br>0.00000<br>0.000000<br>0.000000<br>0.00000000                                                                                                    | <b>COC Non-Irr. Vield</b><br><b>COC Non-Irr. Vield</b><br>220.00<br>220.00<br>220.00<br>40.00<br>40.00<br>40.00<br>40.00                                                                                                    | Reasonable Quantity<br>4,591.00<br>498.00<br>2,546.00<br>2,295.00<br>1,093.00<br>180.00<br>3,501.00<br>1,936.00<br>2,241.00                                                                                                    | Allocated Quantity<br>4,591.0<br>2,594.0<br>2,295.0<br>1,093.0<br>1,093.0<br>1,936.0<br>2,241.0                                                                                                    |
|    | enter     CLIC     Che profile     screen.      Commodity D     Set Commodity D     CORN     CORN     CORN     CORN     CORN     SOYBEANS     SOYBEANS     SOYBEANS     SOYBEANS     SOYBEANS     SOYBEANS     SOYBEANS     SOYBEANS     SOYBEANS     SOYBEANS     SOYBEANS     SOYBEANS     SOYBEANS     SOYBEANS     SOYBEANS                                                                                                    | the date C<br>K "Contin<br>e informat<br>Detail<br>ty Class<br>Yellow<br>Yellow<br>Yellow<br>Yellow<br>Yellow<br>Yellow<br>Yellow<br>Yellow<br>Yellow<br>Yellow                                                                                                    | Form Num           000980           0000980           0000589           0000589           0000589           0000589           0000589           0000589           0000589           0000589           0000589           0000589           0000589           0000589           0001517           0001517           0001517                                                                                                    | the firs         | t member is (<br>a class COC Irr. Vield<br>0.00<br>0.00<br>0.0 | COC Non-Irr. Vield<br>220.00<br>220.00<br>220.00<br>220.00<br>40.00<br>40.00<br>40.00<br>40.00<br>40.00                                                                                                    | Reasonable Quantity<br>4,591.00<br>2,546.00<br>2,256.00<br>2,295.00<br>1,093.00<br>180.00<br>3,501.00<br>1,936.00<br>2,241.00<br>3,064.00                                                                                                    | Allocated Quantity<br>4,591.0<br>2,546.0<br>2,255.0<br>1,093.0<br>3,501.0<br>1,936.0<br>2,241.0<br>3,084.0                                                                                                    |
|    | enter     CLIC     CLIC     The profile     screen.     Commodity D     Set Commodit     CORN     CORN     CORN     CORN     SOYBEANS     SOYBEANS     SOYBEANS     SOYBEANS     SOYBEANS     SOYBEANS     SOYBEANS     SOYBEANS     SOYBEANS     SOYBEANS     SOYBEANS     SOYBEANS     SOYBEANS     SOYBEANS     SOYBEANS     SOYBEANS     SOYBEANS     SOYBEANS                                                                                                    | the date C<br>K "Contin<br>e informat<br>yellow<br>Yellow<br>Yellow<br>Yellow<br>Yellow<br>Yellow<br>Yellow<br>Yellow<br>Yellow<br>Yellow<br>Yellow<br>Yellow<br>Yellow<br>Yellow                                                                                                    | Farm Num           000980           0002108           0000980           0000589           0000589           0000589           0000589           0000589           0000589           0000589           0000589           0000589           0000589           0000589           0000589           0000589           0000589           0000589           0000589           0000589           0000589           0000589           0000333           0000375                                                                                                    | he firs          | t member is of 0.000 0.0000 0.000 0.000 0.000 0.000 0.000 0.000 0.0000 0.0000 0.0000 0.0000 0.0000 0.0000 0.000000                                                                                                    | COC Non-Irr. Vield<br>220.00<br>220.00<br>220.00<br>220.00<br>220.00<br>40.00<br>40.00<br>40.00<br>40.00<br>40.00<br>40.00<br>40.00                                                                                                    | Reasonable Quantity<br>4,591.00<br>498.00<br>2,264.00<br>2,295.00<br>1,093.00<br>180.00<br>3,561.00<br>1,936.00<br>2,241.00<br>3,064.00<br>1,845.00                                                                                                    | Allocated Quantity<br>4,591.0<br>495.0<br>2,546.0<br>2,245.0<br>1,093.0<br>1,093.0<br>1,936.0<br>2,241.0<br>3,084.0<br>1,845.0                                                                                                    |
|    | enter     CLIC     CON     CON     CON     CON     CON     CON     CON     CON     CON     CON     CON     CON     CON     SOYBEANS     SOYBEANS     SOYBEAN | the date C<br>K "Contin<br>e informat<br>Yellow<br>Yellow<br>Yellow<br>Yellow<br>Yellow<br>Yellow<br>Yellow<br>Yellow<br>Yellow<br>Yellow<br>Yellow<br>Yellow<br>Yellow<br>Yellow<br>Yellow<br>Yellow                                                                                                    | Fam Num           1000 0980           0000980           0002108           0000589           00002108           00002108           00002108           00002108           00002108           00002108           00002108           00002108           00002108           00002108           00002108           00002108           00002108           0000333           0001517           0000375           0000363                                                                                                    | the firs         | t member is (<br>a Class COC Irr. Vield<br>0.00<br>0.00<br>0.0 | <b>COC Non-Irr. Yield</b><br>220.00<br>220.00<br>220.00<br>220.00<br>220.00<br>40.00<br>40.00<br>40.00<br>40.00<br>40.00<br>40.00<br>40.00<br>40.00<br>40.00<br>40.00                                                                                                    | Reasonable Quantity<br>4,591.00<br>498.00<br>2,255.00<br>1,093.00<br>180.00<br>3,501.00<br>1,936.00<br>2,241.00<br>3,084.00<br>1,885.00<br>1,388.00                                                                                                    | Allocated Quantity<br>4,591.0<br>498.0<br>2,546.0<br>2,755.0<br>1,093.0<br>1,603.0<br>3,501.0<br>3,501.0<br>3,504.0<br>1,845.0<br>1,388.0                                                                                                    |
|    | enter     CLIC     CON     CON     CON     CON     CON     CON     CON     CON     CON     CON     CON     CON     CON     SOYBEANS     SOYBEANS     SOYBEAN | the date C<br>K "Contin<br>e informat<br>Pellow<br>Yellow<br>Yellow<br>Yellow<br>Yellow<br>Yellow<br>Yellow<br>Yellow<br>Yellow<br>Yellow<br>Yellow<br>Yellow<br>Yellow<br>Yellow<br>Yellow<br>Yellow<br>Yellow                                                                                                    | Earn Num           1000 0980           0000980           00002108           00002108           0000333           0001517           0001517           0001275           0000333           00002108                                                                                                    | the firs         | t member is (<br>a Class COC Irr. Vield<br>0.000<br>0.0000<br>0.0000<br>0.0000<br>0.0000<br>0.0000<br>0.0000<br>0.0000<br>0.0000<br>0.0000<br>0.0000<br>0.0000<br>0.0000<br>0.0000<br>0.0000<br>0.0000<br>0.0000<br>0.0000<br>0.0000<br>0.0000<br>0.0000<br>0.0000<br>0.00000<br>0.00000<br>0.00000<br>0.00000<br>0.000000<br>0.00000000                                                                                                    | COC Non-Irr. Vield<br>220.00<br>220.00<br>220.00<br>220.00<br>40.00<br>40.00<br>40.00<br>40.00<br>40.00<br>40.00<br>40.00<br>20.00                                                                                                    | Reasonable Quantity<br>4,591.00<br>498.00<br>2,546.00<br>2,295.00<br>1,093.00<br>180.00<br>3,501.00<br>1,936.00<br>2,241.00<br>3,084.00<br>1,388.00<br>382.00                                                                                                    | Allocated Quantity<br>4,591.0<br>498.0<br>2,596.0<br>1,093.0<br>180.0<br>3,501.0<br>1,936.0<br>2,241.0<br>3,084.0<br>1,388.0<br>388.0<br>382.0<br>302.0<br>302.0<br>3                                                                                                    |
|    | enter     CLIC     CLIC     The profile     screen.     Commodity D     CORN     CORN     CORN     CORN     CORN     SOYBEANS     SOYBEANS      | the date C<br>K "Contine<br>e informat<br>vellow<br>vellow<br>vell | Farm Num           000980           0002108           0000529           0000529           0000529           0000539           0000589           0001517           0001278           0000333           00002108           0000589           0001517           0001278           0000363           00002108           0000375           0000323                                                                                                    | the firs         | t member is (<br>t Class COC Irr. Vield<br>0.000<br>0.0000<br>0.0000<br>0.0000<br>0.0000<br>0.0000<br>0.0000<br>0.0000<br>0.0000<br>0.0000<br>0.0000<br>0.0000<br>0.0000<br>0.0000<br>0.0000<br>0.0000<br>0.0000<br>0.0000<br>0.0000<br>0.0000<br>0.0000<br>0.0000<br>0.00000<br>0.00000<br>0.00000<br>0.000000<br>0.00000000                                                                                                    | COC Non-Irr. Vield<br>220.00<br>220.00<br>220.00<br>40.00<br>40.00<br>40.00<br>40.00<br>40.00<br>40.00<br>40.00<br>85.00<br>85.00<br>85.00                                                                                                    | Reasonable Quantity<br>4,591.00<br>498.00<br>2,546.00<br>2,295.00<br>1,093.00<br>180.00<br>3,501.00<br>1,936.00<br>2,241.00<br>3,084.00<br>1,388.00<br>3,084.00<br>1,388.00<br>3,084.00<br>4,232.00                                                                                                    | Allocated Quantity<br>4,591.0<br>498.0<br>2,546.0<br>2,295.0<br>1,093.0<br>180.0<br>3,591.0<br>1,093.0<br>2,241.0<br>3,044.0<br>1,848.0<br>1,888.0<br>382.0<br>984.0<br>4,232.0<br>2,243.0<br>3,243.0<br>3,243.0<br>3,243.0<br>3,243.0<br>3,243.0<br>3,243.0<br>3,243.0<br>3,243.0<br>3,243.0<br>3,243.0<br>3,243.0<br>3,243.0<br>3,243.0<br>3,243.0<br>3,243.0<br>3,243.0<br>3,243.0<br>3,243.0<br>3,243.0<br>3,243.0<br>3,243.0<br>3,243.0<br>3,243.0<br>3,243.0<br>3,243.0<br>3,243.0<br>3,245.0<br>3,245.0<br>3,455.0<br>3,455.0<br>3,455.0                                                                                                    |
|    | enter     CLIC     CLIC     The profile     screen.     Commodity D     Get Commodi     CORN     CORN     CORN     CORN     CORN     SOYBEANS     SOYBEANS   | the date C<br>K "Contine<br>e informat<br>yellow<br>Yellow<br>Yellow<br>Yellow<br>Yellow<br>Yellow<br>Yellow<br>Yellow<br>Yellow<br>Yellow<br>Yellow<br>Yellow<br>Yellow<br>Yellow<br>Yellow<br>Yellow<br>Yellow<br>Yellow<br>Soft Red Winter<br>Soft Red Winter                                                                                                    | Farm Num           000980           000280           000280           0002108           0000280           0000333           0000333           000375           0000333           000335           0000333           0000333           0000333           0000329           0000333           0000333           0000333           0000333           0001517                                                                                                    | the firs         | t member is of<br>a class COC Irr, Vield<br>0.000<br>0.0000<br>0.000<br>0.000<br>0.000<br>0.000<br>0.0000<br>0.0000<br>0.0000<br>0.0000<br>0.0000<br>0.0000<br>0.0000<br>0.0000<br>0.0000<br>0.0000<br>0.0000<br>0.0000<br>0.0000<br>0.0000<br>0.0000<br>0.0000<br>0.0000<br>0.0000<br>0.0000<br>0.0000<br>0.0000<br>0.0000<br>0.00000<br>0.00000<br>0.00000<br>0.00000<br>0.000000<br>0.00000000                                                                                                    | COC Non-Irr, Vield<br>220.00<br>220.00<br>220.00<br>220.00<br>220.00<br>40.00<br>40.00<br>40.00<br>40.00<br>40.00<br>40.00<br>40.00<br>40.00<br>85.00<br>85.00<br>85.00                                                                                                    | Reasonable Quantity           4,591.00           498.00           2,564.00           2,564.00           2,295.00           1,093.00           1,80.00           3,501.00           1,936.00           2,241.00           3,084.00           1,885.00           3,882.00           984.00           4,321.00           4,751.00                      | Allocated Quantity<br>4,591.0<br>2,546.0<br>2,295.0<br>1,093.0<br>1,093.0<br>1,993.0<br>2,241.0<br>3,084.0<br>1,388.0<br>3,82.0<br>944.0<br>4,321.0<br>4,275.0                                                                                                    |
|    | enter     CLIC     CLIC     The profile     screen.     Commodity D     CORN     CORN     CORN     CORN     CORN     CORN     SOYBEANS     SOYBEANS     SOYB | the date C<br>K "Contine<br>informat<br>vellow<br>vellow | Farm Num           000980           0002108           0000529           0000529           0000529           0000539           0000539           0000589           0001517           0001278           0000333           0002108           0000529           0001517           0001517           0000529           0000333           0002108           0000529           0000333           0001517           0000333           0001517           0000333                                                                                                    | the firs         | t member is (<br>t Class COC Irr. Vield<br>0.000<br>0.0000<br>0.0000<br>0.0000<br>0.0000<br>0.0000<br>0.0000<br>0.0000<br>0.0000<br>0.0000<br>0.0000<br>0.0000<br>0.0000<br>0.0000<br>0.0000<br>0.0000<br>0.0000<br>0.0000<br>0.0000<br>0.0000<br>0.0000<br>0.0000<br>0.00000<br>0.00000<br>0.00000<br>0.00000<br>0.0000000<br>0.00000000                                                                                                    | COC Non-Irr. Vield<br>220.00<br>220.00<br>220.00<br>40.00<br>40.00<br>40.00<br>40.00<br>40.00<br>40.00<br>40.00<br>85.00<br>85.00<br>85.00<br>85.00<br>85.00                                                                                                    | Reasonable Quantity<br>4,591.00<br>498.00<br>2,266.00<br>1,093.00<br>180.00<br>3,501.00<br>3,501.00<br>3,501.00<br>1,936.00<br>2,241.00<br>3,084.00<br>1,888.00<br>382.00<br>984.00<br>4,763.00<br>2,949.00                                                                                                    | Allocated Quantity<br>4,591.0<br>498.0<br>2,546.0<br>2,295.0<br>1,093.0<br>1,093.0<br>1,093.0<br>1,093.0<br>1,093.0<br>1,093.0<br>1,093.0<br>1,093.0<br>1,888.0<br>3,821.0<br>984.0<br>4,753.0<br>2,949.0                                                                                                    |
|    | enter     CLIC     CON     CON     CON     CON     CON     CON     CON     CON     CON     CON     CON     CON     CON     CON     SOYBEANS     SOYBEANS     | the date C<br>K "Contin<br>e informat<br>Yellow<br>Yellow<br>Yelow<br>Yellow<br>Yellow<br>Yellow<br>Yellow<br>Yellow<br>Yellow<br>Yellow<br>Yellow<br>Yellow | Fam         Num           ion of t         000980           0002880         0002108           0000529         0000589           0000529         0000589           0001517         0001517           0000533         0000533           0000589         0000333           0001517         0000363           00002108         0000375           0000333         0001517           0000363         0001517           0000363         0001517           0000363         0001517           0000363         0001517                                                                                                    | the firs         | t member is a                                                                                                    | displayed. \$ COC Non-Irr. Yield 220.00 220.00 220.00 220.00 220.00 40.00 40.00 40.00 40.00 40.00 40.00 40.00 60.00 60.00 60.00 65.00 85.00 85.00 | Reasonable Quantity           4,591.00           498.00           2,546.00           2,295.00           1,093.00           180.00           3,501.00           1,936.00           2,241.00           3,084.00           1,388.00           392.00           984.00           4,321.00           4,763.00           2,949.00                         | Allocated Quantity<br>Allocated Quantity<br>4,591.01<br>498.00<br>2,546.01<br>2,295.01<br>1,093.00<br>1,093.00<br>1,094.00<br>1,094.00<br>2,944.00<br>2,945.00<br>2,945.00<br>2,945.00<br>2,945.00<br>2,945.00<br>2,945.00<br>2,945.00<br>2,945.00<br>2,945.00<br>2,945.00<br>2,945.00<br>2,945.00<br>2,945.00<br>2,945.00<br>2,945.00<br>2,945.00<br>2,945.00<br>2,945.00<br>2,945.00<br>2,945.00<br>2,945.00<br>2,945.00<br>2,945.00<br>2,945.00                                                                                                    |
|    | enter     CLIC     CON     CON     CON     CON     CON     CON     CON     CON     CON     CON     CON     CON     CON     CON     CON     SOYBEANS     SOYBEANS     SOYB | the date C<br>K "Contine<br>e informat<br>e informat<br>yellow<br>yellow                                                                                                    | Earn Num           0000980           000280           000280           000280           000280           0002108           0000529           0000589           0002108           0000333           0000529           0001517           0001517           0000529           0000529           0000529           0000529           0000529           0000529           0000529           0000529           0000333           0001517           0000363           000363           063322 Datt                                                                                                    | the firs         | t member is a t coc irr. vield Class COC irr. vield 0.00 0.00 0.00 0.00 0.00 0.00 0.00 0.                                                                                                    | COC Non-Irr. Vield           220.00           220.00           220.00           220.00           220.00           220.00           220.00           20.00           40.00           40.00           40.00           40.00           40.00           40.00           40.00           85.00           85.00           85.00           85.00           85.00           85.00                                                                                                    | Reasonable Quantity           4,591.00           498.00           2,546.00           2,595.00           1,093.00           180.00           3,501.00           3,084.00           1,388.00           382.00           984.00           4,763.00           2,949.00                                                                                  | Allocated Quantity<br>4,591.0<br>498.0<br>2,546.0<br>2,295.0<br>1,093.0<br>1,093.0<br>1,036.0<br>2,241.0<br>3,084.0<br>1,888.0<br>382.0<br>984.0<br>4,763.0<br>2,949.0<br>Available Quantity<br>9.930.0                                                                                                    |
|    | enter     CLIC     CON     CON     CON     CON     CON     CON     CON     CON     CON     CON     CON     CON     CON     CON     CON     SOYBEANS     SOYBEANS     SOYBEANS     SOYBEANS     SOYBEANS     SOYBEANS     SOYBEANS     SOYBEANS     SOYBEANS     SOYBEANS     WHEAT     WHEAT     WHEAT     Commodity S     CON     CON    | the date C<br>K "Contin<br>e informat<br>Vellow<br>Yellow<br>Yellow<br>Soft Red Winter                                                                                                    | Level         Ostimute           nue".         ion of t           ion of t         000980           0002108         000529           0000589         0002108           0000589         0002108           0000589         0001517           0001517         000163           00002108         0000333           0001517         0000363           0000333         0001517           0000363         0001517           08/01/2016         08/01/2016           08/01/2016         08/01/2016                                                                                                    | the firs         | t member is of<br>a Class COC Irr. Vield 0.00 0.00 0.00 0.00 0.00 0.00 0.00 0.0                                                                                                    | COC Non-Irr. Vield           220.00           220.00           220.00           220.00           220.00           220.00           220.00           220.00           220.00           220.00           200.00           20.00           40.00           40.00           40.00           40.00           40.00           40.00           40.00           40.00           40.00           40.00           85.00           85.00           85.00           7280.00           7,268.00           7,399.00                                                                                                    | Reasonable Quantity           4,591.00           480.00           4,591.00           498.00           2,546.00           2,546.00           2,550.00           1,093.00           1,936.00           2,241.00           3,084.00           1,388.00           9,42.00           4,763.00           2,949.00           15,268.00           13,399.00 | Allocated Quantity<br>4,591.0<br>498.0<br>2,546.0<br>2,755.0<br>1,093.0<br>1,093.0<br>1,093.0<br>1,093.0<br>1,093.0<br>1,093.0<br>1,093.0<br>1,093.0<br>1,093.0<br>1,093.0<br>1,093.0<br>1,093.0<br>1,388.0<br>0,2,241.0<br>3,084.0<br>1,388.0<br>0,949.0<br>4,763.0<br>2,949.0<br>4,763.0<br>2,949.0<br>4,763.0<br>2,949.0<br>15,768.0<br>15,768.0<br>13,399.0<br>15,768.0<br>13,399.0<br>15,768.0<br>13,399.0<br>15,768.0<br>13,399.0<br>15,768.0<br>13,399.0<br>15,768.0<br>15,399.0<br>15,768.0<br>15,768.0<br>15,                                                                                                    |
|    | enter     CLIC     CON     CON     CON     CON     CON     CON     CON     CON     CON     CON     CON     CON     CON     CON     SOYBEANS     SOYBEANS     | the date C<br>K "Contin<br>e informat<br>Yellow<br>Yellow<br>Soft Red Winter<br>Soft Red Winter                                                                                                    | Energy         Item           1000         0000980           0000980         0002108           0000529         0000529           0000589         0002108           0000589         00001517           0000589         00001517           0000333         00001517           0000363         0002108           0000329         0000333           0001517         0000363           0001517         0000363           0001517         0000363           0001517         0000363           0001517         0000363           0001517         0000363           0001517         0000363           0001517         0000363           0001517         0000363           0001517         0000363 | the firs         | t member is of<br>a Class COC Irr. Vield<br>0.00<br>0.00<br>0. | COC Non-Irr. Yield           220.00           220.00           220.00           220.00           220.00           220.00           220.00           220.00           220.00           220.00           200.00           40.00           40.00           40.00           40.00           40.00           40.00           40.00           40.00           40.00           40.00           40.00           40.00           40.00           40.00           40.00           40.00           40.00           40.00           40.00           40.00           40.00           85.00           5,266.00           5,399.00           ixel           Help                                                                                                    | Reasonable Quantity           4,591.00           498.00           2,546.00           2,295.00           1,093.00           180.00           3,501.00           1,936.00           2,241.00           3,084.00           32,241.00           4,321.00           4,763.00           2,949.00           15,268.00           13,399.00                  | Allocated Quantity<br>4,591.00<br>4,80.00<br>2,546.00<br>2,245.00<br>2,245.00<br>3,501.00<br>3,501.00<br>1,935.00<br>2,241.00<br>1,936.00<br>2,241.00<br>1,936.00<br>1,936.00<br>1,388.00<br>1,388.00<br>1,388.00<br>1,388.00<br>1,388.00<br>1,388.00<br>1,388.00<br>1,388.00<br>1,388.00<br>1,388.00<br>1,3399.00<br>1,3399.00<br>1,339.00<br>1,339.00<br>1,339.00<br>1,339.00<br>1,339.00<br>1,339.00<br>1,339.00<br>1,339.00<br>1,339.00<br>1,339.00<br>1,339.00<br>1,339.00<br>1,339.00<br>1,339.00<br>1,339.00<br>1,339.00<br>1,339.00<br>1,339.00<br>1,339.00<br>1,339.00<br>1,339.00<br>1,3                                                                                                    |

| Customer Prof                                                                                                    | lle->Add JO Members-                                                                                                    | >Crop Year->Ac                                                                                                    | Id Joint Operation Perce<br>Add F                                                                                                    | ntages->Add Profile Terms an<br>Profile Terms and Cond                                                                                                    | f Conditions<br>itions                                                                                                    | Telephone: (301)590-2846                                                                                                    |                                                                                                    |  |  |
|----------------------------------------------------------------------------------------------------|----------------------------------------------------------------------------------------------------|----------------------------------------------------------------------------------------------------|----------------------------------------------------------------------------------------------------|----------------------------------------------------------------------------------------------------|----------------------------------------------------------------------------------------------------|----------------------------------------------------------------------------------------------------|----------------------------------------------------------------------------------------------------|--|--|
| Producer Na<br>Addr                                                                                                    | IMA                                                                                                    | JOINT                                                                                                    |                                                                                                    |                                                                                                    | S<br>Email Add                                                                                                    | Rate: MD<br>Zip: 20842<br>Iress:                                                                                                    |                                                                                                    |  |  |
| Part A - F                                                                                                    | Producer Terms a                                                                                                    | and Conditio                                                                                                    | ns (Please check as                                                                                                    | applicable)                                                                                                    |                                                                                                    |                                                                                                    |                                                                                                    |  |  |
|                                                                                                    |                                                                                                    | s                                                                                                    | potcheck is required for<br>633EZ, Page                                                                                                    | Crop Year: 2016<br>this producer.<br>1, Date Filed: 08/01/2016                                                                                                    |                                                                                                    |                                                                                                    |                                                                                                    |  |  |
|                                                                                                    |                                                                                                    |                                                                                                    | Co                                                                                                    | ntinue Cancel Help                                                                                                    | 5                                                                                                    |                                                                                                    |                                                                                                    |  |  |
| Screen ID eL                                                                                                    | DPrfAdd01                                                                                                    |                                                                                                    |                                                                                                    |                                                                                                    |                                                                                                    |                                                                                                    |                                                                                                    |  |  |
| CLIC                                                                                                    | in contra                                                                                                    |                                                                                                    |                                                                                                    |                                                                                                    |                                                                                                    |                                                                                                    |                                                                                                    |  |  |
| CLIC     Note: T                                                                                                    | he 633EZ                                                                                                    | date is                                                                                                    | already pop                                                                                                    | pulated.                                                                                                    |                                                                                                    |                                                                                                    |                                                                                                    |  |  |
| CLIC     Note: T     The next     Commediate D                                                                                                    | he 633EZ<br>member's                                                                                                    | date is<br>profile                                                                                                    | already pop<br>will be dis                                                                                                    | pulated.                                                                                                    |                                                                                                    |                                                                                                    |                                                                                                    |  |  |
| CLIC     Note: T     The next     Commodity D     Set Commodity                                                                                                    | he 633EZ<br>member's                                                                                                    | date is<br>profile                                                                                                    | already pop<br>will be dis                                                                                                    | pulated.<br>played.                                                                                                    | ı-Irr. Yield Re                                                                                                    | rasonable Quantity Alloc                                                                                                    | ated Quantity                                                                                                    |  |  |
| CLIC     Note: T     The next     Commodity D     Sel Commodit     CORN     CORN                                                                                                    | he 633EZ<br>member's<br>etail<br>ty<br>Yellow<br>Yellow                                                                                                    | date is<br>profile                                                                                                    | already pop<br>will be dis                                                                                                    | coc Irr. Yield COC Nor                                                                                                    | 1- <b>Irr. Yicld Re</b><br>220.00<br>220.00                                                                                                    | casonable Quantity Alloc<br>4,591.00<br>498.00                                                                                                    | ated Quantity<br>4,591.00<br>498.00                                                                                                    |  |  |
| CLIC     Note: T     The next     Commodity D     Sel Commodit     CORN     CORN     CORN     CORN                                                                                                    | he 633EZ<br>member's<br>etail<br>vellow<br>Yellow                                                                                                    | date is<br>profile                                                                                                    | already pop<br>will be dis                                                                                                    | coc Irr. Yield COC Nor<br>0.00<br>0.00<br>0.00                                                                                                    | 1-Inr. Yield Re<br>220.00<br>220.00<br>220.00                                                                                                    | casonable Quantity Alloc<br>4,591.00<br>498.00<br>2,546.00                                                                                                    | ated Quantity<br>4,591.00<br>498.00<br>2,546.00                                                                                                    |  |  |
| CLIC     Note: T     The next     Commodity D     Sel Commodit     CORN     CORN     COR | he 633EZ<br>member's<br>etail<br>y class<br>Yellow<br>Yellow<br>Yellow<br>Yellow                                                                                                    | date is<br>profile                                                                                                    | already pop<br>will be dis                                                                                                    | coc Irr. Yield COC Nor<br>0.00<br>0.00<br>0.00<br>0.00                                                                                                    | 1-Inr. Yield Re<br>220.00<br>220.00<br>220.00<br>220.00<br>10 0                                                                                                    | casonable Quantity Alloc<br>4,591.00<br>498.00<br>2,546.00<br>2,295.00<br>2,295.00                                                                                                    | ated Quantity<br>4,591.00<br>498.00<br>2,546.00<br>2,295.00                                                                                                    |  |  |
| CLIC     Note: T     The next     Commodity D     Sel Commodit     CORN     CORN     CORN     CORN     CORN     SOVBEANS     SOVBEANS     SOVBEANS                                                                                                    | he 633EZ<br>member's<br>etail<br>y Class<br>Yellow<br>Yellow<br>Yellow<br>Yellow<br>Yellow<br>Yellow<br>Yellow<br>Yellow                                                                                                    | date is<br>profile                                                                                                    | already pop<br>will be dis                                                                                                    | coc Irr. Vield COC Nor<br>0.00<br>0.00<br>0.00<br>0.00<br>0.00<br>0.00                                                                                                    | I-Inr. Yield Re<br>220.00<br>220.00<br>220.00<br>220.00<br>40.00<br>40.00                                                                                                    | casonable Quantity Alloc<br>4,591.00<br>498.00<br>2,546.00<br>2,295.00<br>1,093.00<br>180.00                                                                                                    | ated Quantity<br>4,591.00<br>498.00<br>2,546.00<br>2,295.00<br>1,093.00<br>180.00                                                                                                    |  |  |
| CLIC     Note: TI     The next     Commodity D     Sel Commodit     CORN     CORN     CORN     CORN     SOYBEANS     SOYBEANS     SOYBEANS     SOYBEANS                                                                                                    | he 633EZ<br>member's<br>etail<br>y Class<br>Yellow<br>Yellow<br>Yellow<br>Yellow<br>Yellow<br>Yellow<br>Yellow                                                                                                    | date is<br>profile<br>0000980<br>0002108<br>0000589<br>0000589<br>0000589<br>0000589<br>0000980                                                                                                    | already pop<br>will be dis<br>ber Compt Class<br>YEL<br>YEL<br>YEL<br>YEL<br>COM<br>COM                                                                  | coulated.           splayed.           coc nr. yield         coc Nor           0.00         0.00           0.00         0.00           0.00         0.00           0.00         0.00           0.00         0.00           0.00         0.00           0.00         0.00           0.00         0.00                                                                                                    | <b>1-117. Yield Re</b><br>220.00<br>220.00<br>220.00<br>220.00<br>40.00<br>40.00<br>40.00                                                                                                    | casonable Quantity Alloc<br>4,591.00<br>498.00<br>2,546.00<br>2,295.00<br>1,093.00<br>180.00<br>3,501.00                                                                                                    | ated Quantity<br>4,591.00<br>498.00<br>2,546.00<br>2,295.00<br>1,093.00<br>180.00<br>3,501.00                                                                                                    |  |  |
| CLIC     Note: TI     The next     Commodity D     Sel Commodi     CORN     CORN     CORN     CORN     SOYBEANS     SOYBEANS     SOYBEANS     SOYBEANS     SOYBEANS     SOYBEANS                                                                                                    | he 633EZ<br>member's<br>etail<br>y Class<br>Yellow<br>Yellow<br>Yellow<br>Yellow<br>Yellow<br>Yellow<br>Yellow                                                                                                    | date is<br>profile                                                                                                    | already pop<br>will be dis<br>ber Compt Class<br>YEL<br>YEL<br>YEL<br>YEL<br>COM<br>COM<br>COM                                                           | coclated.           splayed.           coc nr. yield         coc Not           0.00         0.00           0.00         0.00           0.00         0.00           0.00         0.00           0.00         0.00           0.00         0.00           0.00         0.00           0.00         0.00                                                                                                    | 1-1rr. Yield Re<br>220.00<br>220.00<br>220.00<br>220.00<br>40.00<br>40.00<br>40.00<br>40.00                                                                                                    | Alloc           4,591.00           498.00           2,546.00           2,295.00           1,093.00           180.00           3,501.00           1,936.00                                                                                                    | ated Quantity<br>4,591.00<br>498.00<br>2,546.00<br>2,295.00<br>1,093.00<br>180.00<br>3,591.00<br>1,936.00                                                                                                    |  |  |
| CLIC     Note: TI     The next     Commodity D     Sel Commodity     CORN     CORN     CORN     CORN     CORN     SOYBEANS     SOYBEANS     SOYBEANS     SOYBEANS     SOYBEANS     SOYBEANS     SOYBEANS     SOYBEANS                                                                                                    | he 633EZ<br>member's<br>etail<br>y Class<br>Yellow<br>Yellow<br>Yellow<br>Yellow<br>Yellow<br>Yellow<br>Yellow<br>Yellow                                                                                                    | date is<br>profile<br>constant<br>constant<br>const                                                            | already pop<br>will be dis<br>ber Compt Class<br>YEL<br>YEL<br>YEL<br>YEL<br>COM<br>COM<br>COM<br>COM                                                    | COC Irr. Vield COC Not<br>0.00<br>0.00<br>0.00<br>0.00<br>0.00<br>0.00<br>0.00<br>0.                                                                                                    | 1-1rr. Yield Re<br>220.00<br>220.00<br>220.00<br>220.00<br>40.00<br>40.00<br>40.00<br>40.00<br>40.00                                                                                                    | casonable Quantity         Alloc           4,591.00         498.00           2,546.00         2,295.00           1,093.00         180.00           3,501.00         1,936.00           2,241.00         2,241.00                                                                                                    | ated Quantity<br>4,591.00<br>2,546.00<br>2,595.00<br>1,093.00<br>3,501.00<br>1,936.00<br>2,241.00<br>2,241.00                                                                                                    |  |  |
| CLIC     Note: T     The next     Commodity D     Sel Connodit     CORN     CORN     CORN     CORN     SOYBEANS     SOYBEANS     SOYBEANS     SOYBEANS     SOYBEANS     SOYBEANS     SOYBEANS     SOYBEANS     SOYBEANS     SOYBEANS     SOYBEANS                                                                                                    | he 633EZ<br>member's<br>etail<br>ty Class<br>Yellow<br>Yellow<br>Yellow<br>Yellow<br>Yellow<br>Yellow<br>Yellow<br>Yellow<br>Yellow<br>Yellow<br>Yellow<br>Yellow<br>Yellow<br>Yellow<br>Yellow                                                                                                    | date is<br>profile<br>constant<br>constant<br>const                                                            | already pop<br>will be dis<br>vel<br>vel<br>vel<br>vel<br>vel<br>com<br>com<br>com<br>com<br>com<br>com                                                  | COC Irr. Vield COC Not<br>0.00<br>0.00<br>0.00<br>0.00<br>0.00<br>0.00<br>0.00<br>0.                                                                                                    | <b>- Irr. Yicld Re</b><br>220.00<br>220.00<br>220.00<br>40.00<br>40.00<br>40.00<br>40.00<br>40.00<br>40.00<br>40.00                                                                                                    | casonable Quantity         Alloc           4,591.00         498.00           2,546.00         2,295.00           1,093.00         180.00           3,501.00         1,936.00           2,241.00         3,084.00           1,845.00         1.845.00                                                                                                    | ated Quantity<br>4,591.00<br>2,546.00<br>2,295.00<br>1,093.00<br>3,501.00<br>1,936.00<br>2,241.00<br>3,084.00<br>1.845.00                                                                                                    |  |  |
| CLIC     Note: T     The next     Commodity D     Sel Commodit     CORN     CORN     CORN     CORN     CORN     SOYBEANS     SOYBEANS     SOYBEANS     SOYBEANS     SOYBEANS     SOYBEANS     SOYBEANS     SOYBEANS     SOYBEANS     SOYBEANS     SOYBEANS     SOYBEANS     SOYBEANS     SOYBEANS     SOYBEANS                                                                                                    | he 633EZ<br>member's<br>etail<br>y Class<br>Yellow<br>Yellow<br>Yellow<br>Yellow<br>Yellow<br>Yellow<br>Yellow<br>Yellow<br>Yellow<br>Yellow<br>Yellow<br>Yellow<br>Yellow<br>Yellow                                                                                                    | date is<br>profile<br>profile<br>000080<br>0002108<br>0000529<br>0000589<br>0000589<br>0000208<br>0000330<br>0001517<br>0001517<br>0001278<br>0000375<br>0000363                                                                                                    | already pop<br>will be dis                                                                                                    | COC Irr. Vield         COC Not           0.00         0.00           0.00         0.00           0.00         0.00           0.00         0.00           0.00         0.00           0.00         0.00           0.00         0.00           0.00         0.00           0.00         0.00           0.00         0.00           0.00         0.00           0.00         0.00           0.00         0.00                                                                                                    | Pirr. Yield Re<br>220.00<br>220.00<br>220.00<br>40.00<br>40.00<br>40.00<br>40.00<br>40.00<br>40.00<br>40.00<br>40.00                                                                                                    | casonable Quantity         Alloci           4,591.00         498.00           2,546.00         2,295.00           1,093.00         180.00           3,501.00         1,936.00           2,241.00         3,084.00           1,388.00         1,388.00                                                                                                    | ated Quantity<br>4,591.00<br>498.00<br>2,546.00<br>2,295.00<br>1,093.00<br>1,936.00<br>2,241.00<br>3,084.00<br>1,845.00<br>1,845.00                                                                                                    |  |  |
| CLIC     Note: T     The next     Commodity D     Sel Commodit     CORN     CORN     CORN     CORN     CORN     SOYBEANS     SOYBEANS     SOYBE | he 633EZ<br>member's<br>etail<br>y Class<br>Yellow<br>Yellow<br>Yellow<br>Yellow<br>Yellow<br>Yellow<br>Yellow<br>Yellow<br>Yellow<br>Yellow<br>Yellow<br>Yellow<br>Yellow<br>Yellow<br>Yellow                                                                                                    | date is<br>profile<br>profile<br>000980<br>0002108<br>000529<br>0000589<br>0000333<br>0000589<br>0001517<br>0001278<br>0000375<br>0000375<br>0000363                                                                                                    | already pop<br>will be dis<br>YeL<br>YEL<br>YEL<br>COM<br>COM<br>COM<br>COM<br>COM<br>COM<br>COM<br>COM<br>SRW                                           | COC Irr. Vield         COC Not           0.00         0.00           0.00         0.00           0.00         0.00           0.00         0.00           0.00         0.00           0.00         0.00           0.00         0.00           0.00         0.00           0.00         0.00           0.00         0.00           0.00         0.00           0.00         0.00           0.00         0.00                                                                                                    | PIR. Yield Re<br>220.00<br>220.00<br>220.00<br>40.00<br>40.00<br>40.00<br>40.00<br>40.00<br>40.00<br>40.00<br>40.00<br>85.00                                                                                                    | casonable Quantity         Alloc           4,591.00         498.00           2,546.00         2,295.00           1,093.00         180.00           3,501.00         1,936.00           2,241.00         3,084.00           1,388.00         382.00                                                                                                    | ated Quantity<br>4,591.00<br>498.00<br>2,546.00<br>2,295.00<br>1,093.00<br>1,80.00<br>3,501.00<br>3,501.00<br>1,936.00<br>2,241.00<br>3,084.00<br>1,845.00<br>1,388.00                                                                  |  |  |
| CLIC     Note: T     The next     Commodity D     Sel Commodit     CORN     CORN     CORN     CORN     SOYBEANS     SOYBEANS       | he 633EZ<br>member's<br>reliow<br>Yellow<br>Yellow<br>Yellow<br>Yellow<br>Yellow<br>Yellow<br>Yellow<br>Yellow<br>Yellow<br>Yellow<br>Yellow<br>Yellow<br>Yellow<br>Yellow<br>Yellow<br>Yellow<br>Yellow<br>Yellow                                                                                                    | date is<br>profile<br>profile<br>000980<br>0002108<br>0000529<br>0000529<br>0000529<br>0000529<br>0000353<br>0000333<br>0000335<br>0001278<br>0000375<br>0000375<br>0000375                                                                                                    | already pop<br>will be dis<br>yet<br>yet<br>yet<br>yet<br>com<br>com<br>com<br>com<br>com<br>com<br>com<br>com<br>com<br>com                             | COC Irr. Yield         COC Not           0.00         0.00           0.00         0.00           0.00         0.00           0.00         0.00           0.00         0.00           0.00         0.00           0.00         0.00           0.00         0.00           0.00         0.00           0.00         0.00           0.00         0.00           0.00         0.00           0.00         0.00           0.00         0.00                                                                                                    | I- frr. Yield Re<br>220.00<br>220.00<br>220.00<br>40.00<br>40.00<br>40.00<br>40.00<br>40.00<br>40.00<br>40.00<br>40.00<br>85.00<br>85.00<br>26 6                                                                                                    | Pasonable Quantity         Alloc           4,591.00         498.00           2,546.00         2,295.00           1,093.00         180.00           3,501.00         1,936.00           2,241.00         3,084.00           1,845.00         1,388.00           382.00         984.00                                                                                                    | ated Quantity<br>4,591.00<br>498.00<br>2,546.00<br>1,093.00<br>1,936.00<br>1,936.00<br>2,241.00<br>3,084.00<br>1,845.00<br>1,845.00<br>382.00<br>984.00                                                                                 |  |  |
| CLIC     Note: T     The next     Commodity D     Sel Commodit     CORN     CORN     CORN     CORN     SOYBEANS     SOYBEANS     S | he 633EZ<br>member's<br>etail<br>vellow<br>vellow | date is<br>profile<br>profile<br>000980<br>0002108<br>0000529<br>0000529<br>0000529<br>0000330<br>0000333<br>0000589<br>0001517<br>0001278<br>0000375<br>0000375<br>0000375<br>0000375<br>0000330<br>0000529<br>0000333<br>0000529                                                                                                    | already pop<br>will be dis                                                                                                    | COC Irr. Yield         COC Not           0.00         0.00           0.00         0.00           0.00         0.00           0.00         0.00           0.00         0.00           0.00         0.00           0.00         0.00           0.00         0.00           0.00         0.00           0.00         0.00           0.00         0.00           0.00         0.00           0.00         0.00           0.00         0.00           0.00         0.00           0.00         0.00                                                                                                    | I- frr. Yield Re<br>220.00<br>220.00<br>220.00<br>40.00<br>40.00<br>40.00<br>40.00<br>40.00<br>40.00<br>40.00<br>85.00<br>85.00<br>85.00                                                                                                    | Pasonable Quantity         Alloc           4,591.00         498.00           2,546.00         2,295.00           1,093.00         180.00           3,501.00         1,936.00           2,241.00         3,084.00           1,845.00         1,845.00           3,82.00         984.00           4,763.00         4,763.00                                                                                                    | ated Quantity<br>4,591.00<br>498.00<br>2,546.00<br>1,093.00<br>1,936.00<br>1,936.00<br>2,241.00<br>3,084.00<br>1,845.00<br>1,388.00<br>382.00<br>984.00<br>4,763.00                                                                     |  |  |
| CLIC     Note: T)     The next     Commodity D     Set Commodit     CORN     CORN     CORN     CORN     CORN     SOYBEANS     SOYBEANS     SOYB | he 633EZ<br>member's<br>etail<br>y class<br>yellow<br>yellow<br>yellow<br>yellow<br>yellow<br>yellow<br>yellow<br>yellow<br>yellow<br>yellow<br>yellow<br>yellow<br>yellow<br>yellow<br>soft Red Winter<br>Soft Red Winter<br>Soft Red Winter                                                                                                    | date is<br>profile<br>profile<br>000980<br>0002108<br>0000529<br>0000529<br>0000529<br>0000333<br>0000589<br>0001517<br>0001278<br>0000375<br>0000375<br>0000375<br>0000375<br>0000333<br>0000529<br>0000333<br>0000529                                                                                                    | already pop<br>will be dis<br>Yel<br>Yel<br>Yel<br>COM<br>COM<br>COM<br>COM<br>COM<br>COM<br>COM<br>COM<br>SRW<br>SRW<br>SRW<br>SRW<br>SRW<br>SRW<br>SRW | COC ITT. Yield         COC Not           0.00         0.00           0.00         0.00           0.00         0.00           0.00         0.00           0.00         0.00           0.00         0.00           0.00         0.00           0.00         0.00           0.00         0.00           0.00         0.00           0.00         0.00           0.00         0.00           0.00         0.00           0.00         0.00           0.00         0.00           0.00         0.00                                                                                                    | I- frr. Yield Re<br>220.00<br>220.00<br>220.00<br>40.00<br>40.00<br>40.00<br>40.00<br>40.00<br>40.00<br>40.00<br>85.00<br>85.00<br>85.00<br>85.00<br>85.00                                                                                                    | casonable Quantity         Alloc           4,591.00         498.00           2,546.00         2,295.00           1,093.00         180.00           3,501.00         1,936.00           2,241.00         3,084.00           1,845.00         1,845.00           332.00         984.00           4,321.00         4,763.00           2,949.00         2,949.00                                                                                    | ated Quantity<br>4,591.00<br>498.00<br>2,546.00<br>1,093.00<br>1,936.00<br>1,936.00<br>2,241.00<br>3,084.00<br>1,845.00<br>1,388.00<br>382.00<br>984.00<br>4,763.00<br>2,949.00                                                         |  |  |
| CLIC     Note: T     The next     Commodity D     Sel Commodit     CORN     CORN     CORN     CORN     CORN     CORN     SOYBEANS     SOYBEANS  | he 633EZ<br>member's<br>etail<br>y Class<br>Yellow<br>Yellow<br>Yellow<br>Yellow<br>Yellow<br>Yellow<br>Yellow<br>Yellow<br>Yellow<br>Yellow<br>Yellow<br>Yellow<br>Yellow<br>Yellow<br>Yellow<br>Soft Red Winter<br>Soft Red Winter                                                                                                    | date is<br>profile<br>profile<br>000980<br>0002108<br>0000529<br>0000529<br>0000529<br>0000333<br>0000589<br>0000333<br>0000589<br>0001517<br>0000363<br>0000529<br>0000333<br>0000529<br>0000333<br>0000529                                                                                                    | already pop<br>will be dis<br>Yel<br>Yel<br>Yel<br>COM<br>COM<br>COM<br>COM<br>COM<br>COM<br>COM<br>COM<br>SRW<br>SRW<br>SRW<br>SRW<br>SRW<br>SRW<br>SRW | COC ITT. Yield         COC Not           0.00         0.00           0.00         0.00           0.00         0.00           0.00         0.00           0.00         0.00           0.00         0.00           0.00         0.00           0.00         0.00           0.00         0.00           0.00         0.00           0.00         0.00           0.00         0.00           0.00         0.00           0.00         0.00           0.00         0.00           0.00         0.00                                                                                                    | I- frr. Yield Re<br>220.00<br>220.00<br>220.00<br>220.00<br>40.00<br>40.00<br>40.00<br>40.00<br>40.00<br>40.00<br>40.00<br>85.00<br>85.00<br>85.00<br>85.00<br>85.00                                                                                                    | casonable Quantity         Alloc           4,591.00         498.00           2,546.00         2,295.00           1,093.00         180.00           3,501.00         1,936.00           2,241.00         3,084.00           1,845.00         1,845.00           3,82.00         984.00           4,321.00         4,763.00           2,949.00         1,949.00                                                                                   | ated Quantity<br>4,591.00<br>498.00<br>2,546.00<br>1,093.00<br>1,936.00<br>1,936.00<br>2,241.00<br>3,084.00<br>1,845.00<br>1,388.00<br>382.00<br>984.00<br>4,321.00<br>4,763.00<br>2,949.00                                             |  |  |
| CLIC     Note: T     The next     Commodity D     Set Commodit     CORN     CORN     CORN     CORN     CORN     CORN     SOYBEANS     SOYBEANS  | he 633EZ<br>member's<br>etail<br>y Class<br>Yellow<br>Yellow<br>Yellow<br>Yellow<br>Yellow<br>Yellow<br>Yellow<br>Yellow<br>Yellow<br>Yellow<br>Yellow<br>Yellow<br>Yellow<br>Yellow<br>Yellow<br>Yellow<br>Yellow<br>Soft Red Winter<br>Soft Red Winter<br>Soft Red Winter                                                                                                    | date is<br>profile<br>profile<br>000980<br>000218<br>0000529<br>0000589<br>0000589<br>0000333<br>0000589<br>0001517<br>0001278<br>0000375<br>0000375<br>0000375<br>0000333<br>0001517<br>0000333<br>0001517<br>0000333                                                                                                    | already pop<br>will be dis                                                                                                    | COC Irr. Yield         COC Not           0.00         0.00           0.00         0.00           0.00         0.00           0.00         0.00           0.00         0.00           0.00         0.00           0.00         0.00           0.00         0.00           0.00         0.00           0.00         0.00           0.00         0.00           0.00         0.00           0.00         0.00           0.00         0.00           0.00         0.00           0.00         0.00           0.00         0.00                                                                                                    | I-Irr. Yield Re<br>220.00<br>220.00<br>220.00<br>40.00<br>40.00<br>40.00<br>40.00<br>40.00<br>40.00<br>40.00<br>85.00<br>85.00<br>85.00<br>85.00<br>85.00                                                                                                    | casonable Quantity         Alloc           4,591.00         498.00           2,546.00         2,295.00           1,093.00         180.00           3,501.00         1,936.00           2,241.00         3,084.00           1,845.00         1,845.00           3,82.00         984.00           4,321.00         2,949.00                                                                                                    | ated Quantity<br>4,591.00<br>498.00<br>2,546.00<br>1,093.00<br>1,936.00<br>1,936.00<br>2,241.00<br>3,084.00<br>1,845.00<br>1,388.00<br>382.00<br>984.00<br>4,321.00<br>4,763.00<br>2,949.00                                             |  |  |
| CLIC     Note: T)     The next     Commodity D     Set Commodit     CORN     CORN     CORN     CORN     CORN     CORN     SOYBEANS     SOYBEANS | he 633EZ<br>member's<br>etail<br>y Class<br>Yellow<br>Yellow                                                                                                    | date is<br>profile<br>profile<br>000980<br>000218<br>0000529<br>0000589<br>0000589<br>0000589<br>0000333<br>0000589<br>0001517<br>0000375<br>0000375<br>0000375<br>0000333<br>0001517<br>0000333<br>0001517<br>0000333<br>0001517<br>0000363                                                                                                    | already pop<br>will be dis                                                                                                    | COC Int. Yield         COC Not           0.00         0.00           0.00         0.00           0.00         0.00           0.00         0.00           0.00         0.00           0.00         0.00           0.00         0.00           0.00         0.00           0.00         0.00           0.00         0.00           0.00         0.00           0.00         0.00           0.00         0.00           0.00         0.00           0.00         0.00           0.00         0.00           0.00         0.00           0.00         0.00           0.00         0.00           0.00         0.00           0.00         0.00           0.00         0.00           0.00         0.00           0.00         0.00           0.00         0.00           0.00         0.00           0.00         0.00           0.00         0.00           0.00         0.00           0.00         0.00 | I-Irr. Yield Re<br>220.00<br>220.00<br>220.00<br>40.00<br>40.00<br>40.00<br>40.00<br>40.00<br>40.00<br>40.00<br>85.00<br>85.00<br>85.00<br>85.00<br>85.00<br>85.00                                                                                                    | cosonable Quantity         Alloc           4,591,00         498,00           2,546,00         2,295,00           1,093,00         180,00           3,501,00         3,501,00           1,936,00         2,241,00           3,084,00         1,388,00           1,388,00         382,00           984,00         4,321,00           4,763,00         2,949,00           uantity         Total Availation                                         | ated Quantity<br>4,591.00<br>498.00<br>2,546.00<br>2,295.00<br>1,093.00<br>1,936.00<br>1,936.00<br>2,241.00<br>3,084.00<br>1,845.00<br>984.00<br>4,321.00<br>4,763.00<br>2,949.00<br>Sc Quantity<br>9,930.00<br>15.236.00               |  |  |
| CLIC     Note: T     The next     Commodity D     Sel Commodit     CORN     CORN     CORN     CORN     SOYBEANS     SOYBEANS     S | he 633EZ<br>member's<br>etail<br>y class<br>yellow<br>yellow<br>yellow<br>yellow<br>yellow<br>yellow<br>yellow<br>yellow<br>yellow<br>yellow<br>yellow<br>yellow<br>yellow<br>yellow<br>yellow<br>yellow<br>yellow<br>soft Red Winter<br>soft Red Winter<br>soft Red Winter<br>soft Red Winter<br>soft Red Winter                                                                                                    | date is<br>profile<br>profile<br>000980<br>0002108<br>0000529<br>0000529<br>0000529<br>0000529<br>0000333<br>0000589<br>0001517<br>0001278<br>0000375<br>0000375<br>0000375<br>0000375<br>0000375<br>0000375<br>0000363<br>0000529<br>0000529<br>000033<br>0000529<br>000033<br>0000529<br>000033<br>0000529<br>000033<br>0000529<br>000033<br>0000529<br>000033<br>0000529<br>000033<br>0000529<br>0000329<br>0000329<br>0000329<br>0000329<br>0000329<br>0000329<br>0000329<br>0000329<br>0000329<br>0000329<br>0000329<br>0000329<br>0000329<br>0000329<br>0000329<br>0000329<br>0000329<br>0000329<br>0000329<br>0000329<br>0000329<br>0000329<br>0000329<br>0000329<br>0000329<br>0000529<br>0000329<br>000030<br>0000529<br>000030<br>000529<br>000030<br>000529<br>000030<br>0000529<br>000030<br>0000529<br>0000529<br>0000559<br>0000559<br>0000559<br>00000059<br>00000000 | already pop<br>will be dis                                                                                                    | COC Irr. Yield COC Not<br>0.00<br>0.00<br>0.00<br>0.00<br>0.00<br>0.00<br>0.00<br>0.                                                                                                    | Inr. Yield         Re           220.00         220.00           220.00         220.00           220.00         220.00           40.00         40.00           40.00         40.00           40.00         40.00           40.00         85.00           85.00         85.00           85.00         85.00           85.00         85.00 | casonable Quantity         Alloc           4,591.00         498.00           2,546.00         2,295.00           1,093.00         180.00           3,501.00         1,936.00           2,241.00         3,084.00           3,084.00         1,885.00           4,763.00         2,949.00           4,763.00         2,949.00           Uantity         Total Availat           9,930.00         15,266.00           13,399.00         13,399.00 | ated Quantity<br>4,591.00<br>498.00<br>2,546.00<br>1,093.00<br>1,093.00<br>1,936.00<br>2,241.00<br>3,084.00<br>1,388.00<br>3,882.00<br>984.00<br>4,321.00<br>4,725.00<br>2,949.00<br>sk: Quantity<br>9,930.00<br>15,268.00<br>13,399.00 |  |  |

#### Action Step The Joint Operations Member Summary Screen will be displayed. 11 Polite-sidd ID Hembers-Scrip Teal-sidd Joint Operation Percentages-sidd Polite Terres and Conditions-sidd Polite Yeld Information-sid Hembers Sum Joint Operation Members Summary State: HD Zip: 20842 Email Address: hip Name: Address: City: The Current Joint Operation from AGE State: HD Zip: 20842 Email Address: Address: City: Crop Year: 2016 Is spotcheck required for this producer?: N **Commodity Detail** Yield Cor Farm N C 4,591.00 4,591.00 CORN Yellow 0000980 YEL 0.0 220.0 CORM Yelk 0002108 YEL YEL 0.0 220.0 220.0 498.00 498.0 CORN Yellow 0.0 2,546.00 2,546.00 CORN Yellow 0000589 YE 0.0 220.0 2,295.00 2,295.00 SOYBEANS Yellow 0000980 COH 0.0 40.0 1.093.00 1.093.00 COM 40.0 SOYBEAN 0002108 180.00 180.00 SOYBEANS Yellow 0.0 40.0 SOYBEANS Yellow 0000589 CON 0.0 40.0 1.936.00 1.936.00 SOYBEANS Yellow 0001517 COM 0.0 40.0 2,241.00 2,241.00 SOYBEANS Yellow 0001278 COM 0.0 40.0 3,084.00 3,084.00 1,845.00 SOYBEANS Yellow 0000375 COR 0.0 40.0 1,845.00 40.0 85.0 1,388.00 1,388.00 SOYBEAN COM Soft Red Winter 0002108 WHEAT 0.0 SRW Soft Red Winter Soft Red Winter Soft Red Winter WHEAT 0000529 SRW 0.0 85.0 984.00 984.00 SRW SRW SRW 4,321.00 4,763.00 2,949.00 0000333 0001517 WHEAT 0.0 85.0 4,321.00 85.0 85.0 WHEAT 0.0 4,763.00 2,949.00 Soft Red Winter WHEAT 0000363 0.0 **Commodity Su** mmary Cor 633EZ 0 fity ntity 9,930.00 Yelow CORN 08/01/2014 9,930.00 9,930.00 15,268.00 15,268.00 15,268.00 13,399.00 SOYBEANS Yellow 06/01/2016 WHEAT Soft Red Winter 08/01/2014 Producer Name: Address: State: ND Zip: 20842 City: Email Address: Crop Year: 2016 Is spotcheck required for this producer?: N dity Detail Commodity CORN Y Farm N 6 sld Irr. Vield 4,591.00 4,591. Yelk YE 220.0 0002108 CORN YE 0.0 498.00 498 CORN Yellow 0000529 YEL 0.0 220.0 2,546.00 2,546.0 220.0 2,295.00 2,295.0 CORN YE COM **SOYBEANS** Yellow 0.0 0000960 SOYBEANS Yellow 0002108 COM 0.0 40.0 180.00 180. S OYBEANS S OYBEANS 3,501.( Yellow 0000333 COM 0.0 40.0 3,501.00 000058 Yellow COM 0.0 40.0 1,936.00 2,241.00 2,241.0 SOVINEANS Yellow 0001517 COM 0.0 40.0 S-OYBEANS S-OYBEANS 0001278 COM 0.0 40.0 40.0 3,084.0 3,084.00 Yellow SOYBEANS Yellow 0000363 COM 0.0 40.0 1,388.00 1,388. Soft Red Winter Soft Red Winter 382.00 382.0 WHEAT 0002108 5RW 0.0 85.0 SRW WHEAT 0000529 0.0 85.0 984.00 WHEAT Soft Red Winter 0000333 5RW 0.0 85.0 4.321.00 4.321.0 WHEAT Soft Red Winter Soft Red Winter 0.0 85.0 85.0 4,763.0 4,763.00 2,949.00 0001517 SRW. 0000363 dity S Comm mary Commodity 633EZ Date Filed Total Reasonable Quantity 9,930.0 **Total Allocated** Total Availa 9,930. Cla Yellow CORN 9,930.00 06/01/2014 **SOYBEANS** Yellow 08/01/2016 15,268.00 15,268.00 15,268. WHEAT Soft Red Winter 08/01/2016 13,399.00 13,399.00 13,399.0 Submit Cancel Help CLICK "Submit" to complete the process.

#### A Joint Operation Profile Functions (Continued)

# 103 Establishing Manual Customer Profiles

# A Manual Customer Profiles

Wool, mohair, pelts, honey are the only eligible commodities that are **not** reported on FSA-578 and **must** be entered manually.

Although reported on a FSA-578 the following crops must also be added manually:

- corn silage
- seed cotton.

# **B** Action

Establish manual customer profiles according to the following table.

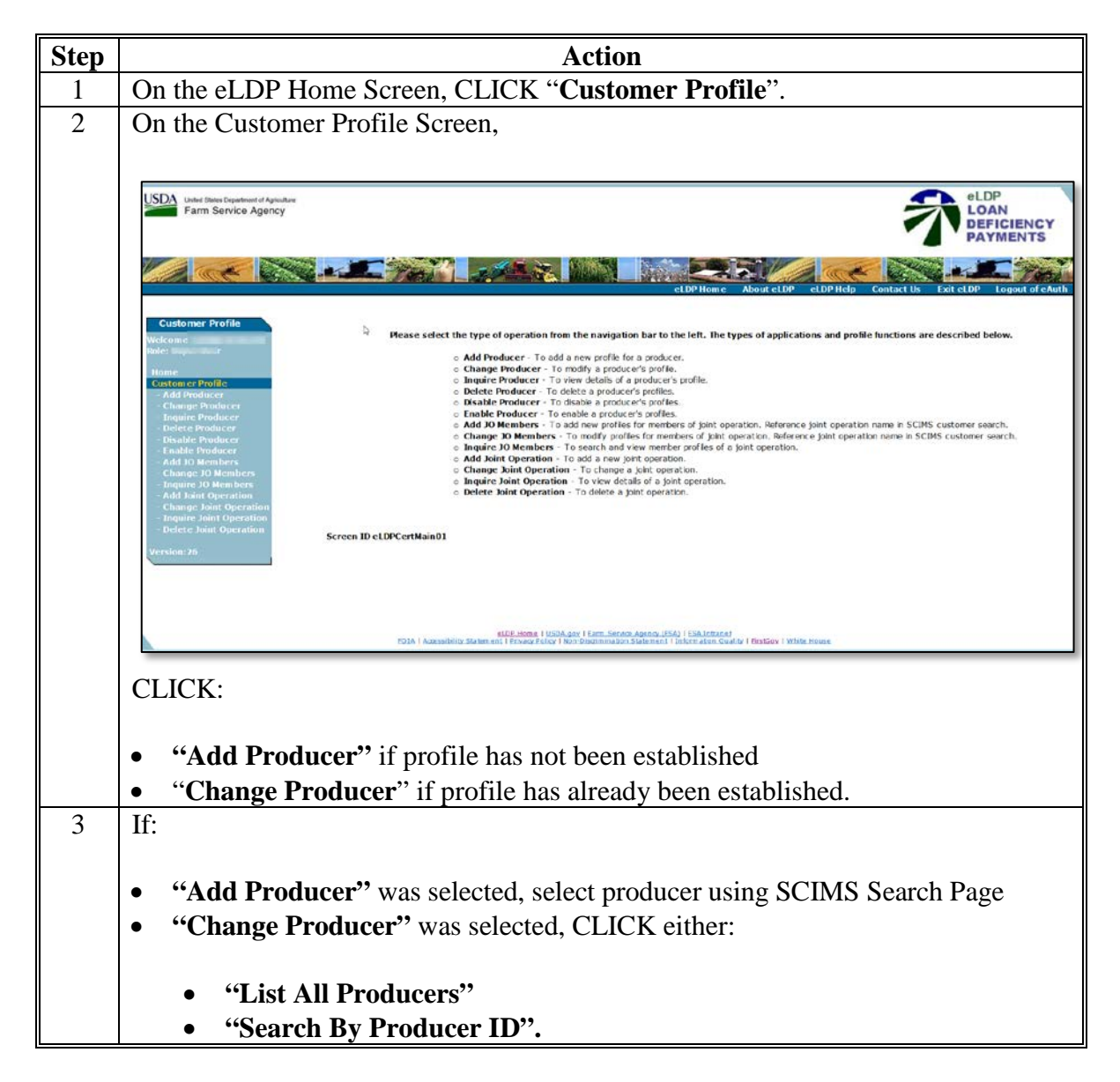

# 103 Establishing Manual Customer Profiles (Continued)

| Step | Action                                                                                                    |
|------|----------------------------------------------------------------------------------------------------|
| 4    | On the Change Profile Yield Information Screen,                                                                                                    |
|      | Part A - Producer Terms and Conditions     Spotcheck is required for this producer.                                                                                                    |
|      | Part B - Producer Allocation Information                                                                                                    |
|      | Cropland Factor:1.0<br>Combined Permitted/AGI Factor 1.0                                                                                                    |
|      | Commodity:HONEY Class/Variety/Type:                                                                                                    |
|      | Reasonable Quantity:     COC Irr. Yield:     COC Non-Irr. Yield:     COC Non-Irr. Yield:                                                                                                    |
|      | 633EZ Date Filed: 2016 V August V 23 V                                                                                                    |
|      | Add Change Delete Clear                                                                                                    |
|      | • using drop-down select applicable commodity (Step 1)                                                                                                    |
|      | • using drop-down select class/variety/type (Step 2)                                                                                                    |
|      | • enter farm number or "All" (Step 3)                                                                                                    |
|      | • calculated reasonable quantity (Step 4)                                                                                                    |
|      | • calculated allocated quantity (Step 5)                                                                                                    |
|      | • CCC-633 EZ date filed (Step 6)                                                                                                    |
|      | • CLICK "Add".                                                                                                    |
| 5    | After the profile has been created, scroll to bottom of the screen and,                                                                                                    |
|      | Sel         Commodity         Case         Farm Number         Compl Class         COC Irr. Yield         COC Non-Irr. Yield         Reasonable Quantity         Allocated Quantity           WXOL         Ungraded         ALL         0.00         0.00         500.00         500.00 |
|      | Commodity Summary Commodity Class 633EZ Date Filed Total Reasonable Quantity Total Allocated Quantity Total Available Quantity                                                                                                    |
|      | WOOL Ungraded 06/15/2016 500.00 500.00 500.00                                                                                                    |
|      | Submit Cancel Help                                                                                                    |
|      | CLICK <b>"Submit".</b>                                                                                                    |

#### **104** Changes to Customer Profiles

# A Change Producer Profile Function

Changes to the customer profile can be made to:

- increase or decrease quantity
- add or delete commodities
- modify the CCC-633 EZ page 1 date
- modify commodity type/class.

**Note:** Changes made to a producer's FSA-578 since the customer profile was established or last changed will automatically update the reasonable quantities.

County Offices shall print a copy of the revised **eLDP Profile Summary** and file in the producer's folder.

#### **B** Action

Change a customer profile according to the following table.

| Step | Action                                                                                                    |
|------|----------------------------------------------------------------------------------------------------|
| 1    | On the eLDP Home Screen, CLICK "Customer Profile".                                                                                                    |
| 2    | On the Customer Profile Screen,                                                                                                    |
|      | USDA Uniter Department of AgainAnce<br>Farm Service Agency eLDP<br>LOAN<br>DEFICIENCY<br>PAYMENTS                                                                                                    |
|      | eLDPHome About eLDP Holp Contact Us Exit eLDP Logart of Auth                                                                                                    |
|      | Customer Profile         Victorier<br>Customer Profile         Customer Profile         Customer Profile |
|      | RDE Home 1 USDA,dor 1 Famil, Service Application, 1530 (Statistication)<br>1930   Accessibility Statement 1 Environ Felory 1 Non-Distrimination Statement 1 Environ Asia Overlay 1 Mitte House                                                                                                    |
|      | CLICK "Change Producer".                                                                                                    |

# 104 Changes to Customer Profiles (Continued)

| Step | Action                                                                                                    |
|------|----------------------------------------------------------------------------------------------------|
| 3    | On the Producer Search Screen,                                                                                                    |
|      | Customer Profile       Customer Profile ::>Change Producer :>Producer Search         Webcare<br>Rade: Sa.       Country ISA Officer :RECERCK       State/Country Code: IEC021       Telephoner: (301)/075-2803         Nome<br>Country Exa Officer :RECERCK       State/Country Code: IEC021       Telephoner: (301)/075-2803         Country Exa Office: :RECERCK       State/Country Code: IEC021       Telephoner: (301)/075-2803         Country Exa Office: :RECERCE       State / Country Exa Office: :RECERCE       State / Country Exa Office: :RECERCE         Country Exa Office: :RECERCE       State all operations from this page for current session       Easth By Producer: ID       Melp         Change: D0 Kein bers<br>: Add Joke Operation<br>: Change: D0 Kein bers<br>: Add Joke Operation<br>: Ch                                                                                                    |
|      | <ul> <li>using the "Crop Year" drop-down, select the crop year</li> <li>CLICK either:</li> <li>"List All Producers"</li> <li>"Search By Producer ID".</li> </ul>                                                                                                    |
| 4    | On the Change Profile Yield Information Screen,                                                                                                    |
|      | Part B - Producer Allocation Information Crop Year:2016 Cropland Factor:t.0 Combined Permitted/AGI Factor(10 Combined Permitted/AGI Factor(10 Combined Permitted/AGI |
|      | Commodity Detail Sel Commodity Class Farm Number Compl Class COC Irr, Yield COC Non-Irr, Yield Reasonable Quantity Allocated Quantity                                                                                                    |
|      | • BARLEY         Barley         0000318         WTR         0.00         65.00         1,040.00         1,040.00           C CRFN         Y'ellow         0005741         Y'EL         0.00         140.00         2,172.00         2,372.00           C CORN         Y'ellow         0005704         YEL         0.00         140.00         5,628.00         5,628.00           C CORN         Y'ellow         0000111         YEL         0.00         140.00         2,205.00         2,265.00           C CORN         Y'ellow         0000323         YEL         0.00         140.00         9,712.00         9,712.00           C CORN         Y'ellow         0000400         YEL         0.00         140.00         2,206.00         2,266.00           C CORN         Y'ellow         0000323         YEL         0.00         140.00         9,712.00         2,276.00           C CORN         Y'ellow         00003023         YEL         0.00         140.00         9,685.00         2,276.00           C CORN         Y'ellow         00003018         YEL         0.00         140.00         9,685.00         9,685.00           C CORN         Y'ellow         0000318         YEL         0.00                                                                                                    |
|      | <ul> <li>click the radio button of applicable commodity/farm number</li> <li>change applicable information accordingly.</li> </ul>                                                                                                    |
| 5    | After all changes have been made, click:                                                                                                    |
|      | <ul> <li>"Add" after adding new commodities</li> <li>"Change" after modifying existing commodity</li> <li>"Delete" when deleting an existing commodity.</li> <li>CLICK "Submit". The customer profile will be updated to reflect changes.</li> </ul>                                                                                                    |
#### **105** Inquire Producer Customer Profile

#### A Overview

County Offices can choose to view a customer profile that has been established.

#### **B** Example of Inquire Screen for Customer Profile

The following is an example of the Customer Profile Inquire Screen.

| Customer Profile-Singuike Producer ->Producer Search ->Profile Summary         Profile Summary         County FSA Office: FREDERICK       State/County Code: M0021       Telephone: (301/695-2803         Producer Name:       M FARMER       State       Zip         Address:       Carbon       State       Zip         Gity:       Em ail Address.       Part A       Producer Terms and Conditions         Part B - Producer Allocation Information       Crop Year: 2016       Combined permitted/ACI Factor: 1.0         Commodity Detail         Commodity Detail       Commodity       Class       Farm Number       Complete Science       Allocated Quantity       A         Commodity Summary       Commodity       Class       633E/2 Date Filed       Total Reasonable Quantity       Total Allocated Quantity       Total Allocated Quantity         OK       Profile Summary as PDF                                                                                                    | and a second      | and the second     |               | and a state of the state of the | eLDPI                 | Home         | About eLDP      | eLDP Help    | Contact Us      | Exit eLDP  |
|----------------------------------------------------------------------------------------------------|-------------------|--------------------|---------------|----------------------------------------------------------------------------------------------------|-----------------------|--------------|-----------------|--------------|-----------------|------------|
| Frome     Frome       County FSA Office: FREDERICK     State/County Code: M0021     Telephone: (301,8695-2803)       Producer Name:     IM FARMER     Zip       Address:     Zip     Email Address.       Part A - Producer Terms and Conditions     Is spotcheck required for this producer?N       Part B - Producer Allocation Information     Crop Year: 2016<br>Cropland Factor: 1.0       Commodity Detail     Commodity Class       Commodity Detail     0.00       Commodity Summary     0.00       Commodity Summary     State Joint Place       Controlity Class     633EZ Date Filed       Total Reasonable Quantity     Total Reasonable Quantity       OCTION-SELS     SELS     11/01/2015                                                                                                    | Customer Profile- | >Inquire Producer  | ->Producer Se | arch->Profile Summ                                                                                                    | Brofile C             |              |                 |              |                 |            |
| Producer Name: IM FARMER State<br>Address: Zjp<br>City: Email Address.<br>Part A - Producer Terms and Conditions<br>Part B - Producer Allocation Information<br>Crop Year: 2016<br>Cropland Factor: 1.0<br>Combined Permitted/ACL Factor: 1.0<br>Effective Allocation Factor: 1.0<br>Effective Allocation Factor: 1.0<br>Commodity Detail<br>COTTON-SELS SELS ALL<br>Commodity Class 633EZ Date Filed Total Reasonable Quantity Total Allocated Quantity Total Allocated Quantity Tota                                                                                                 | County FSA Offi   | ce: FREDERICK      |               | s                                                                                                    | tate/County Code: MD  | 021          | Y               | Tel          | ephone: (301)69 | 5-2803     |
| Producer Name:<br>Address:<br>City:     IM FARMER<br>Mdress:<br>Email Address.     State<br>Zip<br>Email Address.       Part A - Producer Terms and Conditions     Is spotcheck required for this producer?N       Part B - Producer Allocation Information     Crop Yeat: 2015<br>Cropland Factor: 1.0<br>Combined Particle 7.10<br>Effective Allocation Factor: 1.0       Commodity Detail     COC COC Irr. Yield     COC Non-Irr. Yield     Reasonable Quantity     A       COTTON-SELS     SELS     ALL     0.00     0.00     3,500.00     A       Commodity Summary     Control Sells     Sells     11/01/2015     3,500.00     3,500.00     A       OK     Profile Surmary as PDF     Otel Surmary as PDF     D     D     D     D     D                                                                                                    |                   |                    |               | 1.5                                                                                                    |                       |              |                 | 2.72         |                 |            |
| Address:       Zp         City:       Email Address.         Part A - Producer Terms and Conditions       Is spotcheck required for this producer?N         Part B - Producer Allocation Information       Crop Year: 2016<br>Cropland Factor: 1.0         Commodity Detail       Commodity Class         Commodity Summary       SELS         Autor Sells       S13EZ Date Filed         Total Reasonable Quantity       Total Reasonable Quantity         Cort Coversells       3,500.00         Commodity Summary       SELS         York       Profile Summary as PDF                                                                                                    | Producer Name     |                    |               |                                                                                                    |                       |              |                 | State        |                 |            |
| City:     Email Address.       Part A - Producer Terms and Conditions     Is spotcheck required for this producer?N       Part B - Producer Allocation Information     Crop Year: 2016<br>Cropland Factor: 1.0       Commodity Detail     Commodity Edits       Commodity Detail     0.00       Control-SELS     SELS       ALL     0.00       Commodity Summary       Commodity     Class       Ocommodity     Class       Ocommodity     Class       Ocommodity     SELS       ALL     0.00       Out Control-SELS     SELS       SELS     11/01/2015       OK     Profile Summary as PDF                                                                                                    | Address           | IM FARMER          |               |                                                                                                    |                       |              |                 | Zir          |                 |            |
| Part A - Producer Terms and Conditions       Is spotcheck required for this producer?N         Part B - Producer Allocation Information       Crop Year: 2016<br>Cropland Factor: 1.0<br>Combined Permitted/AQI Factor: 1.0<br>Effective Allocation Factor: 1.0         Commodity Detail       Commodity Class Farm Number       Compl Class       COC Irr. Yield       Reasonable Quantity       A         Commodity Summary       Commodity Class 5ELS       ALL       0.00       0.00       3,500.00       A         Corr ON-SELS       SELS       11/01/2015       Total Reasonable Quantity       Total Allocated Quantity       Total Allocated Quantity       Total Allocated Quantity         OX       Profile Summary as PDF       Profile Summary as PDF       Profile Summary as PDF                                                                                                    | City              |                    |               |                                                                                                    |                       |              |                 | mail Address |                 |            |
| Part A - Producer Terms and Conditions       Is spotcheck required for this producer?N         Part B - Producer Allocation Information       Crop Year: 2016<br>Cropland Factor: 1.0         Combined Permitted/ALF factor: 1.0       Combined Permitted/ALF factor: 1.0         Commodity Detail       Commodity Class Farm Number Compl Class COC Irr. Yield COC Non-Irr. Yield Reasonable Quantity A         Commodity Summary       0.00       0.00       3,500.00         Commodity Class SELS ALL       0.00       0.00       3,500.00         Commodity Summary       Control Reasonable Quantity 3,500.00       3,500.00       3,500.00         OK       Profile Summary as PDF       Profile Summary as PDF                                                                                                    |                   |                    |               |                                                                                                    |                       |              |                 |              |                 |            |
| Is spotcheck required for this producer?N Part B - Producer Allocation Information Crop Year: 2016 Crophond Pactor: 1.0 Combined Permted/ACI Pactor: 1.0 Effective Allocation Factor: 1.0 Effective Allocation Factor: 1.0 Commodity Detail Commodity Class Farm Number Compl Class COC Irr. Yield COC Non-Irr. Yield Reasonable Quantity Allocated Quantity Allocated Quantity Total Allocated Quantity Total Allocated Quantity Tot                                                                                                    | Part A - Produ    | er Terms and Co    | nditions      |                                                                                                    |                       |              |                 |              |                 |            |
| Part B - Producer Allocation Information       Crop Year: 2016<br>Cropland Factor: 1.0<br>Combined Permitted/AGI Factor: 1.0<br>Effective Allocation Factor: 1.0         Commodity Detail       Commodity       Class       Farm Number       Compl Class       COC Irr, Yield       Reasonable Quantity       A         Commodity Summary       Commodity       Class       633EZ Date Filed       0.00       0.00       3,500.00         Cort ON-SELS       SELS       11/01/2015       Total Reasonable Quantity       Total Allocated Quantity       Total Av         OK       Profile Summary as PDF       OK       Profile Summary as PDF       OK                                                                                                    | Turca Produ       | contracting und co |               |                                                                                                    | is spotcheck required | for this p   | producer?N      |              |                 |            |
| Part B - Producer Allocation Information<br>Crop Year: 2016<br>Cropland Factor: 1.0<br>Commodity Detail<br>Commodity Detail<br>Commodity Class Farm Number Compl Class COC Irr. Yield COC Non-Irr. Yield Reasonable Quantity A<br>COTTON-SELS SELS ALL 0.00 0.00 3,500.00<br>Commodity Summary<br>Commodity Class 633EZ Date Filed Total Reasonable Quantity Total Allocated Quantity Total Av<br>COTTON-SELS SELS 11/01/2015 3,500.00 3,500.00<br>OK Profile Summary as PDF                                                                                                    |                   |                    | 1             |                                                                                                    |                       |              |                 |              |                 |            |
| Combined Pactor 1: 0<br>Combined Pactor 1: 0<br>Effective Allocation Factor 1: 0<br>Effective Allocation Factor 1: | Part B - Produc   | er Allocation Info | ormation      |                                                                                                    |                       | 60           | an Vanci 2016   |              |                 |            |
| Combined Permitted/AGI Factor: 1.0<br>Effective Allocation Factor: 1.0<br>Commodity Detail<br>Commodity Class Farm Number Compl Class COC Irr. Yield COC Non-Irr. Yield Reasonable Quantity /<br>COTTON-SELS SELS ALL 0.00 0.00 3,500.00<br>Commodity Summary<br>Commodity Class 633EZ Date Filed Total Reasonable Quantity Total Allocated Quantity Total Av<br>COTTON-SELS SELS 11/01/2015 3,500.00 3,500.00                                                                                                    |                   |                    |               |                                                                                                    |                       | Cropland     | i Factor: 1.0   |              |                 |            |
| Effective Allocation Factor: 1.0         Commodity Detail         Commodity       Class       Farm Number       Compl Class       COC Irr. Yield       COO Non-Irr. Yield       Reasonable Quantity       Allocated Quantity       Allocated Quantity       Allocated Quantity       Total Allocated Quantity       Total Alloca                                                                                                    |                   |                    |               |                                                                                                    | Combined Perm         | itted/AGI    | Factor: 1.0     |              |                 |            |
| Commodity Detail         Compositive Class         Farm Number         Compl Class         COC Trr, Yield         COC Non-Trr. Yield         Reasonable Quantity         A           COTTOR-SELS         SELS         ALL         0.00         0.00         3,500.00         3,500.00           Commodity Summary         Commodity         Class         633EZ Date Filed         Total Reasonable Quantity         Total Allocated Quantity         Total Ave           COTTOR-SELS         SELS         11/01/2015         3,500.00         3,500.00         3,500.00         3,500.00         3,500.00         3,500.00         3,500.00         3,500.00         3,500.00         3,500.00         3,500.00         3,500.00         3,500.00         3,500.00         3,500.00         3,500.00         3,500.00         3,500.00         3,500.00         3,500.00         3,500.00         3,500.00         3,500.00         3,500.00         3,500.00         3,500.00         3,500.00         3,500.00         3,500.00         3,500.00         3,500.00         3,500.00         3,500.00         3,500.00         3,500.00         3,500.00         3,500.00         3,500.00         3,500.00         3,500.00         3,500.00         3,500.00         3,500.00         3,500.00         3,500.00         3,500.00         3,500.00         3,500.00                                                                                                    |                   |                    |               |                                                                                                    | Effective             | Allocation   | Factor: 1.0     |              |                 |            |
| Commodity Detail           Commodity         Class         Farm Number         Compl Class         COC Trr, Yield         COC Non-Irr, Yield         Reasonable Quantity         A           COTTON-SELS         SELS         ALL         0.00         0.00         3,500.00           Commodity Summary         Commodity         Class         633EZ Date Filed         Total Reasonable Quantity         Total Allocated Quantity         Total Allocated Quantity           COTTON-SELS         SELS         11/01/2015         3,500.00         3,500.00         3,500.00                                                                                                    |                   |                    |               |                                                                                                    |                       |              |                 |              |                 |            |
| Commodity Detail         Commodity Class         Farm Number         Compl Class         COC Trr, Yield         COC Non-Trr, Yield         Reasonable Quantity         A           COTTON-SELS         SELS         ALL         0.00         0.00         3,500.00           Commodity Summary         Commodity         Class         633EZ Date Filed         Total Reasonable Quantity         Total Allocated Quantity         Total Allocated Quantity           COTTON-SELS         SELS         11/01/2015         3,500.00         3,500.00         3,500.00         3,500.00         3,500.00         3,500.00         3,500.00         3,500.00         3,500.00         3,500.00         3,500.00         3,500.00         3,500.00         3,500.00         3,500.00         3,500.00         3,500.00         3,500.00         3,500.00         3,500.00         3,500.00         3,500.00         3,500.00         3,500.00         3,500.00         3,500.00         3,500.00         3,500.00         3,500.00         3,500.00         3,500.00         3,500.00         3,500.00         3,500.00         3,500.00         3,500.00         3,500.00         3,500.00         3,500.00         3,500.00         3,500.00         3,500.00         3,500.00         3,500.00         3,500.00         3,500.00         3,500.00         3,500.00         3,                                                                                                    |                   |                    |               |                                                                                                    |                       |              |                 |              |                 |            |
| Commodity         Class         Farm Number         Compl Class         COC Irr. Yield         COC Non-Irr. Yield         Reasonable Quantity         ////////////////////////////////////                                                                                                    | Commodity De      | ail                |               |                                                                                                    |                       |              |                 |              |                 |            |
| COTTON-SELS     SELS     ALL     0.00     0.00     3,500.00       Commodity     Class     633EZ     Date Filed     Total Reasonable Quantity     Total Allocated Quantity     Total Allocated Quantity       COTTON-SELS     SELS     11/01/2015     3,500.00     3,500.00       OK     Profile Summary as PDF                                                                                                    | Commodity         | Class Fa           | rm Number     | Compl Class                                                                                                    | COC Irr. Yield        | C00          | C Non-Irr. Yiel | d Rea        | isonable Quanti | ity A      |
| Commodity Summary         Commodity         Class         633EZ Date Filed         Total Reasonable Quantity         Total Allocated Quantity         Total Allocated Quantity         Total Allocated Quantity         Total Average           COTTON-SELS         SELS         11/01/2015         3,500.00         3,500.00         3,500.00                                                                                                    | COTTON-SELS       | SELS ALL           |               |                                                                                                    | 0.00                  | )            |                 | 0.00         | 3,              | 500.00     |
| Commodity         Class         633EZ Date Filed         Total Reasonable Quantity         Total Allocated Quantity         Total Av           COTTON-SELS         SELS         11/01/2015         3,500.00         3,500.00         3,500.00                                                                                                    | Commodity Su      | nmary              |               |                                                                                                    |                       |              |                 |              |                 |            |
| COTTON-SELS SELS 11/01/2015 OK Profile Summary as PDF                                                                                                    | Commodity         | Class              | 633E7 Date    | Filed To                                                                                                    | tal Reasonable Quar   | atity        | Total           | Allocated Or | antity          | Total Ava  |
| OK Profile Summary as PDF                                                                                                    | COTTON-SELS       | SELS 11/           | 01/2015       | r neu To                                                                                                    | turricu sonuore quin  | 3.500.0      | 00              | Anocarco qu  | 3,500.00        | TOTAL PLAT |
| OK Profile Summary as PDF                                                                                                    | and the states    |                    |               |                                                                                                    |                       | 2,0001       |                 |              | -,              |            |
| Prome Summary as Pur                                                                                                    |                   |                    |               |                                                                                                    | OK Profile S          | Summanua     | AR POF          |              |                 |            |
|                                                                                                    |                   |                    |               |                                                                                                    | Profile 3             | ournersary a | as PDT          |              |                 |            |

#### C Action

From the eLDP Home Screen,

- CLICK "Customer Profile"
- CLICK "Change Producer"
- select the producer by clicking either:
  - "List All Producers"
  - "Search by Producer ID"
- CLICK "**OK**" to exit.

Note: Users can also click "Profile Summary as PDF" and print, if needed.

#### **106 Delete Producer Customer Profile**

#### A Overview

The "Delete Producer" function is used to delete a producer profile that was entered in error.

Profiles can be deleted for:

- a single crop year
- all crop years for the producer.

#### **B** Example of Delete Profile Screen

Following is an example of the Delete Profile Screen.

| Usba United States Department of Aprice<br>Farm Service Agency                                                                           | then<br>1                                  |                                                       |                               | 矛                          | ELDP<br>LOAN<br>DEFICIENCY<br>PAYMENTS |
|----------------------------------------------------------------------------------------------------|--------------------------------------------|-------------------------------------------------------|-------------------------------|----------------------------|----------------------------------------|
| Va ck                                                                                                    | A ALL TRAIL                                |                                                       | RIV C                         |                            | I Wast                                 |
|                                                                                                    |                                            | eLDP Home                                             | About eLDP eLDP Hel           | p Contact Us Exit eL       | DP Logout of eAuth                     |
| Customer Profile<br>Welcome                                                                                                    | Customer Profile->Delete Producer->P       | Producer Search->Delete Profile Delete Profile        | e                             |                            |                                        |
| Role:                                                                                                    | County FSA Office: FREDERICK               | State/County Code: MD021                              | T                             | elephone: (301)695-2803    |                                        |
| Home<br>Customer Profile<br>- Add Producer<br>- Change Producer                                                                          | Producer Name IM FARMER<br>Address<br>City |                                                       | Sta<br>Z<br>Email Addre       | te: DC<br>ip: 20007<br>ss: |                                        |
| - Delete Producer                                                                                                    | ÷g.                                        | Crop Y                                                | ear : 2016                    |                            |                                        |
| - Disable Producer<br>- Enable Producer<br>- Add JO Members                                                                              |                                            | To delete this producer's Crop Year profile, clic     | k the 'Delete Crop Year' butt | ion.                       |                                        |
| - Inquire JO Members                                                                                                    |                                            | To delete all Crop Years for this producer's profile, | click the 'Delete Producer' b | outton.                    |                                        |
| <ul> <li>Add Joint Operation</li> <li>Change Joint Operation</li> <li>Inquire Joint Operation</li> <li>Delete Joint Operation</li> </ul> |                                            | Delete Crop Year Delete Produc                        | er Cancel Help                | 1                          |                                        |
| Version:26                                                                                                    | Screen ID eLDPPrflDel01                    |                                                       |                               |                            |                                        |

#### **106** Delete Producer Customer Profile (Continued)

#### C Action

From the eLDP Home Screen,

- CLICK "Customer Profile"
- CLICK "Delete Producer"
- using "Crop Year" drop-down select applicable crop year
- select the producer by clicking either:
  - "List All Producers"
  - "Search by Producer ID"
- CLICK:
  - "Delete Crop Year" to delete a specific crop year
  - "Delete Producer" to delete all profiles for the producer.
  - **Note:** If an eLDP application has been processed for a specific year, the customer profile **cannot** be deleted for that specific year. All other crop years may be deleted.

107-199 (Reserved)

•

#### 200 General Information

#### A LDP Requests Submitted to County Offices

LDP requests that are submitted to the County Office are considered complete when the County Office receives a completed and signed CCC-633 EZ, page 2, 3 or 4.

#### **B** LDP Requests Submitted Online by External Customers

External customers do **not** file applicable LDP forms according to 8-LP. The online submission is the request.

Customers or their authorized representatives who have been authorized for LDP and who have a customer profile may use a non-FSA computer to submit an LDP application.

LDP applications from external locations for external customers other than "individuals" require the applicable "role" to be established for the filing person in RLMS.

#### 201 Processing LDP Applications

#### A Overview

LDP applications may be processed for the following quantities:

- farm-stored certified
- farm-stored measured
- warehouse-stored
- sold
- delivered
- fed
- open storage
- graze-out.

#### 201 Processing LDP Applications (Continued)

#### **B** Example of LDP Application Screen

Following is an example of the LDP Application Screen.

| USDA<br>United States Department of Age<br>Farm Service Agen                                                              | eLDP<br>LOAN<br>DEFICIENCY<br>PAYMENTS                                                                                                    |
|----------------------------------------------------------------------------------------------------|----------------------------------------------------------------------------------------------------|
|                                                                                                    | eLDPHome About eLDP eLDPHop Contact Us Exit eLDP Logout of eAuth                                                                                                    |
| Application<br>Welcome<br>Role:<br>Home                                                                                   | Please select the type of operation from the navigation bar to the left. The types of applications and profile functions are described below. <ul> <li>Add Farm Stored - To add a Farm Stored eLDP application for a producer.</li> </ul>                                                                                                    |
| Application<br>- Add Farm Stored<br>- Add Sold/Delivered/Fed<br>- Add Open Storage<br>- Add Warehouse Stored<br>- Add EWR | <ul> <li>Add Sold/Delivered/Fed - To add an eLDP application for quantities that are either sold, fed or have requested date of delivery.</li> <li>Add Open Storage - To add an eLDP application for quantities that are either of the farm and beneficial interest has been maintained.</li> <li>Add Warehouse Stored - To add a Warehouse Stored eLDP application for a producer.</li> <li>Add EWR - To add a EWR eLDP application for a producer.</li> <li>Add Cotton - To add a Cotton en EDP application for a producer.</li> <li>Inquire - To view eLDP application details of a producer.</li> <li>Cotton - To view eLDP application details of a producer.</li> </ul> |
| - Inquire<br>- Correct<br>- Delete<br>Version:26                                                                          | O Delete - To delete an eLDP application for a producer.  Screen ID eLDPApplMain01                                                                                                    |

#### C Action

From the eLDP Home Screen:

- CLICK "Application"
- CLICK:
  - "Add Farm Stored" to add a farm stored LDP
  - **"Add Sold/Delivered/Fed"** to add an LDP application for quantities that are either sold, fed or have requested date of delivery
  - **"Add Open Storage"** to add an LDP application for quantities that are stored off the farm and beneficial interest has been maintained
  - "Add Warehouse Stored" to add a warehouse stored LDP application for a producer
  - "Add EWR" to add a EWR eLDP application for a producer
  - "Add Cotton" to add a cotton eLDP application for a producer
  - "Inquire" to view eLDP application details of a producer
  - "Correct" to correct eLDP application details of a producer
  - "Delete" to delete an eLDP application for a producer
- using drop-down select applicable crop year.
  - **Note:** When an application is for multiple producers, all producers **must** be selected **before** entering application details.

#### 202 Farm-Stored Application Storage Location Screen

#### A Overview

Farm stored LDP applications are for applications in which the producer has beneficial interest and the commodity is stored on the farm.

The LDP rate is based on the date of request.

#### **B** Example of Add Farm-Stored Application Storage Location Screen

The following is an example of the Add Farm Stored Application Storage Location Screen.

| USDA United States Department of Agriculture<br>Farm Service Agency                                                                                                    |                                                                                                    |                                                                                                    | eLDP<br>LOAN<br>DEFICIENCY<br>PAYMENTS           |
|----------------------------------------------------------------------------------------------------|----------------------------------------------------------------------------------------------------|----------------------------------------------------------------------------------------------------|--------------------------------------------------|
|                                                                                                    |                                                                                                    | eLDPHome About eLD                                                                                                    | P eLDP Help Contact Us Exit eLDP Logout of eAuth |
| Application                                                                                                    | Application- >Add Farm Stored- >Producer S                                                                       | earch->Storage Location                                                                                               |                                                  |
| All of a second second s |                                                                                                    | Storage Location                                                                                                    |                                                  |
| Roler                                                                                                    | County FSA Office: FREDERICK                                                                                     | State/County Code: MD021                                                                                              | Telephone; (301)695-2803                         |
| Home<br>Application<br>- Add Sold/Delivered/Fed<br>- Add Sold/Delivered/Fed<br>- Add Warehouse Stored<br>- Add EWR<br>- Add EWR<br>- Add Coton<br>- Inquire<br>- Correct                                                                                                    | Producer Name: IM FARMER<br>Address:<br>City:<br>Part B - Producer Payment Information<br>Crop Year<br>Commodity | State: MD<br>Zip:<br>Email Address:<br>2016<br>BARLEY V Class/Variety/Type: Barley Class/Variety/Type: Gain Hay Stage |                                                  |
| Delete                                                                                                    | State/County Where Stored                                                                                        | MARYLAND V FREDERICK V                                                                                                |                                                  |
| 1000                                                                                                    | Request Date                                                                                                    | 2017 V January V 27 V                                                                                                 |                                                  |
| Version: 20                                                                                                    | COC Approval Date                                                                                                | 2017 V January V 27 V                                                                                                 |                                                  |
| 20                                                                                                    | Is this a costillad at D02                                                                                       | e Yas O No                                                                                                    |                                                  |
|                                                                                                    | for the second second second                                                                                     |                                                                                                    |                                                  |
|                                                                                                    | kererence numbers (Max. 3)                                                                                       |                                                                                                    |                                                  |
|                                                                                                    |                                                                                                    | Continue Cancel Help                                                                                                  |                                                  |

## 202 Farm-Stored Application Storage Location Screen (Continued)

#### C Field Descriptions and Actions for the Add Farm Stored Application Storage Location Screen

The following table provides the field descriptions and actions for the Add Farm Stored Application Storage Location Screen.

| Field/Button                 | Description                                                                                                    | Action                                                                                                    |
|------------------------------|----------------------------------------------------------------------------------------------------|----------------------------------------------------------------------------------------------------|
| Crop Year                    | Displays the crop year selected<br>from the Producer Search<br>Screen.                                                                                 | No action is required if crop year is correct.                                                               |
|                              |                                                                                                    | If crop year is incorrect,<br>CLICK <b>"Cancel"</b> to restart the<br>process.                               |
| Commodity                    | Only commodities that have<br>established profiles are<br>displayed.                                                                                   | Using the "Commodity" drop-<br>down, select the commodity.                                                   |
| Class/Variety/Type           | The class/variety/type of the commodity selected.                                                                                                    | Using the "Class/Variety/Type"<br>drop-down, select the<br>class/variety/type for the<br>commodity selected. |
| Commodity Type<br>Indicator  | <ul><li>Indicates whether the application is for:</li><li>grain</li><li>hay</li></ul>                                                                  | Choose the applicable commodity type.                                                                        |
|                              | • silage.                                                                                                    |                                                                                                    |
| State/County Where<br>Stored | The state and county where the commodity is stored.                                                                                                    | Using the "State/County Where<br>Stored" drop-down, select the<br>applicable state and county.               |
| Request Date                 | The date the producer signed<br>the CCC-633 EZ, page 2, 3 or<br>4.<br>This date is used to determine<br>the LDP rate.                                  | Using the "Request Date"<br>drop-down, select the request<br>date.                                           |
| COC Approval Date            | The date that COC approved<br>the LDP request.<br>The COC approval date is the<br>date used to determine any<br>applicable prompt payment<br>interest. | Using the "COC Approval<br>Date" drop-down, select the<br>COC approval date.                                 |

#### 202 Farm-Stored Application Storage Location Screen (Continued)

| Field/Button        | Description                        | Action                       |
|---------------------|------------------------------------|------------------------------|
| Is this a certified | An indicator whether the LDP is    | No action is needed for      |
| eLDP?               | certified or has submitted         | certified applications.      |
|                     | production evidence with           |                              |
|                     | application.                       | CLICK "No" for               |
|                     |                                    | applications with production |
|                     | Indicator is defaulted to "Yes".   | evidence.                    |
| Reference Numbers   | The reference field allows for an  | Enter up to 3 farm numbers   |
| (Max 3)             | alpha or numeric entry. More       | (optional).                  |
|                     | than 1 farm number may be          |                              |
|                     | entered in each of the reference   |                              |
|                     | fields. Data entered in the        |                              |
|                     | reference field will appear on the |                              |
|                     | producer transaction statement.    |                              |
| Continue            |                                    | CLICK "Continue" to          |
|                     |                                    | proceed to the Storage       |
|                     |                                    | Details Screen.              |
| Cancel              |                                    | CLICK "Cancel" to cancel     |
|                     |                                    | the application.             |
| Help                |                                    | CLICK "Help" to view         |
|                     |                                    | additional information for   |
|                     |                                    | the screen details.          |

C Field Descriptions and Actions for the Add Farm Stored Application Storage Location Screen (Continued)

#### 203 Farm-Stored Application Location - Payment Information Screen

#### A Overview

After the storage information is entered, the Payment Information Screen is displayed allowing users to enter the quantity requested. The software will calculate the payment after the quantity is entered.

#### **B** Example of the Farm-Stored Application Location - Payment Information Screen

The following is an example of the Farm-Stored Application Location-Payment Information Screen.

|                    |                                                               |                             |                              | eLDP Home  | About eLDP   | eLDP Help Cont    |
|--------------------|---------------------------------------------------------------|-----------------------------|------------------------------|------------|--------------|-------------------|
|                    | Application > Add Farm Charad > Producer Coards > Charage Lag | ation - Daymont Information |                              |            |              |                   |
| plication          | Application->Add Panin Stored->Producer Search->Storage Loc   |                             | Payment Information          |            |              |                   |
| 10                 | County FSA Office: MEDINA                                     | State/County Code: TX       | (325                         |            | Telephone: ( | 830)426-2013 x2   |
| ounty              |                                                               |                             |                              |            |              |                   |
|                    | Producer Name:                                                |                             |                              |            |              | State: TX         |
|                    | Address: IM FARMER                                            |                             |                              |            |              | Zip: 78016        |
| ation              | City:                                                         |                             |                              |            | Email Ad     | dress:            |
| Farm Stored        |                                                               |                             |                              |            |              |                   |
| Sold/Delivered/Fed |                                                               |                             |                              |            |              |                   |
| Warehouse Stored   | Part B - Producer Payment Information                         |                             |                              |            |              |                   |
| I EWR              | Crop Year: 2016                                               |                             |                              |            |              |                   |
| d Cotton           | Commodity: WHEAT                                              | Class/Variety/Type          | : Hard Red Winter            |            |              |                   |
| uire               | State/County Where Stored: TEXAS/MEDINA                       |                             |                              |            |              |                   |
| rect               | Request Date: 07/06/2016                                      | COC Approval Date           | : 07/19/2016                 |            |              |                   |
| ete                | Is this a certified eLDP?: Yes                                |                             |                              |            |              |                   |
|                    | Commodity Type Indicator: Grain                               |                             |                              |            |              |                   |
| 11:20              | Reference Numbers (Max. 3):                                   |                             |                              |            |              |                   |
|                    |                                                               |                             |                              |            |              |                   |
|                    | Quantity:                                                     | Bushels                     | Bin Quantity Calculator      | (optional) |              |                   |
|                    |                                                               |                             |                              |            |              |                   |
|                    | Stored Location:                                              |                             |                              |            |              |                   |
|                    |                                                               | Add                         | Change Delete C              | lear       |              |                   |
|                    |                                                               |                             |                              |            |              |                   |
|                    | Storage Details                                               |                             |                              |            |              |                   |
|                    | Sel Quantity(I                                                | Bushels)                    |                              |            | St           | ored Location     |
|                    | •                                                             |                             | 500.00                       |            | Hender       | son Farm FSN XXXX |
|                    |                                                               |                             |                              |            |              |                   |
|                    |                                                               | Total                       | Net Quantity: 500.00 Bushels |            |              |                   |
|                    |                                                               |                             | LDP Rate: \$0.50             |            |              |                   |
|                    |                                                               | Total Disbursem             | ent Amount: \$250.00         |            |              |                   |
|                    |                                                               | Associated Fa               | rm Numbers: 0006754          |            |              |                   |
|                    |                                                               | Color Color                 | ait Dask Canaal              | Liele      |              |                   |
|                    |                                                               | Subr                        | nic back Cancel              | Help       |              |                   |

#### 203 Farm-Stored Application Location - Payment Information Screen (Continued)

## C Field Descriptions and Actions for the Farm-Stored Application Location – Payment Information Screen

The following table provides the field descriptions and actions for the Farm-Stored Application Location - Payment Information Screen.

| Field/Button          | Description                        | Action                                |
|-----------------------|------------------------------------|---------------------------------------|
| Quantity              | The quantity requested.            | Enter the quantity requested.         |
| Bin Quantity          | An optional button to calculate    | See paragraph 205 for using           |
| Calculator (optional) | quantities using a bin calculator. | the bin calculator.                   |
| Storage Location      | The location where the             | Enter the storage location            |
|                       | commodity is stored.               | where the commodity is stored.        |
| Add                   |                                    | CLICK "Add" to add the                |
|                       |                                    | quantity to the application.          |
| Change                |                                    | CLICK "Change" to change              |
|                       |                                    | the quantity to the application       |
|                       |                                    | that was previously added.            |
| Delete                |                                    | CLICK <b>"Delete"</b> to delete the   |
|                       |                                    | quantity to the application that      |
|                       |                                    | was previously added.                 |
| Help                  |                                    | CLICK <b>"Help"</b> to view           |
|                       |                                    | additional information for the        |
|                       |                                    | screen details.                       |
| Total Net Quantity    | The total net quantity of the      |                                       |
|                       | application.                       |                                       |
| LDP Rate              | The LDP rate in effect based on    |                                       |
|                       | the LDP request date entered on    |                                       |
|                       | the Farm-Stored Application        |                                       |
|                       | Screen.                            |                                       |
| Total Disbursement    | The calculated amount of the       |                                       |
| Amount                | request.                           |                                       |
| Associated Farm       | The farm numbers entered on        |                                       |
| Numbers               | the Farm-Stored Application        |                                       |
|                       | Screen.                            |                                       |
| Submit                |                                    | CLICK <b>"Submit</b> " to proceed     |
|                       |                                    | to the Application Summary            |
|                       |                                    | Screen.                               |
| Cancel                |                                    | CLICK "Cancel" to cancel the          |
|                       |                                    | application.                          |
| Back                  |                                    | CLICK <b>"Back</b> " to return to the |
|                       |                                    | Farm-Stored Application               |
|                       |                                    | Screen.                               |
| Help                  |                                    | CLICK "Help" to view                  |
|                       |                                    | additional information for the        |
|                       |                                    | screen details.                       |

#### 204 Farm-Stored Application Summary Screen

#### A Overview

After the required information is entered, the software calculates the LDP payment and the Application Summary Screen will be displayed.

#### **B** Example of Farm-Stored Application Summary Screen.

The following is an example of the Farm-Stored Application Summary Screen.

|                                                                     |                              |                                                                               | eLDP Home About eLDP eLDP Help Contact Us Ex |
|---------------------------------------------------------------------|------------------------------|-------------------------------------------------------------------------------|----------------------------------------------|
|                                                                     |                              |                                                                               |                                              |
| Application                                                         | Application->Add Farm Stored | ->Producer Search->Storage Location->Payment Information->Application Summary | ,                                            |
| Velcome                                                             | County FSA Office: MEDINA    | State/County Code: TX325                                                      | Telephone: (830)426-2013 x2                  |
| ole: County                                                         |                              |                                                                               |                                              |
|                                                                     | Droducer Name                |                                                                               | State: TY                                    |
| lome                                                                | Addroce                      | M FARMER                                                                      | Zin: 79016                                   |
| pplication                                                          | City                         |                                                                               | Email Address:                               |
| - Add Farm Stored<br>- Add Sold/Delivered/Fed<br>- Add Open Storage | ury.                         |                                                                               | Lindi Address.                               |
| - Add Warehouse Stored<br>- Add EWP                                 |                              | Cron Year: 2016                                                               | el DP Number: 50001                          |
| - Add Cotton                                                        |                              | Commodity: WHEAT                                                              | Class/Variety/Type: Hard Red Winter          |
|                                                                     |                              | State/County Where Stored: TEXAS/MEDINA                                       | ouss, functi, ripernara noa mitar            |
|                                                                     |                              | Commodity Type Indicator: Grain                                               |                                              |
| - Delete                                                            |                              | Boquested Date: 07/05/2016                                                    |                                              |
|                                                                     |                              | COC Approval Date: 07/00/2010                                                 | Dichurcement Date: 07/10/2016 02:21 DM       |
| ersion:20                                                           |                              | Confirmation#: 48533409                                                       | Confirmation Date: 07/19/2016 02:38 PM       |
|                                                                     | -                            | Quantity Balance: 250.00                                                      |                                              |
|                                                                     |                              |                                                                               |                                              |
|                                                                     | Storage Details              |                                                                               | an an transform                              |
|                                                                     |                              |                                                                               | Stored Location                              |
|                                                                     |                              | 400.00                                                                        | Troup Farm                                   |
|                                                                     |                              | 250.00                                                                        | Trail Cam Rd                                 |
|                                                                     |                              | 300.00                                                                        | Homestead                                    |
|                                                                     |                              | Total Quantity: 1,450.00 Bus                                                  | hels                                         |
|                                                                     |                              | LDP Rate: \$0.50                                                              |                                              |
|                                                                     |                              | Total Disbursement Amount: \$725.00                                           |                                              |
|                                                                     |                              | Associated Farm Numbers: 0006754                                              |                                              |
|                                                                     |                              | OK Application Summary as                                                     | s PDF                                        |
|                                                                     | Screen ID el DPAnniSum03     |                                                                               |                                              |

#### C Action

On the Application Summary Screen,

- CLICK "Application Summary as PDF"
- print PDF of application and file in the producer's folder
- CLICK **"OK"** to exit the application.

#### 205 Bin Quantity Calculator for Farm-Stored Applications

### A Bin Quantity Calculator

A bin quantity calculator is:

- an available option for determining farm-stored quantities that have been measured
- available for both County Office processed and externally processed applications.

#### **B** Example of Bin Calculator

Following is an example of the bin calculator.

| eldp - Bin Q                  | uantity Calculator - | Internet Explorer       |            |                       |     |
|-------------------------------|----------------------|-------------------------|------------|-----------------------|-----|
| Commodity                     | <b>/:</b>            | WHEAT                   |            |                       |     |
| Class/Vari                    | ety/Type:            | Hard Red Winter         |            |                       |     |
| Should 'Gr                    | oss' quantity be     | adjusted for moisture?: | ⊖Yes ●No M | Aoisture Percent: 0.0 |     |
| Test<br>Weight:               | 0.0                  |                         |            |                       |     |
| Length:                       | 0.0                  | Diameter:               | 0.0        | Cone Height:          | 0.0 |
| Height:                       | 0.0                  | Circumference           | 0.0        | Cone Depth:           | 0.0 |
| Width:                        | 0.0                  |                         |            | Cone<br>Diameter:     | 0.0 |
| Cubic Feet                    | Deduction:           | 0.0                     |            |                       |     |
| Cubic Feet                    | of any addition      | al quantity: 0.0        |            |                       |     |
| Calculate                     |                      |                         |            |                       |     |
| Calculated Bin Quantity: 0.00 |                      |                         |            |                       |     |
|                               |                      | 0                       | K Cancel   |                       |     |

#### C Action

From the Add Farm-Stored Storage Location Screen,

- CLICK "Bin Calculator"
- enter the applicable information from CCC-677-1
- CLICK "Calculate"
- CLICK "OK".

The calculated quantity will populate in the quantity field.

#### 206 Sold/Delivered/Fed Application Storage Location Screen

#### A Overview

Sold/Delivered/Fed LDP applications are for applications in which the producer has lost beneficial interest and the commodity is not available.

The LDP rate is based on the date beneficial interest was lost.

#### **B** Example of Sold/Delivered/Fed Application Storage Location Screen

The following is an example of the Sold/Delivered/Fed Application Storage Location Screen.

| USDA<br>Farm Service Agency                                          |                                                                            |                                                                                                    |                         | eLDP<br>LOAN<br>DEFICIENCY<br>PAYMENTS     |
|----------------------------------------------------------------------|----------------------------------------------------------------------------|----------------------------------------------------------------------------------------------------|-------------------------|--------------------------------------------|
|                                                                      |                                                                            | eLDP Home                                                                                                    | About cLDP cLDP         | Itelp Contact Us Exit eLDP Logout of eAuth |
| Application                                                          | Application->Add Sold/Delivered/Fed->Producer                              | Search->Storage Location Storage Locat                                                                        | ion                     |                                            |
| Welcome<br>Role:                                                     | County FSA Office: FREDERICK                                               | State/County Code: MD021                                                                                      |                         | Telephone: (301)695-2803                   |
| Home<br>Application<br>- Add Farm Stored<br>- Add Sold/Delivered/Fed | Producer Name IM FARMER<br>Address<br>City                                 | Stat<br>Zi<br>Email Addres                                                                                    | e: MD<br>p: 21769<br>s: |                                            |
| - Add Open Storage<br>- Add Warehouse Stored                         | Part B - Producer Payment Information                                      |                                                                                                    |                         |                                            |
| - Add EWR<br>- Add Cotton<br>- Inquire<br>- Correct<br>- Delete      | Crop Year: 201<br>Commodity: EA<br>Com<br>State/County where delivered: MA | 6<br>RLEY V Class/Variety/Type: Barley V<br>modty Type Indicator: @Grain OHay OSilage<br>RYLAND V FREDERICK V |                         |                                            |
| Version:26                                                           | Certification Date: 20<br>Is this a certified eLDP?: 〇                     | 7 V January V 28 V V<br>res  No                                                                               |                         |                                            |
|                                                                      | Reference Numbers (Max. 3):                                                |                                                                                                    |                         |                                            |
|                                                                      | anna e an an Bhadalachadh airge Philippi (1996) (1996)                     | Continue Cancel                                                                                               | Help                    |                                            |

## C Field Descriptions and Actions for the Sold/Delivered/Fed Application Storage Location Screen

The following table provides the field descriptions and actions for Sold/Delivered/Fed Application Storage Location Screen for sold/delivered/fed applications.

| <b>Field/Button</b> | Description                         | Action                                                                         |
|---------------------|-------------------------------------|--------------------------------------------------------------------------------|
| Crop Year           | Displays the crop year selected     | No action is required if                                                       |
|                     | from the Producer Search Screen.    | crop year is correct.                                                          |
|                     |                                     | If crop year is incorrect,<br>CLICK <b>"Cancel"</b> to<br>restart the process. |
| Commodity           | Only commodities that have          | Using the "Commodity"                                                          |
|                     | established profiles are displayed. | drop-down, select the                                                          |
|                     |                                     | commodity.                                                                     |

### 206 Sold/Delivered/Fed Application Storage Location Screen (Continued)

| Field/Button        | Description                       | Action                         |
|---------------------|-----------------------------------|--------------------------------|
| Class/Variety/Type  | The class/variety/type of the     | Using the                      |
|                     | commodity selected.               | "Class/Variety/Type" drop-     |
|                     |                                   | down, select the               |
|                     |                                   | class/variety/type for the     |
|                     |                                   | commodity selected.            |
| Commodity Type      | Indicates whether the             | Click the applicable           |
| Indicator           | application is for:               | commodity type.                |
|                     |                                   |                                |
|                     | • grain                           |                                |
|                     | • hay                             |                                |
|                     | • silage.                         |                                |
| State/County Where  | The state and county where the    | Using the "State/County        |
| Delivered           | commodity was                     | Where Delivered"               |
|                     | sold/delivered/fed.               | drop-down, select the          |
|                     |                                   | applicable state and county    |
| Certification Date  | The date the producer signed the  | Using the Certification        |
|                     | CCC-055 EZ, page 2, 5 of 4.       | Date drop-down, select the     |
|                     | This date is used to determine    | lequest date.                  |
|                     | the LDP rate                      |                                |
| Is this a certified | An indicator whether the LDP is   | No action is needed for        |
| eLDP?               | certified or has submitted        | certified application          |
|                     | production evidence with          | continea apprication.          |
|                     | application.                      | CLICK <b>"Yes"</b> for         |
|                     | 11                                | applications without           |
|                     | Indicator is defaulted to "No".   | production evidence.           |
| Reference Numbers   | The reference field allows for an | Enter up to 3 farm numbers     |
| (Max 3)             | alpha or numeric entry. More      | (optional).                    |
|                     | than 1 farm number may be         |                                |
|                     | entered in each of the reference  |                                |
|                     | fields. Data entered in the       |                                |
|                     | reference field will appear on    |                                |
|                     | the producer's transaction        |                                |
|                     | statement.                        |                                |
| Continue            |                                   | CLICK "Continue" to            |
|                     |                                   | proceed to the Payment         |
| Canaal              |                                   | Information Screen.            |
| Cancel              |                                   | CLICK "Cancel" to cancel       |
| Holp                |                                   | CLICK <b>"Holp?</b> to view    |
| пер                 |                                   | additional information for the |
|                     |                                   | auditional information for the |
| 1                   |                                   | SUICCII UCIAIIS.               |

C Field Descriptions and Actions for the Sold/Delivered/Fed Application Storage Location Screen (Continued)

#### 207 Sold/Delivered/Fed Application Payment Information Screen

#### A Overview

After the storage information is entered, the Payment Information Screen will be displayed. The user will enter the quantities based on the date the quantity was sold, delivered, or fed.

#### **B** Example of Storage Location-Payment Information Screen

The following is an example of the Storage-Location Payment Information Screen.

|                                                                                                    |                                                                                                    |                                       | eLDP Home                                        | About eLDP                | eLDP Help | Contact Us Exit eLDF | Logout of eAuth |
|----------------------------------------------------------------------------------------------------|----------------------------------------------------------------------------------------------------|---------------------------------------|--------------------------------------------------|---------------------------|-----------|----------------------|-----------------|
| Application                                                                                             | Application->Add Sold/D                                                                                                    | elivered/Fed->Producer Search->Storag | Location->Payment Information     Payment Inform | ation                     |           |                      |                 |
| Welcome<br>Pole: "                                                                                      | County FSA Office: FRE                                                                                                    | DERICK                                | State/County Code: MD021                         |                           | Telej     | hone: (301)695-2803  |                 |
| Home<br>Application<br>- Add Fam Stored<br>- Add Sold/Delivered/Fed<br>- Add Open Storage               | Producer Name<br>Address<br>City                                                                                                    | IM FARMER                             | Stat<br>Zi<br>Email Addres                       | e: MD<br>ip: 21769<br>is: |           |                      |                 |
| - Add Warchouse Stored<br>- Add EWR<br>- Add Cotton<br>- Inquire<br>- Correct<br>- Delete<br>Version:26 | Part B - Producer Payment Information<br>Crop Year: 2016<br>Commodity: BARLEY<br>State/County where delivered: MARYLANU/FREDERICK<br>633EZ Date Filed: 10/15/2016<br>Certification Date: 01/28/2017<br>Is this a certified eLDP? No<br>Reference Numbers (Max. 3):<br>Share of Crop (%): 100.0000<br>Summary Quantity Information |                                       |                                                  |                           |           |                      |                 |
|                                                                                                    | Line#                                                                                                    | Sold/Delivered/Fed D                  | ate                                              | Quantity<br>(Bushels)     |           | Moisture Percent     |                 |
|                                                                                                    | 1                                                                                                    | 2017 💙 Jan 💙 [Day] 🗸                  |                                                  |                           |           |                      | Clear           |
|                                                                                                    | 2                                                                                                    | 2017 💙 Jan 💙 [Day] 🗸                  |                                                  |                           |           |                      | Clear           |
|                                                                                                    | 3                                                                                                    | [2017 🗸 Jan 🗸 [Day] 🗸                 |                                                  |                           |           |                      | Clear           |
|                                                                                                    | 4                                                                                                    | 2017 💙 Jan 💙 [Day] 🗸                  |                                                  |                           |           |                      | Clear           |
|                                                                                                    | 5                                                                                                    | 2017 💙 Jan 💙 [Day] 🗸                  |                                                  |                           |           |                      | Clear           |
|                                                                                                    |                                                                                                    |                                       | Rows to add: 1 ¥                                 | Add Rows                  |           |                      |                 |
|                                                                                                    |                                                                                                    |                                       | Calculate Back C                                 | ancel Help                |           |                      |                 |

## C Field Descriptions and Actions for Sold/Delivered/Fed Application Payment Information Screen

The following table provides the field descriptions and actions for Sold/Delivered/Fed Application Payment Information Screen.

| Field/Button       | Description                              | Action                                             |
|--------------------|------------------------------------------|----------------------------------------------------|
| Share of Crop (%)  | The share percentage of the application. | No action is needed when share percentage is 100%. |
|                    | Defaulted to 100%.                       | Change to a lower percentage when applicable.      |
| Sold/Delivered/Fed | The date the commodity was               | Using the                                          |
| Date               | sold, delivered or fed.                  | "Sold/Delivered/Fed Date"                          |
|                    |                                          | drop-down, select the date                         |
|                    |                                          | the commodity was sold,                            |
|                    |                                          | delivered or fed.                                  |

#### 207 Sold/Delivered/Fed Application Payment Information Screen (Continued)

- **Field/Button** Description Action The quantity of the commodity Enter the quantity. Quantity that was sold, delivered or fed. **Moisture Percent** An optional field used to adjust Enter the moisture commodity for moisture percentage. Increases the number of rows. Rows to add Using the "Rows to add" drop-down enter the number of rows to add. CLICK "Add Rows" to add Add Rows additional rows. CLICK "Calculate" and the Calculate system will: • determine the LDP rate based on the request date of the application for the State and location where the commodity is stored deduct any applicable • moisture. CLICK "Continue" to Continue proceed to the Payment Information Screen. CLICK "Cancel" to cancel Cancel the application. CLICK "Help" to view Help additional information for the screen details.
- C Field Descriptions and Actions for Sold/Delivered/Fed Application Payment Information Screen (Continued)

#### 208 Sold/Delivered/Fed Application Payment Information Summary Screen (Continued)

#### A Overview

After the dates and quantities are entered, the Payment Information screen will be redisplayed for review by the County Office.

#### **B** Example of the Sold/Delivered/Fed Application Payment Information Summary Screen

Following is an example of the Sold/Delivered/Fed Application Payment Information Summary Screen.

| USDA United States Department of Age<br>Farm Service Agend                                                           | collare<br>259                                                                                                    |                                 |                                                                 |                                      |                        | eLDP<br>LOAN<br>DEFIC<br>PAYM | IENCY<br>ENTS |
|----------------------------------------------------------------------------------------------------|----------------------------------------------------------------------------------------------------|---------------------------------|-----------------------------------------------------------------|--------------------------------------|------------------------|-------------------------------|---------------|
|                                                                                                    |                                                                                                    |                                 | eLDP Home                                                       | About eLDP                           | eLDP Help Contact Us   | Exit eLDP Los                 | gout of eAuth |
| Application<br>Welcome                                                                                               | Application->Add Sold/Delivered/Fed->Producer Sec<br>County FSA Office: ALLEN                                                                                                    | arch->Storage Loca<br>State/Cou | tion->Payment Information<br>Payment Informa<br>mty Code: K5001 | ation                                | Telephone: (620)365-29 | 01                            |               |
| Home<br>Application<br>- Add Farm Stored<br>- Add Sold/Delivered/Fed<br>- Add Open Storage<br>- Add Warehouse Stored | Producer Namt IM FARMER<br>Address<br>City<br>Part B - Producer Payment Information                                                                                                    |                                 | Emi                                                             | State: KS<br>Zip: 66<br>ail Address: | 720                    |                               |               |
| - Add FWR<br>- Add Cotton<br>- Inquire<br>- Correct<br>- Delete<br>Version:26                                        | Crop Year: 2016<br>Commodity: WHEAT<br>State/County where delivered: KANSAS/ALLEN<br>633EZ Date Filed: 03/10/2016<br>Is this a certified eLDP?: No<br>Commodity Type Indicator: Grah<br>Reference Numbers (Max, 3): 123<br>Share of Crop (%): 100.0000                                                                                                    |                                 | Class/Variety,<br>Certification                                 | /Type: Hard Re<br>Date: 10/15/2      | d Winter<br>016        |                               |               |
|                                                                                                    | Summary Quantity Information                                                                                                    |                                 |                                                                 |                                      |                        |                               |               |
|                                                                                                    | Sold/Delivered/Fed Date                                                                                                    | Quantity<br>(Bushels)           | Moisture Percent                                                | N                                    | let Quantity(Bushels)  | LDP Rate                      | Amount        |
|                                                                                                    | Total Net Quantity:         1,000,00         0.41         410,00           Total Gross Quantity:         1,000,00         Bushels         Average LDP Rate:         50,41           Total Disbursement Amount:         \$410,00         Average LDP Rate:         50,41         50,41           Total Disbursement Amount:         \$410,00         Associated Farm Numbers:         5005194,0005193         50,500           Submit         Edit         Cancel         Help         50,500         50,500         50,500         50,500         50,500         50,500         50,500         50,500         50,500         50,500         50,500         50,500         50,500         50,500         50,500         50,500         50,500         50,500         50,500         50,500         50,500         50,500         50,500         50,500         50,500         50,500         50,500         50,500         50,500         50,500         50,500         50,500         50,500         50,500         50,500         50,500         50,500         50,500         50,500         50,500         50,500         50,500         50,500         50,500         50,500         50,500         50,500         50,500         50,500         50,500         50,500         50,500         50,500         50,500 </th |                                 |                                                                 |                                      |                        |                               |               |

#### C Action

On the Payment Information Summary Screen:

- CLICK "Submit" to proceed to the Application Summary Screen
- CLICK "Edit" to edit the application
- CLICK **"Cancel"** to cancel the application
- CLICK "Help" to see help instructions for this screen.

On the Application Summary Screen,

- CLICK "Application Summary as PDF"
- print PDF of application and file in producer's folder
- CLICK "**OK**" to exit the application.

#### 209 Open Storage Application Storage Location Screen

#### A Overview

Open storage applications are for applications in which the producer has beneficial interest and the commodity is available. The commodity may or may not be stored on the farm.

The LDP rate is based on the date of request.

#### **B** Example of the Open Storage Application Storage Location Screen

Following is an example of the Open Storage Application Storage Location Screen.

| United States Department of Agrouture<br>Farm Service Agency                                        |                                                                                                 |                                                                                                    |                                       | eLDP<br>LOAN<br>DEFICIENCY<br>PAYMENTS |
|----------------------------------------------------------------------------------------------------|-------------------------------------------------------------------------------------------------|----------------------------------------------------------------------------------------------------|---------------------------------------|----------------------------------------|
|                                                                                                    | ······································                                                          | eLDP Home                                                                                                    | About eLDP eLDP Help                  | Contact Us Exit eLDP Logout of eAuth   |
| Application<br>Welcome                                                                              | Application->Add Open Storage->Producer St                                                      | earch->Storage Location<br>Storage Location<br>State/County Code: KS001                                                                                                    | n                                     | ne: (620)365-2901                      |
| Role: County<br>Home<br>Application<br>- Add Farm Stored<br>- Add Sold/Delivered/Fed                | Producer Name: IM FARMER<br>Address:<br>City:                                                   | Emai                                                                                                    | State: KS<br>Zip: 66720<br>il Address |                                        |
| - Add Open Storage<br>- Add Warehouse Stored<br>- Add EWR<br>- Add Cotton<br>- Inquire<br>- Correct | Part B - Producer Payment Information<br>Crop Year: 2<br>Commodity: [                           | 016<br>WHEAT Class/Variety/Type: Hard Red Winter v<br>commodity Type Indicator: @Grain OHay O Silage                                                                                           | ]                                     |                                        |
| - Delete<br>Version:26                                                                              | State/County Where Stored:<br>Request Date:<br>COC Approval Date:<br>Is this a certified eLDP?: | KANSAS         ALLEN         V           2016         November         15         Imv           2016         November         16         Imv           OYes         No         Imv         Imv |                                       |                                        |
|                                                                                                    | Reference Numbers (Max. 3): [1                                                                  | Continue Cancel                                                                                                    | Help                                  |                                        |

#### C Field Descriptions and Actions for Open Storage Application Storage Location Screen

The following table provides the field descriptions and actions for the Open Storage Application Storage Location Screen.

| Field/Button | Description                         | Action                                                                  |
|--------------|-------------------------------------|-------------------------------------------------------------------------|
| Crop Year    | Displays the crop year selected     | No action is required if crop                                           |
|              | from the Producer Search Screen.    | year is correct.                                                        |
|              |                                     | If crop year is incorrect,<br>CLICK "Cancel" to restart<br>the process. |
| Commodity    | Only commodities that have          | Using the "Commodity"                                                   |
|              | established profiles are displayed. | drop-down, select the                                                   |
|              |                                     | commodity.                                                              |

#### 209 Open Storage Application Storage Location Screen (Continued)

| Field/Button              | Description                           | Action                                                        |
|---------------------------|---------------------------------------|---------------------------------------------------------------|
| Class/Variety/Type        | The class/variety/type of the         | Using the "Class/Variety/Type"                                |
|                           | commodity selected.                   | drop-down, select the                                         |
|                           |                                       | class/variety/type for the                                    |
|                           |                                       | commodity selected.                                           |
| Commodity Type            | Indicates whether the application     | Click the applicable commodity                                |
| Indicator                 | 1s for:                               | type.                                                         |
|                           |                                       |                                                               |
|                           | • grain                               |                                                               |
|                           |                                       |                                                               |
| State/Country Whene       | • shage.                              | Using the "State/County Whene                                 |
| State/County where        | The state and county where the        | Using the "State/County where<br>Store" drop down, salest the |
| Stored                    | commonty is stored.                   | applicable state and county                                   |
| Request Date              | The date the producer signed the      | Using the "Request Date" drop                                 |
| Request Date              | CCC-633 FZ, page 2, 3 or 4            | down select the request date                                  |
|                           | CCC 035 LZ, page 2, 5 of 4.           | down, select the request dute.                                |
|                           | This date is used to determine the    |                                                               |
|                           | LDP rate.                             |                                                               |
| COC Approval Date         | The date that COC approved the        | Using the "COC Approval Date"                                 |
|                           | LDP request.                          | drop-down, select the COC                                     |
|                           | _                                     | approval date.                                                |
|                           | The COC approval date is the          |                                                               |
|                           | date used to determine any            |                                                               |
|                           | applicable prompt payment             |                                                               |
|                           | interest.                             |                                                               |
| Is this a certified eLDP? | An indicator whether the LDP is       | No action is needed for certified                             |
|                           | certified or has submitted            | application.                                                  |
|                           | production evidence with              | CLICK "Nor" for applications                                  |
|                           | application.                          | with production evidence                                      |
|                           | Indicator is defaulted to <b>"No"</b> | with production evidence.                                     |
| Reference Numbers         | The reference field allows for an     | Enter up to 3 farm numbers                                    |
| (Max 3)                   | alpha or numeric entry. More          | (optional).                                                   |
|                           | than 1 farm number may be             |                                                               |
|                           | entered in each of the reference      |                                                               |
|                           | fields. Data entered in the           |                                                               |
|                           | reference field will appear on the    |                                                               |
|                           | producer transaction statement.       |                                                               |
| Continue                  |                                       | CLICK "Continue" to proceed to                                |
| ~                         |                                       | the Storage Details Screen.                                   |
| Cancel                    |                                       | CLICK "Cancel" to cancel the                                  |
|                           |                                       | application.                                                  |
| Help                      |                                       | CLICK "Help" to view additional                               |
|                           |                                       | information for the screen details.                           |

# C Field Descriptions and Actions for Open Storage Application Storage Location Screen (Continued)

#### 210 Open Storage Application Payment Information Screen

#### A Overview

After the storage information has been entered, the Payment Information screen will be displayed

#### **B** Example of Open Storage Application Payment Information Screen

Following is an example of the Open Storage Application Payment Information Screen.

| Application                                                                                                    | Application->Add Open Storad                                                                                                    | e->Producer Search->Storage Locat                                                                                                    | ion->Payment Informat           | tion                  | n nup conact of Exector - | coyouc or criatii |
|----------------------------------------------------------------------------------------------------|----------------------------------------------------------------------------------------------------|----------------------------------------------------------------------------------------------------|---------------------------------|-----------------------|---------------------------|-------------------|
| Welcome DevCountyEmpl<br>Role: County                                                                                                    | County [FSA Office: ALLEN                                                                                                    | State,                                                                                                    | Payment 1<br>County Code: KS001 | Information           | Telephone: (620)365-2901  |                   |
| Home<br>Application<br>- Add Farm Stored<br>- Add Gald Delivered / Fed<br>- Add Open Storage<br>- Add Warehouse Stored<br>- Add Cotton<br>- Inquire<br>- Correct<br>- Delete<br>Version:26 | Producer Name: IM FAR<br>Address:<br>City:<br>Part B - Producer Payment<br>Crop Ye<br>Commodi<br>State/County Where Ston<br>Request Da<br>Is this a certified eLD<br>Commodity Type Indicat<br>Reference Numbers (Max.<br>Share of Crop ( | cer Name:     IM FARMER     State: KS       Address:     Zip: 66720       City:     Email Address:   i - Producer Payment Information       Crop Year: 2016     Commodity: WHEAT       Commodity: WHEAT     Class/Variety/Type: Hard Red Winter   ://outry Where Stored: KANSAS/ALLEN       Request Date: 11/15/2016     COC Approval Date: 11/16/2016   Is this a certified eLDP?: No       Is this a certified eLDP?: No     Formediate: 11/16/2016   Share of Crop (%): 100 0000 |                                 |                       |                           |                   |
|                                                                                                    | Summary Quantity Inf                                                                                                    | ormation                                                                                                    |                                 |                       |                           |                   |
|                                                                                                    | Line#                                                                                                    | Location/Reference#                                                                                                    |                                 | Quantity<br>(Bushels) | Moisture Percent          |                   |
|                                                                                                    | 1                                                                                                    |                                                                                                    |                                 |                       |                           | Clear             |
|                                                                                                    | 2                                                                                                    |                                                                                                    |                                 |                       |                           | Clear             |
|                                                                                                    | 3                                                                                                    |                                                                                                    |                                 |                       |                           | Clear             |
|                                                                                                    | 4                                                                                                    |                                                                                                    |                                 |                       |                           | Clear             |
|                                                                                                    | 5                                                                                                    |                                                                                                    |                                 |                       |                           | Clear             |
|                                                                                                    |                                                                                                    |                                                                                                    | Rows to add:                    | 1 V Add Rows          |                           |                   |
|                                                                                                    |                                                                                                    |                                                                                                    | Calculate Bac                   | k Cancel Help         |                           |                   |

## C Field Descriptions and Actions for the Open Storage Application Payment Information Screen

The following table provides the field descriptions and actions for an the Open Storage Application Payment Information Screen for sold/delivered/fed applications.

| Field/Button        | Description                             | Action                                            |
|---------------------|-----------------------------------------|---------------------------------------------------|
| Share of Crop (%)   | The share percentage of the application | No action is needed when share percentage is 100% |
|                     |                                         |                                                   |
|                     | Defaulted to 100%.                      | Change to a lower                                 |
|                     |                                         | percentage when applicable.                       |
| Location/Reference# | The location of where the               | Enter the location of where                       |
|                     | commodity is stored.                    | the commodity is stored.                          |
| Quantity            | The quantity of the commodity is        | Enter the quantity.                               |
|                     | stored.                                 |                                                   |

210 Open Storage Application Payment Information Screen (Continued)

| Field/Button     | Description                                             | Action                                                                                                    |
|------------------|---------------------------------------------------------|----------------------------------------------------------------------------------------------------|
| Moisture Percent | An optional field used to adjust commodity for moisture | Enter the moisture percentage.                                                                                                    |
| Clear            |                                                         | Click to clear the entries.                                                                                                    |
| Rows to add      | Increases the number of rows.                           | Using the "Rows to add" drop-<br>down enter the number of<br>rows to add.                                                                                                    |
| Add Rows         |                                                         | CLICK <b>"Add Rows"</b> to add additional rows.                                                                                                    |
| Calculate        |                                                         | <ul> <li>CLICK "Calculate" and the system will:</li> <li>determine the LDP rate based on the request date of the application for the State and location where the commodity is stored</li> <li>deduct any applicable</li> </ul> |
| Continue         |                                                         | moisture.CLICK "Continue" toproceed to the PaymentInformation Screen.                                                                                                    |
| Cancel           |                                                         | CLICK <b>"Cancel"</b> to cancel the application.                                                                                                    |
| Help             |                                                         | CLICK <b>"Help"</b> to view<br>additional information for the<br>screen details.                                                                                                    |

C Field Descriptions and Actions for the Open Storage Application Payment Information Screen (Continued)

#### 211 Open Storage Application Payment Information Summary Screen

#### A Overview

After the dates and quantities are entered, the Payment Information Screen will be redisplayed for review by the County Office.

#### **B** Example of Open Storage Payment Information Summary Screen

Following is an example of the Open Storage Payment Information Summary Screen.

| USDA<br>United States Department of Agricultu<br>Farm Service Agency                                                                                                    |                                                                                                    |                        |                                         |                                        | 7          | LOAN<br>DEFICI<br>PAYME |              |
|----------------------------------------------------------------------------------------------------|----------------------------------------------------------------------------------------------------|------------------------|-----------------------------------------|----------------------------------------|------------|-------------------------|--------------|
|                                                                                                    |                                                                                                    |                        | eLDP Home                               | About eLDP eLDP Help Cont              | tact Us    | Exit eLDP Log           | out of eAuth |
| Application                                                                                                    | Application- >Add Open Storage- >Producer S                                                                                                    | earch->Storage Locatio | on->Payment Information                 |                                        |            |                         |              |
| Welcome                                                                                                    |                                                                                                    |                        | Payment Informa                         | ition                                  |            |                         |              |
| Role: County                                                                                                    | County FSA Office: ALLEN                                                                                                    | State/0                | County Code: KS001                      | Telephone: (62                         | 0)365-2901 |                         |              |
| Home<br>Application<br>- Add Farm Stored<br>- Add Sold/Delivered/Fed                                                                                                    | Producer Name IM FARMER<br>Address<br>City                                                                                                    |                        | Ema                                     | State: KS<br>Zip: 66720<br>il Address: |            |                         |              |
| - Add Open Storage<br>- Add Warchouse Stored<br>- Add EWR<br>- Add Cotton<br>- Inquire<br>- Correct<br>- Delete<br>Version:20                                                     | Part B - Producer Payment Information<br>Crop Year: 2016<br>Commodity: WHEAT<br>State/County Where Stored: KANSAS/A<br>Request Date: 11/15/201<br>Is this a certified eLDP?: No<br>Commodity Type Indicator: Grain<br>Reference Numbers (Max. 3): 123<br>Share of Crop (%): 100.0000<br>Summary Quantity Information | LLEN<br>6              | Class/Variety/Type<br>COC Approval Date | : Hard Red Winter<br>: 11/16/2016      |            |                         |              |
|                                                                                                    | Location/Reference#                                                                                                    | Quantity<br>(Bushels)  | Moisture Percent                        | Net Quantity(Bushels)                  |            | LDP Rate                | Amount       |
|                                                                                                    | ABC Warehouse                                                                                                    | 250.00                 | 0.00                                    |                                        | 250.00     | 0.31                    | 77.5         |
|                                                                                                    | ABC Warehouse                                                                                                    | 125.00                 | 0.00                                    |                                        | 125.00     | 0.31                    | 38.          |
|                                                                                                    | ABC Warehouse                                                                                                    | 300.00                 | 0.00                                    |                                        | 300.00     | 0.31                    | 93.0         |
| Total Net Quantity: 675.00 Bushels<br>Total Gross Quantity: 675.00 Bushels<br>LDP Rate: \$0.31<br>Total Disbursement Amount: \$209.25<br>Associated Farm Numbers: 0005194,0005193 |                                                                                                    |                        |                                         |                                        |            |                         |              |

#### C Action

On the Payment Information Screen:

- CLICK "Submit" to proceed to the Application Summary Screen
- CLICK **"Edit"** to edit the application
- CLICK "Cancel" to cancel the application
- CLICK "Help" to see help instructions for this screen.

On the Application Summary Screen:

- CLICK "Application Summary as PDF"
- print PDF of application and file in producer's folder
- CLICK "**OK**" to exit the application.

#### 212 Warehouse-Stored Application Storage Location Screen

#### A Overview

Warehouse applications are for applications in which the producer has beneficial interest and the commodity is stored at a warehouse. The producer has a warehouse receipt.

The LDP rate is based on the date of request.

#### **B** Example of Warehouse-Stored Application Storage Location Screen

Following is an example of the Warehouse-Stored Application Storage Location Screen.

| USDA<br>Farm Service Agency                                                                |                                                           |                                                                                                    | ELDP<br>LOAN<br>DEFICIENCY<br>PAYMENTS                |
|--------------------------------------------------------------------------------------------|-----------------------------------------------------------|----------------------------------------------------------------------------------------------------|-------------------------------------------------------|
|                                                                                            |                                                           | eLDP Home Ab                                                                                                    | ut eLDP eLDPHelp Contact Us Exit eLDP Legout of eAuth |
| Application                                                                                | Application- >Add Warehouse Stored- >Producer Search- >St | orage Location                                                                                                  |                                                       |
| Welcome                                                                                    |                                                           | Storage Location                                                                                                |                                                       |
| Role:                                                                                      | County FSA Office: ALLEN                                  | State/County Code: KS001                                                                                        | Telephone: (620)365-2901                              |
| Home<br>Application<br>- Add Farm Stored<br>- Add Sold/Delivered/Fed<br>- Add Open Storage | Producer Name IIM FARMER<br>Address<br>City               | Em ail Ac                                                                                                    | State: KS<br>Zip: 66720<br>dress:                     |
| - Add Warehouse Stored                                                                     | Part B - Producer Payment Information                     |                                                                                                    |                                                       |
| - Add EWR                                                                                  | Crop Year: 2016                                           |                                                                                                    |                                                       |
| - Inquire<br>- Correct                                                                     | Commodity: CORN Commodity Type                            | Class/Variety/Type: Yellow Y<br>Indicator: O Grain O Hay                                                        |                                                       |
| - Delete                                                                                   | State/County Where Stored: KANSAS                         | V ALLEN V                                                                                                    |                                                       |
| Marrien DC                                                                                 | Warehouse Code:                                           | the second second second second second second second second second second second second second second second se |                                                       |
| Version:20                                                                                 | Request Date: 2017 V Janua                                |                                                                                                    |                                                       |
|                                                                                            | COC Assessed Dates 2017 No land                           |                                                                                                    |                                                       |
|                                                                                            | COC Approval Date: 2017 V Janua                           |                                                                                                    |                                                       |
|                                                                                            | is this a certified eLLP7: U Yes I No                     |                                                                                                    |                                                       |
|                                                                                            | Reference Numbers (Max. 3):                               |                                                                                                    |                                                       |
|                                                                                            |                                                           | Coetinue Cancel H                                                                                               | lo                                                    |

## C Field Descriptions and Actions for the Warehouse-Stored Application Storage Location Screen

The following table provides the field descriptions and actions for the Warehouse-Stored Application Storage Location Screen.

| <b>Field/Button</b>                                                     | Description                          | Action                                                                          |
|-------------------------------------------------------------------------|--------------------------------------|---------------------------------------------------------------------------------|
| Crop Year                                                               | Displays the crop year selected from | No action is required if                                                        |
|                                                                         | the Producer Search Screen.          | crop year is correct.                                                           |
|                                                                         |                                      | If crop year is incorrect,<br>CLICK " <b>Cancel</b> " to<br>restart the process |
| Commodity Only commodities that have established profiles are displayed |                                      | Using the "Commodity"<br>drop-down, select the<br>commodity.                    |

### 212 Warehouse-Stored Application Storage Location Screen (Continued)

| Field/Button              | Description                                               | Action                            |
|---------------------------|-----------------------------------------------------------|-----------------------------------|
| Class/Variety/Type        | The class/variety/type of the                             | Using the "Class/Variety/Type"    |
|                           | commodity selected.                                       | drop-down, select the             |
|                           |                                                           | class/variety/type for the        |
|                           |                                                           | commodity selected                |
| Commodity Type            | Indicates whether the application                         | Do not change the defaulted       |
| Indicator                 | is for:                                                   | commodity indicator of "Grain".   |
|                           |                                                           |                                   |
|                           | • grain                                                   |                                   |
|                           | • hay                                                     |                                   |
|                           | • silage.                                                 |                                   |
|                           |                                                           |                                   |
| ~ ~~                      | Defaulted to "Grain".                                     |                                   |
| State/County Where        | The state and county where the                            | Using the "State/County Where     |
| Stored                    | commodity is stored.                                      | Stored drop-down, select the      |
|                           |                                                           | applicable state and county.      |
| warehouse Code            | The code of the warehouse where                           | Enter the numeric warehouse       |
|                           | the commodity is stored.                                  |                                   |
| Request Date              | The date the producer signed the $CCC(22)$ E7 mass 2.2 ml | Using the "Request Date" drop-    |
|                           | CCC-655 EZ, page 2, 5 of 4.                               | down, select the request date.    |
|                           | This date is used to determine the                        |                                   |
|                           | I DP rate                                                 |                                   |
| COC Approval Date         | The date that COC approved the                            | Using the "COC Approval Date"     |
| eoe Appioval Date         | LDP request                                               | dron-down select the COC          |
|                           |                                                           | approval date.                    |
|                           | The COC approval date is the date                         |                                   |
|                           | used to determine any applicable                          |                                   |
|                           | prompt payment interest.                                  |                                   |
| Is this a certified eLDP? | An indicator whether the LDP is                           | No action is needed for certified |
|                           | certified or has submitted                                | application.                      |
|                           | production evidence with                                  |                                   |
|                           | application.                                              | CLICK "Yes" for applications      |
|                           |                                                           | that did not submit the warehouse |
|                           | Indicator is defaulted to "No".                           | receipt with the application.     |
| Reference Numbers         | The reference field allows for an                         | Enter up to 3 farm numbers        |
| (Max 3)                   | alpha or numeric entry. More than                         | (optional).                       |
|                           | 1 farm number may be entered in                           |                                   |
|                           | each of the reference fields. Data                        |                                   |
|                           | entered in the reference field will                       |                                   |
|                           | appear on the producer transaction                        |                                   |
|                           | statement.                                                |                                   |

# C Field Descriptions and Actions for the Warehouse-Stored Application Storage Location Screen (Continued)

#### 212 Warehouse-Stored Application Storage Location Screen (Continued)

C Field Descriptions and Actions for the Warehouse Stored Application Storage Location Screen (Continued)

| Field/Button | Description | Action                         |
|--------------|-------------|--------------------------------|
| Continue     |             | CLICK "Continue" to proceed    |
|              |             | to the Storage Details Screen. |
| Cancel       |             | CLICK "Cancel" to cancel the   |
|              |             | application.                   |
| Help         |             | CLICK "Help" to view           |
|              |             | additional information for the |
|              |             | screen details.                |

#### 213 Warehouse-Stored Application Payment Information Screen

#### A Overview

After the storage information has been entered, the Payment Information Screen will be displayed.

#### **B** Example of Warehouse-Stored Application Payment Information Screen

Following is an example of the Warehouse-Stored Application Payment Information Screen

|                          |                                               | CLOF HOME                                     | noutceor ceorney contactos exit | CEDF LOGOR OF CHURN |
|--------------------------|-----------------------------------------------|-----------------------------------------------|---------------------------------|---------------------|
| Application              | Application- >Add Warehouse Stored- >Producer | Search->Storage Location->Payment Information |                                 |                     |
| Welcome                  | Courts FCA Offices ALLEN                      | Payment Informa                               | ation Telephone (COD)205 2001   |                     |
| Role: County             | County FSA Office: ALLEN                      | State/County Code: KS001                      | Telephone: (620)365-2901        |                     |
|                          |                                               |                                               |                                 |                     |
| Application              | Address                                       |                                               | State: KS                       |                     |
| - Add Farm Stored        | City:                                         | Ema                                           | ail Address                     |                     |
| - Add Sold/Delivered/Fed |                                               |                                               |                                 |                     |
| - Add Open Storage       | Part B - Producer Payment Information         |                                               |                                 |                     |
| - Add EWR                | Crop Vear: 2016                               |                                               |                                 |                     |
| - Add Cotton             | Commodity: WHEAT                              | Class/Variety/Type                            | : Hard Red Winter               |                     |
| - Inquire<br>- Correct   | State/County Where Stored: KANSAS/ALLE        | N                                             |                                 |                     |
| - Delete                 | Request Date: 11/14/2016                      | COC Approval Date                             | : 11/15/2016                    |                     |
|                          | Warehouse Code: 12345                         |                                               |                                 |                     |
| Version:26               | Commodity Type Indicator: Grain               |                                               |                                 |                     |
|                          | Reference Numbers (Max. 3): 123               |                                               |                                 |                     |
|                          |                                               |                                               |                                 |                     |
|                          | Summary Quantity Information                  |                                               |                                 |                     |
|                          | tine#                                         | Warehouse Receipt#                            | Quantity                        |                     |
|                          |                                               |                                               | (Bushels)                       |                     |
|                          | 1                                             | 123                                           | 123                             | Cear                |
|                          | 2                                             | 124                                           | 345                             | Clear               |
|                          | 3                                             | 125                                           | 586 ×                           | Clear               |
|                          | 4                                             |                                               |                                 | Clear               |
|                          | 5                                             |                                               |                                 | Clear               |
|                          | Rows to add: 1 V Add Rows                     |                                               |                                 |                     |
|                          |                                               | Calculate Back Ca                             | incel Help                      |                     |
|                          |                                               |                                               |                                 |                     |

#### 213 Warehouse-Stored Application Payment Information Screen (Continued)

#### **Field/Button** Description Action The warehouse receipt. Enter the numeric warehouse Warehouse Receipt # receipt. The quantity of the Quantity Enter the quantity. commodity for the specific warehouse receipt. Click to clear the entries. Clear Rows to add Using the "Rows to add" Increases the number of rows. drop-down enter the number of rows to add. CLICK "Add Rows" to add Add Rows additional rows. Calculate CLICK "Calculate" and the system will: • determine the LDP rate based on the request date of the application for the State and location where the commodity is stored deduct any applicable • moisture. CLICK "Continue" to Continue proceed to the Payment Information Screen. CLICK "Cancel" to cancel Cancel the application. CLICK "Help" to view Help additional information for the screen details.

#### **C** Field Descriptions and Actions for the Storage Location-Payment Information Screen

#### 214 Warehouse-Stored Application Payment Information Summary Screen

#### A Overview

After the dates and quantities are entered, the Payment Information Screen will be redisplayed for review by the County Office.

#### **B** Example of the Warehouse-Stored Application Payment Information Summary Screen

Following is an example of the Warehouse-Stored Application Payment Information Summary Screen.

| USDA Usted States Department of Agrouture<br>Farm Service Agency      |                                                    |                                                                                                    |                | Ť                        | eLDP<br>LOAN<br>DEFICIENCY<br>PAYMENTS |
|-----------------------------------------------------------------------|----------------------------------------------------|----------------------------------------------------------------------------------------------------|----------------|--------------------------|----------------------------------------|
|                                                                       |                                                    | eLDPHome A                                                                                                    | bout eLDP eLDP | Help Contact Us Exit     | ELDP Logout of eAuth                   |
| Application                                                           | Application->Add Warehouse Stored->Producer Search | ->Storage Location->Payment Information                                                                         |                |                          |                                        |
| Welcome DevCountyEmpl                                                 | County ESA Office: ALLEN                           | Payment Informate<br>State/County Code: K5001                                                                   | n              | Telephone: (620)365-2901 |                                        |
| Role: County                                                          | 14                                                 | change county country country of the                                                                            |                |                          |                                        |
| Home                                                                  | Producer Name:                                     |                                                                                                    | State: KS      |                          |                                        |
| Application                                                           | Address:                                           |                                                                                                    | Zip: 66720     |                          |                                        |
| <ul> <li>Add Farm Stored</li> <li>Add Sold /Dolivered /Fad</li> </ul> | City:                                              | Em ail /                                                                                                    | iddress:       |                          |                                        |
| - Add Open Storage                                                    |                                                    |                                                                                                    |                |                          |                                        |
| Add Warehouse Stored                                                  | Part B - Producer Payment Information              |                                                                                                    |                |                          |                                        |
| - Add EWR                                                             | Crop Year: 2016                                    |                                                                                                    |                |                          |                                        |
| Add Cotton                                                            | Commodity: WHEAT                                   | Class/Variety/Type: H                                                                                           | and Red Winter |                          |                                        |
| - Inquire                                                             | State/County Where Stored: KANSAS/ALLEN            |                                                                                                    |                |                          |                                        |
| Delete                                                                | Request Date: 11/14/2016                           | COC Approval Date: 11                                                                                           | /15/2016       |                          |                                        |
|                                                                       | Warehouse Code: 12345                              |                                                                                                    |                |                          |                                        |
| Version:26                                                            | Is this a certified eLDP?: No                      |                                                                                                    |                |                          |                                        |
|                                                                       | Commodity Type Indicator: Grain                    |                                                                                                    |                |                          |                                        |
|                                                                       | Reference Numbers (Max. 3): 123                    |                                                                                                    |                |                          |                                        |
|                                                                       |                                                    |                                                                                                    |                |                          |                                        |
|                                                                       | Summary Quantity Information                       |                                                                                                    |                |                          |                                        |
|                                                                       | Warehouse Receipt#                                 | Quantity<br>(Bushels                                                                                            |                | LDP Rate                 | Amount                                 |
|                                                                       | 123                                                | a second a second a second a second a second a second a second a second a second a second a second a second a s | 123.00         | 0.30                     | 36.90                                  |
|                                                                       | 124                                                |                                                                                                    | 345.00         | 0.30                     | 103.50                                 |
|                                                                       | 125                                                |                                                                                                    | 586.00         | 0.30                     | 175.80                                 |
|                                                                       |                                                    | Total Net Quantity: 1,054.00 Bu                                                                                 | shels          |                          |                                        |
|                                                                       |                                                    | LDP Rate: \$0.30                                                                                                |                |                          |                                        |
|                                                                       |                                                    | Total Disbursement Amount: \$316.20                                                                             |                |                          |                                        |
|                                                                       |                                                    | Associated Farm Numbers: 0005194,00                                                                             | 05193          |                          |                                        |
|                                                                       |                                                    | Submit Edit Cancel                                                                                              | Help           |                          |                                        |

#### C Action

On the Summary Quantity Information Screen, CLICK:

- "Submit" to proceed to the Application Summary Screen
- **"Edit"** to edit the application
- "Cancel" to cancel the application
- "Help" to see help instructions for this screen.

On the Application Summary Screen,

- CLICK "Application Summary as PDF"
- print PDF of application and file in producer's folder
- CLICK "**OK**" to exit the application.

#### A Overview

Graze-out applications are for applications in which the producer did not harvest the commodity but instead grazed cattle on those acres.

The LDP rate is based on the date of request.

Graze-out applications do not require a customer profile.

Notes: A separate graze-out application must be submitted for each farm as carried by FSA.

Before any part of a graze-out request can be entered into eLDP, eFunds must be allocated. See 8-LP, subparagraph 1103 A.

#### **B** Action

Process a graze-out application according to the following table.

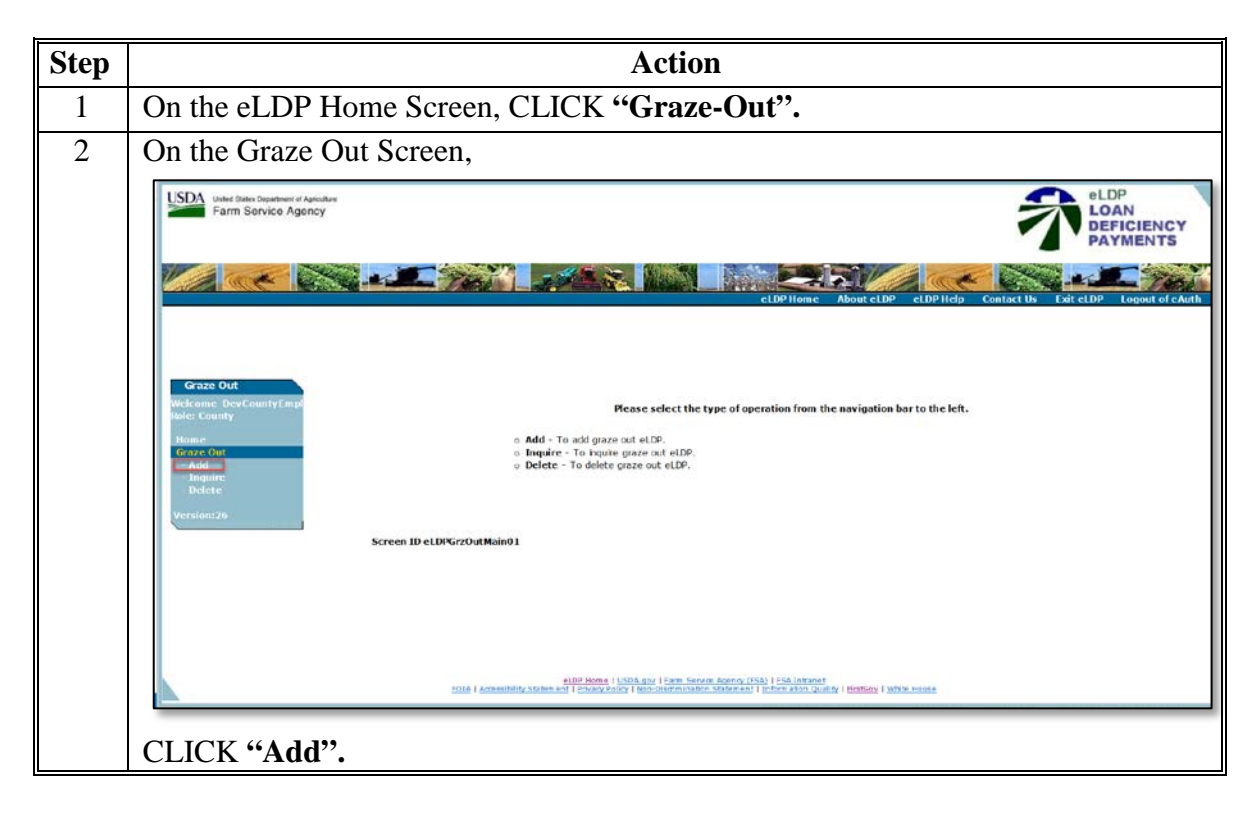

## 215 Graze-Out Applications (Continued)

## **B** Action (Continued)

| Step | Action                                                                                                    |  |  |
|------|----------------------------------------------------------------------------------------------------|--|--|
| 3    | On the Crop Year Screen,                                                                                                    |  |  |
|      | Graze Out<br>Welcome DevCountyEmpl<br>Rome<br>Graze Out->Add->Crop Year<br>County FSA Office: SEDGWICK State/County Code: K5173 Telephone: (316)721-6127<br>County FSA Office: SEDGWICK Continue<br>Graze Out<br>Add<br>Crop Year: [2016 V<br>Continue] Cancel Help<br>Screen ID eLDPGrazeOutCropYear<br>• using the "Crop Year" drop-down, select the crop year                                                                                                    |  |  |
|      | CLICK "Continue".                                                                                                    |  |  |
| 4    | <ul> <li>On "SCIMS Customer Search Screen",</li> <li>Select the joint operation by entering any of the following:</li> <li>9 digit tax ID number</li> <li>last 4 digits of producer's tax ID number.</li> <li>last, first name.</li> </ul> Note: eLDP's cannot be completed for customers not found in SCIMS.                                                                                                    |  |  |
| 5    | On the Producer List-Graze Out Application Screen,                                                                                                    |  |  |
|      | Image: Internet Transmission of Agency       Image: Control of Agency         Image: Internet Transmission of Agency       Image: Control of Agency         Image: Internet Transmission of Agency       Image: Control of Control of C |  |  |
|      | <ul> <li>CLICK:</li> <li>the radio button next to the producer (Step 1)</li> <li>"Continue" after all producers have been selected (Step 2).</li> <li>Note: When the application is for multiple producers, user must click "Add Producers ID" to select additional producers.</li> </ul>                                                                                                    |  |  |

## 215 Graze-Out Applications (Continued)

## **B** Action (Continued)

| Step | Α                                                                                                    | ction                                              |  |
|------|----------------------------------------------------------------------------------------------------|----------------------------------------------------|--|
| 6    | On the Graze-Out Location Screen,                                                                                                    |                                                    |  |
|      | Graze Out Graze Out->Add->Producer List - Graze Out A                                                                                                    | oplication->Graze Out Location                     |  |
|      | Welcome DevCountyEmpl County FSA Office: SEDGWICK Role: County                                                                                                    | State/County Code: KS173 Telephone: (316)721-6127  |  |
|      | Home Producer Name: IM FARMER Graze Out Address:                                                                                                    | State: KS<br>Zip: 67052                            |  |
|      | - Add City:<br>- Inquire<br>- Delete                                                                                                    | Email Address:                                     |  |
|      | Part B - Producer Payment Information<br>Version:26                                                                                                    |                                                    |  |
|      | Coprear 2008<br>Commodity: WHEAT                                                                                                    | Class/Variety/Type: Hard Red Winter                |  |
|      | State/County: KANSAS                                                                                                    | V SEDGWICK V                                       |  |
|      | Request Date: 2016 V N                                                                                                    | ovember V 3 V                                      |  |
|      | Is the quantity from a farm Over @N                                                                                                    |                                                    |  |
|      | enrolled in ACRE?: 0 100 0 11<br>Commodity Yield: 38                                                                                                    | ·                                                  |  |
|      | Reference Numbers (Max. 3):                                                                                                    |                                                    |  |
|      |                                                                                                    | Continue Cancel Help                               |  |
|      | <ul> <li>commodity</li> <li>class/variety/type</li> <li>state</li> <li>county</li> <li>request date</li> <li>COC approval date</li> <li>enter the commodity yield</li> <li>enter the farm number in the referent Note: Graze-out applications require number.</li> <li>CLICK "Continue".</li> </ul> | ce field<br>e a separate application for each farm |  |
|      | <b>Note:</b> Leave "No" to the question about                                                                                                    | t the farm being enrolled in ACRE.                 |  |

#### 215 Graze-Out Applications (Continued)

#### **B** Action (Continued)

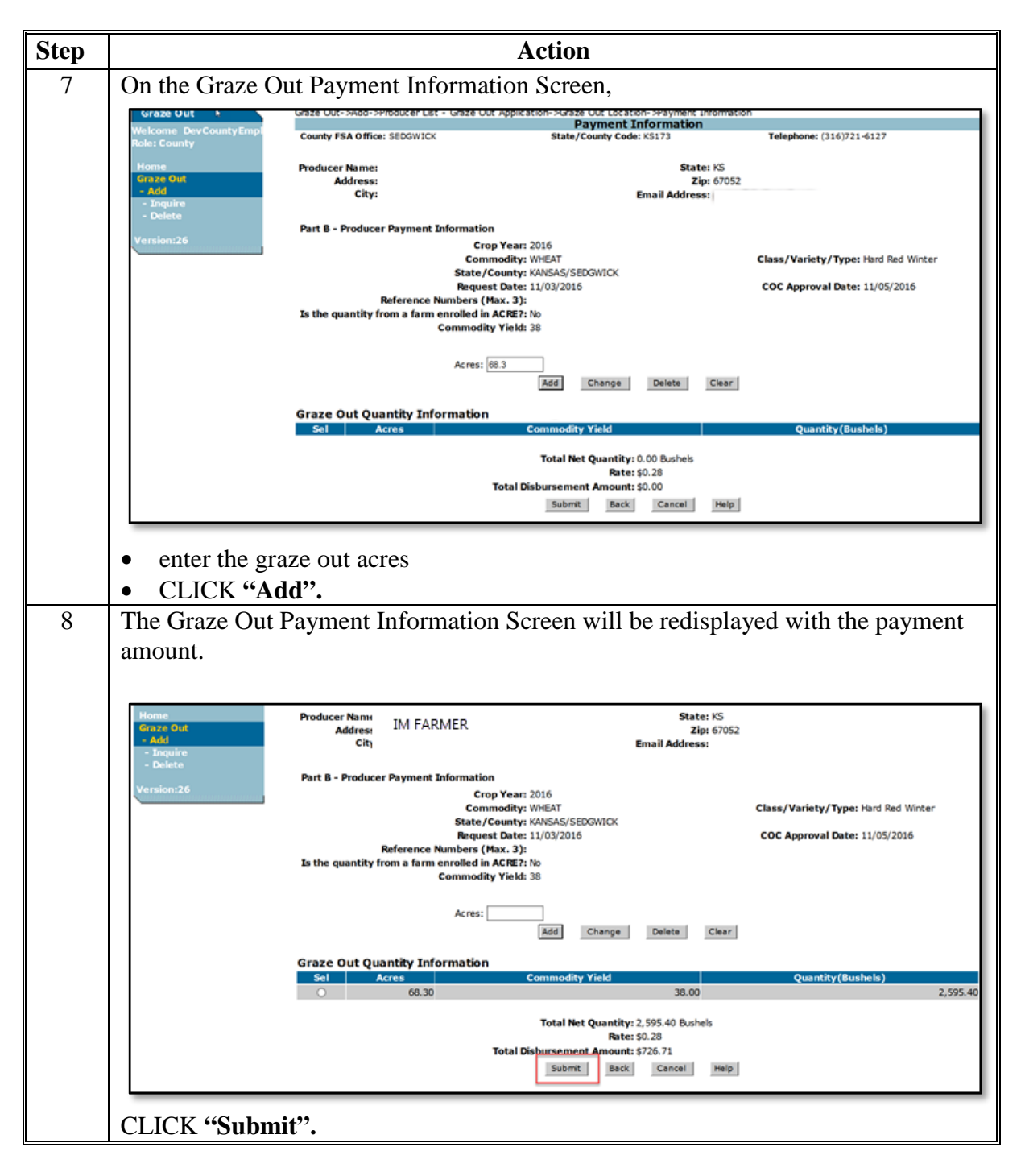

216-299 (Reserved)

#### Part 6 LDP Servicing

#### **300** General Information

#### A Overview

County Offices shall process corrections when the LDP is later determined to contain errors.

#### **B** Corrected LDP's

LDP's originally processed and later corrected or deleted will have a:

- receivable automatically established in NRRS when the corrected amount is less than the original amount
- payable generated in NPS for the difference when the corrected amount is greater than the original amount.

**Note:** LDP's that have been certified but **not** approved can be corrected or deleted without a receivable/payable being established.

#### **C** Correcting vs Deleting LDP's

Applications with the following errors cannot be corrected and must be deleted and re-entered:

- application type
- crop year
- commodity
- producer.

#### **301** Correcting LDP's

#### A Correcting Application

The following fields can be corrected based on applicable application type:

- class/variety/type
- state and county where stored
- requested date
- certification date
- COC approval date
- reference numbers
- warehouse code.
- **Note:** The commodity and crop year cannot be corrected. For applications in which the incorrect commodity or crop year was entered, the application must be deleted and re-entered according to Part 7.

## **301** Correcting LDP's (Continued)

### **B** Action

County Offices shall process LDP corrections according to the following table.

| Step | Action                                                                                                    |  |  |
|------|----------------------------------------------------------------------------------------------------|--|--|
| 1    | From the eLDP Home Screen, CLICK "Application".                                                                                                    |  |  |
| 2    | On the Application Screen,                                                                                                    |  |  |
|      | USDA beved states Capathour et Agoncuire<br>Farm Service Agoncy<br>CLDP Home About cLDP clDP Hidp Contact the Exit cLDP Lopout of cAwth                                                                                                    |  |  |
|      | Application         We come<br>Mel: County         Nome<br>Applications         Applications         • Add Farm Stored - To add a farm Stored + D <sup>a</sup> application for a producer.         • Add Farm Stored - To add a netD <sup>a</sup> application for a producer.         • Add Farm Stored - To add a netD <sup>a</sup> application for a producer.         • Add Sold/Delivered/Fed - To add a netD <sup>a</sup> application for a producer.         • Add down Storage         • Add Warehouse Stored         • Add Varehouse Stored         • Add Cotton         • Add Cotton         • Add Cotton         • Correct -<br>To correct         • Correct -<br>To correct = To delte en eLP <sup>a</sup> application for a producer.         • Delete - To delte an eLP <sup>a</sup> application for a producer.         • Delete - To delte an eLP <sup>a</sup> application for a producer.         • Delete - To delte an eLP <sup>a</sup> application for a producer.         • Delete - To delte an eLP <sup>a</sup> application for a producer.         • Delete - To delte an eLP <sup>a</sup> application for a producer.         • Delete - To delte an eLP <sup>a</sup> application for a producer. |  |  |
|      | CLICK "Correct"                                                                                                    |  |  |
| 3    | On the <b>"Producer Search</b> " Screen,                                                                                                    |  |  |
| _    |                                                                                                    |  |  |
|      | Application->Correct->Producer Search  Producer Search                                                                                                    |  |  |
|      | County FSA Office: MEDINA State/County Code: 1X325 Telephone: (830)426-2013 x2                                                                                                    |  |  |
|      | Crop Year: 2016 🗸                                                                                                    |  |  |
|      | Start all operations from this page for current session                                                                                                    |  |  |
|      | List All Producers Search By Producer ID Help                                                                                                    |  |  |
|      | eLDP Number:                                                                                                    |  |  |
|      | Search Application Help                                                                                                    |  |  |
|      |                                                                                                    |  |  |
|      | Search by LDP number according to either of the following:                                                                                                    |  |  |
|      | <ul> <li>producer ID</li> <li>I DP number</li> </ul>                                                                                                    |  |  |

## **301** Correcting LDP's (Continued)

## **B** Action (Continued)

| Step | Action                                                                                                    |  |  |
|------|----------------------------------------------------------------------------------------------------|--|--|
| 4    | On the Application Summary Screen,                                                                                                    |  |  |
|      | Application->Correct->Producer Search->Application Summary                                                                                                    |  |  |
|      | Application Summary           County FSA Office: LUBBOCK         State/County Code: TX303         Telephone: (806)785-5644 x2                                                                                                    |  |  |
|      | Producer Name: IM FARMER State: TX                                                                                                    |  |  |
|      | Address:         Zip: 79382           City:         Email Address: xxx@gmail.com                                                                                                    |  |  |
|      | Crop Year: 2016 eLDP Number: 10011<br>Commodity: WHEAT Class/Variety/Type: Hard Red Winter<br>State/County Where Stored: TEXAS/LUBBOCK                                                                                                    |  |  |
|      | Commodity Type Indicator: Grain         Requested Date: 10/07/2016         COC Approval Date: 10/07/2016         Disbursement Date: 10/11/2016 03:35 PM         Confirmation#: 51333938         Confirmation Date: 10/11/2016 03:35 PM         Quantity Balance: 2, 530.50         Warehouse Code: 92021         Reference Numbers (Max. 3): |  |  |
|      | Summary Quantity Information                                                                                                    |  |  |
|      | Warehouse Receipt#         Quantity<br>(Bushels)         LDP Rate         Amount           99927588         569.50         0.24         136.68                                                                                                    |  |  |
|      | Total Quantity: 569.50 Bushels<br>LDP Rate: \$0.24                                                                                                    |  |  |
|      | Total Disbursement Amount: \$136.68 Associated Farm Numbers: 0000363                                                                                                    |  |  |
|      | Associated Farm Numbers: 0000363                                                                                                    |  |  |
|      | Correct Application Cancel Application Summary as PUP                                                                                                    |  |  |
|      | CLICK "Correct Application".                                                                                                    |  |  |
| 5    | On the Storage Location Screen,                                                                                                    |  |  |
|      | <ul> <li>make applicable changes based on application type</li> <li>CLICK "Continue".</li> </ul>                                                                                                    |  |  |
| 6    | On the Payment Information Screen,                                                                                                    |  |  |
|      | <ul> <li>make applicable changes based on application type</li> <li>CLICK "Calculate".</li> </ul>                                                                                                    |  |  |
|      | The Payment Information Screen will be redisplayed updating changes made to the application.                                                                                                    |  |  |

#### **302** Overpayments and Underpayments

#### A Overview

Once the correction has been submitted, the Payment Information Screen will be redisplayed. A message will be displayed with the results of the correction.

#### **B** Actions

County Offices shall complete the correction according to the following table.

| Result       | Action                                                                                                    |  |  |
|--------------|----------------------------------------------------------------------------------------------------|--|--|
| Underpayment | If the correction results in an underpayment, a message will be displayed                                                                                                    |  |  |
|              | indicating the specific amount of the additional payment. The eLDP                                                                                                    |  |  |
|              | software will send the additional amount to NPS for processing.                                                                                                    |  |  |
|              |                                                                                                    |  |  |
|              | β.                                                                                                    |  |  |
|              | Application->Correct->Producer Search->Application Summary->Storage Location->Payment Information Payment Information                                                                        |  |  |
|              | County FSA Office: LUBBOCK State/County Code: 17303 Telephone: (806)785-5644 x2                                                                                                    |  |  |
|              | Producer Name: IM FARMER State: TX Address: Zip: 79382                                                                                                    |  |  |
|              | City: Email Address: xxx@gmail.com                                                                                                    |  |  |
|              | Message: The current disbursement amount for MFASMER is greater than the original disbursement amount by the     difference/increase of \$1,230.12     Part 8 - Producer Payment Information |  |  |
|              | Crop Year: 2016 eLDP Number: 10011 Crom modifie: WHEAT Classe/Wariery (Tenge Hard Red Winter                                                                                                 |  |  |
|              | State/County Where Stored: TEXAS/LUBBOCK                                                                                                    |  |  |
|              | Warehouse Code: 92021                                                                                                    |  |  |
|              | Is this a certified eLDP?: No<br>Commodity Type Indicator: Grain                                                                                                    |  |  |
|              | Reference Numbers (Max. 3): 363                                                                                                    |  |  |
|              | Summary Quantity Information Wambourg Percent & Quantity IDD Pate Amount                                                                                                    |  |  |
|              | Operation         (Bushels)         Operation         Mount           99927588         5,695.00         0.24         1,366.80                                                                |  |  |
|              | Total Net Quantity: 5,695.00 Bushels<br>LDP Rate: \$0.24                                                                                                    |  |  |
|              | Total Disbursement Amount: \$1,366.80 Associated Farm Numbers: 0000353                                                                                                    |  |  |
|              | Submit Edt Cancel Help                                                                                                    |  |  |
|              |                                                                                                    |  |  |
|              | • CLICK "Application Summary as PDF".                                                                                                    |  |  |
|              | An eLDP Summary PDF document will be displayed. County Offices shall print the <b>eLDP Summary</b> page and file with the original eLDP application information.                             |  |  |
|              | • Process the additional payment in NPS according to 1-FI.                                                                                                    |  |  |
# **302** Overpayments and Underpayments (Continued)

# **B** Action (Continued)

| Result      | Action                                                                                                    |
|-------------|----------------------------------------------------------------------------------------------------|
| Overpayment | If the modifications result in an overpayment, a message will be displayed<br>indicating the specific amount of the receivable being established.                                                                                                    |
|             | T<br>Application->Correct->Producer Search->Application Summary->Storage Location->Payment Information<br>Payment Information                                                                                                    |
|             | County FSA Office: LUBBOCK State/County Code: DX303 Telephone: (906)785-5644 x2                                                                                                    |
|             | Producer Name:     MFARMER     State: TX       Address:     Zip: 79382       City:     Email Address: xxx@gmail.com                                                                                                    |
|             | Message: The current disbursement amount for IM FARMER is less than the original disbursement amount by the      difference/decrease of \$64.68     Part 8 - Parducer Parment Information                                                                 |
|             | Crop Year: 2016 eLDP Number: 10011 Commodity: WHEAT Class (Variety/Type: Hard Red Winter                                                                                                    |
|             | State/County Where: Stored: TEXAS/LUBBOCK       Request Date: 10/07/2016       COC Approval Date: 10/07/2016       Warehouse: Code: 92021       Is this a certified eLDP?: No       Commodity Type Indicator: Grain       Reference Numbers (Max. 3): 363 |
|             | Summary Quantity Information                                                                                                    |
|             | Warehouse Receipt#         Quantity<br>(Bushels)         LDP Rate         Amount           00022588         200.00         0.24         22.00                                                                                                    |
|             | Total Net Quantity: 300.00 Bushels<br>LDP Rate: \$0.24<br>Total Disbursement Amount: \$72.00<br>Associated Farm Numbers: 0000363<br>Submit Edit Cancel Help                                                                                               |
|             | CLICK "Application Summary as PDF".                                                                                                    |
|             | An eLDP Summary PDF document will be displayed. County Offices shall print the <b>eLDP Summary</b> page and file with the original eLDP application information.                                                                                          |
|             | • Process receivable in NRRS according to 64-FI.                                                                                                    |

# **302** Overpayments and Underpayments (Continued)

# **B** Action (Continued)

| Result    | Action                                                                                                    |  |  |  |
|-----------|----------------------------------------------------------------------------------------------------|--|--|--|
| No Change | A message will be displayed indicating that the changes did not affect the                                                                                                    |  |  |  |
| -         | payment.                                                                                                    |  |  |  |
|           |                                                                                                    |  |  |  |
|           | Application->Correct->Producer Search->Application Summary->Storage Location->Payment Information->Application Summary                                                                                                    |  |  |  |
|           | County FSA Office: LU880CX     State/County Code: TX303     Telephone: (806)785-5644 x2                                                                                                    |  |  |  |
|           | Producer Name:<br>Address:<br>City: Email Address: ∞o@gma1.com                                                                                                    |  |  |  |
|           | Message: The application disbursement amount did not change for producer     IM FARMER                                                                                                    |  |  |  |
|           | Crop Year: 2016 eLDP Number: 10011 Commodity: WHEAT Class/Variety/Type: Hard Red Winter State/County Where Stored: TEXAS/LUBBOCK Commodity Type Indicator: Grain                                                                                                    |  |  |  |
|           | Requested Date: 10/07/2016         Disbursement Date: 10/11/2016 03:35 PM           C.OCC. Approval Date: 10/07/2016         Disbursement Date: 10/11/2016 03:35 PM           Confirmation Date: 10/11/2016 03:35 PM         Confirmation Date: 10/11/2016 03:35 PM           Quantity Balance: 10,430.50         Warehouse Code: 92021           Reference Numbers (Max. 3): 363         Code: 92021 |  |  |  |
|           | Summary Quantity Information                                                                                                    |  |  |  |
|           | Warehouse Receipt#         Quantity         LDP Rate         Amount                                                                                                    |  |  |  |
|           | 99927/588 569.50 0.24 135.68<br>Total Quantity: 569.50 Bushels<br>LDP Rate: \$0.24<br>Total Usbursement Amount: \$136.68<br>Associated Farm Number: 000063                                                                                                    |  |  |  |
|           | DK Application Summary as PDF Back To Top?                                                                                                    |  |  |  |
|           | In the following example, the certification date was changed. The corrected date resulted in no change to the application amount.                                                                                                    |  |  |  |
|           | CLICK "Application Summary as PDF".                                                                                                    |  |  |  |
|           | An eLDP Summary PDF document will be displayed. County Offices                                                                                                    |  |  |  |
|           | shall print the <b>eLDP Summary</b> page and file with the original LDP application information.                                                                                                    |  |  |  |

### **303** Additional Information for Corrected Applications

### A Additional Prompt Payment Interest for Corrected Applications

For corrected applications due prompt payment interest, software will calculate prompt payment interest on the additional disbursement based on the date of COC approval, plus 30 calendar days up to the date of the additional disbursement.

### **B** Status Indicators

County Offices can view existing eLDP applications to determine the status of the application. When "Inquire" is selected from the "Application" function, the following screen will be displayed.

### **C** Example of Corrected Applications

| (        | Crop Year | eLDP Number | Requested Date | Commodity   | Total Quantity          | Total Amount | Status | Confirmation Number |
|----------|-----------|-------------|----------------|-------------|-------------------------|--------------|--------|---------------------|
|          | 2016      | 10001       | 07/07/2016     | WHEAT       | 5,000.00                | 250.000      | С      | 52323342            |
|          | 2016      | 10002       | 09/20/2016     | WHEAT       | 500.00                  | 95.00        |        | 52322431            |
|          | 2016      | 10003       | 09/22/2016     | WHEAT       | 500.00                  | 85.00        |        | 52323345            |
|          | 2016      | 10004       | 09/10/2016     | WHEAT       | 2,000.00                | 480.00       |        | 52322492            |
| Select A | 1         | C           | lear All       |             |                         |              |        |                     |
|          |           |             | OK             | Cancel Help | Application List as PDI | F            |        |                     |
|          |           |             |                |             |                         | 0.           |        | Back To Top^        |

If:

- "X" is displayed under "Status", the application has been deleted
- "C" is displayed under "Status", the application has been corrected.

## **304** Deleting Applications

## A Overview

County Offices shall delete LDP's when it has been determined that the application:

- was entered in error
- cannot be corrected according to paragraph 300.

## **B** Example of Delete Application Screen

Following is an example of the Delete Application Screen.

| Application->Delete                                                                                                    | e->Producer Search->Application | Summary                                                                              |                                                                                                    |                                                                |                                                      |        |        |
|----------------------------------------------------------------------------------------------------|---------------------------------|--------------------------------------------------------------------------------------|----------------------------------------------------------------------------------------------------|----------------------------------------------------------------|------------------------------------------------------|--------|--------|
|                                                                                                    |                                 | Арр                                                                                  | lication Summary                                                                                       |                                                                |                                                      |        |        |
| County FSA Office                                                                                                    | LUBBOCK                         | State/County Code                                                                    | : TX303                                                                                                |                                                                | Telephone: (806)785-5644 x2                          |        |        |
| Producer Name:<br>Address:<br>City:                                                                                                    | IM FARMER                       | IRMER                                                                                |                                                                                                    |                                                                | 82<br>⊉gmail.com                                     |        |        |
|                                                                                                    | co<br>Co<br>State/County Whe    | Crop Year: 2016<br>mmodity: WHEAT<br>re Stored: TEXAS/LUBBOCK                        |                                                                                                    |                                                                | eLDP Number: 10011<br>Class/Variety/Type: Hard Red V | Vinter |        |
|                                                                                                    | Commodity Type                  | Indicator: Grain                                                                     |                                                                                                    |                                                                |                                                      |        |        |
| Requested Date: 10/07/2016<br>COC Approval Date: 10/07/2016<br>Confirmation#: 51333938<br>Quantity Balance: 30,430.50<br>Warehouse Code: 92021<br>Reference Numbers (Max. 3): 363 |                                 |                                                                                      |                                                                                                    | Disbursement Date: 10/11/2016<br>Confirmation Date: 10/11/2016 | 5 03:35 PM<br>5 03:35 PM                             |        |        |
|                                                                                                    |                                 | Summary                                                                              | <b>Quantity Informati</b>                                                                              | on                                                             |                                                      |        |        |
|                                                                                                    | Warehouse Receipt#              |                                                                                      | Quantity<br>(Bushels)                                                                                  |                                                                | LDP Rate                                             | Amount |        |
|                                                                                                    | 99927588                        |                                                                                      |                                                                                                    | 569.50                                                         | 0.24                                                 |        | 136.68 |
|                                                                                                    |                                 | Total Q<br>LI<br>Total Disbursement /<br>Associated Farm Nr<br>Delete Application Ca | uantity: 569.50 Bushels<br>DP Rate: \$0.24<br>Amount: \$136.68<br>umbers: 0000363<br>ancel Application | Summar                                                         | y as PDF                                             |        |        |

### **304** Deleting Applications (Continued)

## C Action

From the eLDP Home Screen:

- CLICK "Application"
- CLICK **"Delete"**
- search for applicable producers by clicking either:
  - "List All Producers" a list of all common producers with eLDP profiles will be displayed
  - "Add Producer ID" SCIMS search page will appear allowing user to search by name or Tax ID
- CLICK **"Delete Application**
- a message will be displayed that the application has been successfully deleted.

**Notes:** A receivable will automatically be established. NRRS automatically sends demand letters according to 64-FI to notify the producer of the amount due.

It may take 5 workdays for the receivable to be uploaded to NPS. After that time, NPS will recognize the receivable and will allow for an offset in the NPS worklist.

### **305** Spot Checks

### A Spot Checks Resulting in a Shortage

When a spot check results in a shortage, County Offices shall:

- correct the application when the corrected quantity is greater than zero
- delete the application when the corrected quantity is zero.

### **B** Spot Checks Resulting in a Violation

When a spot check results in a violation, County Offices shall,

- correct the application when the violated quantity is less than the original quantity
- delete the application when the violated quantity equals the original quantity
- manually prepare a violation letter according to 8-LP.
- **Important:** NRRS-generated receivables will automatically offset the receivable when the next NPS payment is processed. County Offices shall ensure that the receivable has been established in Financial Services before re-entering the eLDP using eLDP web software.

### 306 Reports

### A Overview

Reports are available for:

- administrative
  - COC yields
- applications
  - production evidence
  - denied market gain
  - by date/producer
  - by county/commodity
  - by count/amoun.
- profiles
  - with farm numbers
  - without farm numbers
  - by county/commodity
  - by CCC-633-EZ date field.

### **B** Action

From the eLDP Home Screen, click one of the following, as applicable:

- "Admin Reports" for administrative reports
- "Application Reports" for applications reports
- **"Profile Reports"** for profile reports
- enter variables for the reports
- the specific report is displayed.

### 307-399 (Reserved)

•

### Part 7 Interim Process

#### 400 General Information

### A Overview

The eLDP software has not been fully updated to accommodate the mandates of the 2014 Farm Bill.

The eLDP software continues to use "person" rules that applied under 1-PL provisions so it is not designed to use direct attribution rules in 5-PL. Efforts are underway to modify this process to use the applicable rules but a projected release date has not yet been defined.

Although these software applications do not fully comply with 5-PL rules, they can be used to compute the LDP amount, as applicable.

#### **B** Software Status

The eLDP software does not accommodate the direct attribution and payment limitation rules under 5-PL provisions. Software enhancements are ongoing; however a temporary solution is needed for any crop where a market gain or LDP is applicable.

To meet the 2014 Farm Bill mandatory requirements, the eLDP software has been modified to process LDP payments regardless of eligibility to generate the full payment.

#### C Payment Processing

MLG/LDP amounts recorded in the system are processed every 15 minutes between 6 a.m. and 7 p.m. central time.

Note: See 9-CM for information for accessing the Common Payment Reports System

## A Overview

The LDP Interim Process is a web-based system developed to record LDP amounts so that the applicable eligibility and payment limitation provisions can be applied until the applicable systems can be enhanced.

# **B** Accessing LDP Interim Process

Access the LDP Interim Process from the FSA Intranet Application Page:

- CLICK "G-O"
- CLICK "LDP Interim Loan Deficiency Payment Attribution"
- CLICK "Logon" to display the eAuthentication Login Screen
- enter user ID and password or login using LincPass.

The Market Gain Screen will be displayed

**Note:** Currently County Offices are the only authorized users to enter LDP payment information in the Interim Process.

# 402 Recording LDP Payments

## A Overview

After the LDP is processed County Offices must enter the payment information in the Interim Process **before** certifying and signing the payment in NPS.

### **B** Action

County Offices shall record the LDP payment information according to the following table.

| Step | Action                                                 | Result                    |
|------|--------------------------------------------------------|---------------------------|
| 1    | On the Select an Administrative State/County           | The Main Menu Screen      |
|      | Screen:                                                | will be displayed.        |
|      |                                                        |                           |
|      | • select the crop year associated with the market      |                           |
|      | gain or LDP                                            |                           |
|      |                                                        |                           |
|      | • select the administrative State and county           |                           |
|      | associated with the producer's loan or LDP             |                           |
|      |                                                        |                           |
|      | CLICK "Continue".                                      |                           |
| 2    | On the Main Menu Screen, CLICK "Record a               | The SCIMS Search          |
|      | Calculated Payment".                                   | Screen will be displayed. |
| 3    | The SCIMS Search Screen provides various options       | The Enter a New Loan      |
|      | for selecting a producer.                              | Number Screen will be     |
|      |                                                        | displayed with the        |
|      | Enter the producer information using the desired       | selected producer name.   |
|      | option and select the applicable producer to continue. |                           |
| 4    | On the Enter a New Loan Number Screen:                 | The Record a Calculated   |
|      |                                                        | Payment Screen will be    |
|      | • enter the loan number                                | displayed.                |
|      | • select the commodity associated with the loan        |                           |
|      | • CLICK "Continue".                                    |                           |

# 402 Recording LDP Payments (Continued)

# **B** Actions (Continued)

County Offices shall record the LDP payment information according to the following table.

| Step | Action                                                                                                    | Result                                            |
|------|----------------------------------------------------------------------------------------------------|---------------------------------------------------|
| 5    | On the Record a Calculated Payment Screen:                                                                                                    | The Record Calculated                             |
|      | • enter the transaction date associated with the loan repayment                                                                                               | Payment Confirmation<br>Screen will be displayed. |
|      | • enter the market gain amount for the selected producer and loan                                                                                             |                                                   |
|      | <ul> <li>using the Organization drop-down, SELECT</li> <li>"County Office"</li> </ul>                                                                         |                                                   |
|      | <b>Note:</b> Although CMA's, LSA's, and DMA's are listed, a separate process has been developed to record market gains processed through those organizations. |                                                   |
|      | • CLICK <b>"Submit"</b> .                                                                                                    |                                                   |
| 6    | On the Record Calculated Payment Confirmation                                                                                                    | The Main Menu will be                             |
|      | Screen, CLICK the "Confirm" button to record the                                                                                                    | redisplayed with a message                        |
|      | market gain.                                                                                                    | confirming the payment has been added.            |

# A Overview

The Enter a New Loan Number Screen allows the user to specify the:

- loan number associated with the market gain
- commodity associated with the market gain.

### **B** Example of Enter a New Loan Number Screen (Continued)

Following is an example of the Enter a New Loan Number Screen.

| USDA United States Department of A           | griculture         |                                      |                                |
|----------------------------------------------|--------------------|--------------------------------------|--------------------------------|
| Farm Service Ag                              | ency               |                                      | MAL Market Gain (MG)           |
|                                              |                    | the subscriptions is subscription in |                                |
|                                              | MG Home            | About FSA Help Conta                 | act Us Exit MG Logout of eAuth |
| MG Menu<br>Welcome                           | Enter a new Loan N | ımber                                |                                |
| Role: County User                            | Year: 2014 Admin   | State: Mississippi                   | Admin County: Coahoma          |
| Payments<br>Change State/County<br>Main Menu | Producer:          |                                      |                                |
|                                              | E<br>Loan Number   | nter a new Loan Numb<br>:            | er                             |
|                                              | Commodity          | Select Commodity Commodity           | •                              |
|                                              | Continue           |                                      |                                |

## **C** Options and Corrective Actions

The following options are available on the Enter a New Loan Number Screen.

| Option       | Action                                                               |
|--------------|----------------------------------------------------------------------|
| Change       | Option on the left navigation menu allows the user to go back to the |
| State/County | Home Screen.                                                         |
| Main Menu    | Option on the left navigation menu allows the user to go back to the |
|              | Main Menu.                                                           |
| Continue     | Continues to the Record Calculated Payment Screen.                   |

### 403 Enter a New Loan Number Screen (Continued)

### **C** Options and Corrective Actions (Continued)

The following error messages may be displayed on the Enter a New Loan Number Screen if the data recorded does not meet the applicable validations. Users must correct these conditions before proceeding to the next applicable screen.

| Error Message                                                                                     | Corrective Action                                                                          |
|---------------------------------------------------------------------------------------------------|--------------------------------------------------------------------------------------------|
| A Loan Number selection is required                                                               | Ensure the loan number has been entered.                                                   |
| A Commodity selection is required                                                                 | Ensure the commodity was selected from the drop-<br>down list.                             |
| Loan Numbers can contain letters<br>and numbers only. No spaces or<br>special characters allowed. | Correct the loan number by removing the spaces and/or special characters, such as hyphens. |

### 404 Record a Calculated Payment Screen

### A Overview

The Record a Calculated Payment Screen allows the user to record information about the market gain associated with the selected producer and loan repayment.

**Important**: The amount recorded on this screen should be the full market gain before any eligibility or payment limitation reductions are applied. The attribution process will compute the required reductions.

# 404 Record a Calculated Payment Screen (Continued)

# **B** Example of Record a Calculated Payment Screen

Following is an example of the Record a Calculated Payment Screen

| USDA United States Department of A<br>Farm Service Ag             | ency                         | *12                                                            | MAL Market Gain (MG)                                                  |
|-------------------------------------------------------------------|------------------------------|----------------------------------------------------------------|-----------------------------------------------------------------------|
|                                                                   |                              | MC Home About ESA Hole C                                       | Contact Us Evit MC Logout of Auth                                     |
| MG Menu<br>Welcome                                                | Record a C                   | Calculated Payment                                             |                                                                       |
| Role: County User<br>Payments<br>Change State/County<br>Main Menu | Year: 2014 Producer:         | Admin State: Mississippi<br>Loan Number: 1<br>Payment Type: MG | Admin County: Coahoma<br>Commodity: COTTON<br>Payment Identifier: 001 |
|                                                                   | MG<br>Transaction<br>Organiz | Date: Am<br>(MM/DD/YYYY)<br>zation: Organization               | nount (\$) : 0.00                                                     |
|                                                                   |                              | Submit                                                         | cel                                                                   |

## **C** Options and Corrective Actions

The following options are available on the Record Calculated Payment Screen.

| Option       | Action                                                               |
|--------------|----------------------------------------------------------------------|
| Change       | Option on the left navigation menu allows the user to go back to the |
| State/County | Home Screen.                                                         |
| Main Menu    | Option on the left navigation menu allows the user to go back to the |
|              | Main Menu.                                                           |
| Submit       | Displays the confirmation screen to record the payment. Once         |
|              | confirmed, returns to the Main Menu.                                 |
| Cancel       | Discontinues the process and returns to the Main Menu without saving |
|              | the payment amount.                                                  |

## 404 Record a Calculated Payment Screen (Continued)

# **C** Options and Corrective Actions (Continued)

The following error messages may be displayed on the Record a Calculated Payment Screen if the data recorded does not meet the applicable validations. Users must correct these conditions before proceeding to the next applicable screen.

| Error Message            | Corrective Action                                               |
|--------------------------|-----------------------------------------------------------------|
| Transaction Date is      | A valid date was not entered.                                   |
| empty or invalid.        |                                                                 |
| Transaction date cannot  | Date entered must be the date the market gain transaction       |
| be later than current    | occurred and cannot be later than the current system date.      |
| date.                    |                                                                 |
| Transaction Date must    | Re-enter the transaction date. Examples of acceptable dates are |
| be entered as            | as follows:                                                     |
| MMDDYYYY,                |                                                                 |
| MM/DD/YYYY,              | • 10202014 • 102014                                             |
| MMDDYY, or               | • 10/20/2014 • 10/20/14                                         |
| MM/DD/YY format.         |                                                                 |
| The amount must use      | Re-enter the market gain amount using the following rules.      |
| two decimal places.      | Payment amounts recorded shall:                                 |
| Payment Amount is        |                                                                 |
| empty or not numeric.    | • be entered in dollars and cents                               |
| Payment amount must      |                                                                 |
| be greater than 0.       | • not include something other than numeric values, such as a    |
|                          | \$, comma or character                                          |
|                          |                                                                 |
|                          | • be greater than \$0.00.                                       |
| Organization selected is | For all market gains associated with loans administered by FSA  |
| required.                | County Offices, SELECT "FSA County Office".                     |

### A Overview

The interim MLG/CCE/LDP attribution process has been developed to:

- run through the applicable eligibility certifications/determinations
- attribute amounts to the payment entity and members, if applicable
- control payment limitation using direct attribution rules.

### **B** Action

County Offices shall process the LDP through the Interim Process according to the following table.

| Step | Action                                                                                                    |                                                                                                    |  |  |
|------|----------------------------------------------------------------------------------------------------|----------------------------------------------------------------------------------------------------|--|--|
| 1    | Process the application accord                                                                                                    | ing to Part 5.                                                                                                    |  |  |
|      | Screen print the calculated LDP to be issued to document the amount that will be entered in the Interim Market Gain Attribution process.                                                |                                                                                                    |  |  |
|      | Complete the payment in eLD                                                                                                    | P, but do <b>not</b> certify and sign the payment in NPS.                                                                         |  |  |
|      | <b>Note:</b> If the LDP was erroneously certified and signed and it is later determined that all or part of the market gain is ineligible, correct the application according to Part 6. |                                                                                                    |  |  |
| 2    | Access the Interim Loan Deficiency Payment process and record the LDP according to paragraph 402.                                                                                       |                                                                                                    |  |  |
| 3    | Review the Submitted Payment Report in the Common Payment Reports System according to 9-CM and paragraph 405.                                                                           |                                                                                                    |  |  |
|      | IF the Submitted Payment                                                                                                    |                                                                                                    |  |  |
|      | Report indicates the                                                                                                    | Report indicates the                                                                                                    |  |  |
|      | following in the "Reduced                                                                                                    |                                                                                                    |  |  |
|      | Payment" column for the                                                                                                    |                                                                                                    |  |  |
|      | producer THEN                                                                                                    |                                                                                                    |  |  |
|      | "No"                                                                                                    | • the producer is eligible to receive the full LDP                                                                                |  |  |
|      |                                                                                                    | • County Offices shall certify and sign the payment in NPS.                                                                       |  |  |
|      | "Yes"                                                                                                    | • the producer is <b>not</b> eligible to receive the LDP or a portion of the LDP based on the information currently in the system |  |  |
|      |                                                                                                    | • proceed to step 4.                                                                                                    |  |  |

# 405 Reviewing LDP Payment Results (Continued)

# **B** Action (Continued)

| Step | Action                                                                                                    |                                                                                                    |  |  |  |
|------|----------------------------------------------------------------------------------------------------|----------------------------------------------------------------------------------------------------|--|--|--|
| 4    | The producer will be listed on the Nonpayment Report with the exact reason for ineligibility.                                                                                                    |                                                                                                    |  |  |  |
|      | <b>Note:</b> The interim process runs on a 15 minute timer, but the process for the Nonpayment Report only runs nightly. County Offices shall wait until the next business day to determine the reason for the ineligible condition unless it can be determined by manually reviewing the producer subsidiary files. |                                                                                                    |  |  |  |
|      | IF the condition listed on                                                                                                    |                                                                                                    |  |  |  |
|      | the Nonpayment Report<br>is                                                                                                    | the Nonpayment Report<br>is THEN                                                                                                    |  |  |  |
|      | valid and the producer is not proceed to subparagraph B. eligible for the LDP                                                                                                    |                                                                                                    |  |  |  |
|      | invalid and the system needs<br>to be updated to reflect the<br>producer's eligibility                                                                                                    | correct the applicable system based on all eligibility documentation on file.                                                                                                    |  |  |  |
|      | 1 0 7                                                                                                    | The payment will reprocess during the next night's batch process and steps 3 and 4 can be repeated by reviewing the Submitted Payment and Nonpayment Reports.                                                                                                   |  |  |  |
|      |                                                                                                    | <b>Note</b> : Because the nonpayment process is not real<br>time, County Offices shall review all eligibility<br>information to ensure the entire record is<br>updated correctly for the producer. This will<br>prevent further delays with processing the LDP. |  |  |  |

# 406 Common Payment Reports

## A Overview

See 9-CM for additional information on:

- the eligibility rules applicable for MLG's and LDP's
- common payment reports.

## **B** Reports

The following reports are available for market gain and LDP transactions.

|             |                                                        | Availability of   |
|-------------|--------------------------------------------------------|-------------------|
| Report      | How to Use This Report                                 | Data              |
| Submitted   | This reports lists market gain and LDP amounts         | Updated every     |
| Payment     | attributed in full or in part.                         | 15 minutes        |
| Report      |                                                        | between 6 a.m.    |
|             | The "Reduced Payment" column on the report can be      | to 7 p.m. central |
|             | used to determine if the market gain or LDP was        | time.             |
|             | reduced. If reduced, then the Nonpayment Report can    |                   |
|             | be used to determine the reason for the reduction.     |                   |
| Pending     | This report lists market gain or LDP amounts that have | Updated every     |
| Overpayment | been recorded, then subsequently modified or deleted   | 15 minutes        |
| Report      | which would result in the producer being "overpaid".   | between 6 a.m.    |
|             |                                                        | to 7 p.m. central |
|             | <b>Example</b> : Market gain recorded for Producer A.  | time.             |
|             | Several weeks later the County Office sets             |                   |
|             | Producer A's AGI eligibility to "Not                   |                   |
|             | Compliant". The producer would then be                 |                   |
|             | listed on this report.                                 |                   |
|             |                                                        |                   |
|             | Unlike other programs, this process does not interface |                   |
|             | to NRRS so the listed overpayment will not be          |                   |
|             | transferred to NRRS.                                   |                   |

# 406 Common Payment Reports (Continued)

# **B** Reports (Continued)

|            |                          |                                      | Availability of   |
|------------|--------------------------|--------------------------------------|-------------------|
| Report     | How                      | Data                                 |                   |
| Nonpayment | This report lists prod   | lucers and members that are          | Updated nightly   |
| Report     | ineligible for the man   | rket gain or LDP with the reason of  | at 3 a.m. central |
|            | ineligibility. If the re | eason listed is not valid, then      | time.             |
|            | corrective action sho    | uld be taken to update the           |                   |
|            | applicable system.       |                                      |                   |
|            |                          |                                      |                   |
|            | Once updated, the m      | arket gain or LDP will not           |                   |
|            | reprocess until the ni   | ghtly payment batch.                 |                   |
|            |                          |                                      |                   |
|            | <b>Recommendation</b> :  | If updating eligibility information, |                   |
|            |                          | County Offices shall review all      |                   |
|            |                          | eligibility criteria to ensure all   |                   |
|            |                          | information is updated for the       |                   |
|            |                          | next batch process. Otherwise,       |                   |
|            |                          | the County Office may have to        |                   |
|            |                          | wait another day to determine if     |                   |
|            |                          | the producer is eligible for the     |                   |
|            |                          | market gain or LDP.                  |                   |
| Payment    | Report lists all marke   | et gains and LDP's for the selected  | Updated nightly   |
| History    | producer.                |                                      | at 3 a.m. central |
| Summary    |                          |                                      | time.             |

### 407 Modify/Delete Calculated Payment Screen

### A Overview

The Modify/Delete Calculated Payment Screen allows the user to modify or delete the market gain that was previously recorded. When modifying amounts, the market gain amount entered:

- shall be the full calculated market gain for the applicable producer and loan
  - **Example**: \$1,000.00 was originally recorded as the market gain. It is then determined the market gain was \$1,500.00. When modifying, the \$1,500.00 should be the modified amount rather than the \$500 difference between the original transaction and the actual amount.
- must be recorded in dollars and cents
- must be greater than \$0.

### **B** Example of Modify/Delete Calculated a Payment Screen\

Following is an example of the Modify/Delete a Calculated Payment Screen.

| USDA United States Department of Ag                               | riculture                         | 0                                                                        |                                                                       |
|-------------------------------------------------------------------|-----------------------------------|--------------------------------------------------------------------------|-----------------------------------------------------------------------|
| Farm Service Age                                                  | ency                              |                                                                          | MAL Market Gain (MG)                                                  |
|                                                                   |                                   | MG Home About FSA Help                                                   | Contact Us Exit MG Logout of eAuth                                    |
| MG Menu<br>Welcome                                                | Modify/De                         | lete a Calculated Payment                                                |                                                                       |
| Role: County User<br>Payments<br>Change State/County<br>Main Menu | Year: 2014 Producer:              | Admin State: Mississippi<br>Loan Number: 2<br>Payment Type: MG           | Admin County: Coahoma<br>Commodity: UPLAND<br>Payment Identifier: 002 |
| 3                                                                 | MG<br>Transaction<br>Organization | Date: 10/20/2014<br>(MM/DD/YYYY)<br>: FSA County Office<br>Modify Delete | Amount (\$) : [500.00                                                 |

# 407 Modify/Delete Calculated Payment Screen (Continued)

# **C** Options and Corrective Actions

The following options are available on the Modify/Delete Calculated Payment Screen.

| Option       | Action                                                                |                                                           |  |
|--------------|-----------------------------------------------------------------------|-----------------------------------------------------------|--|
| Change       | Option on the left navigation menu allows the user to go back to the  |                                                           |  |
| State/County | Home Screen.                                                          | -                                                         |  |
| Main Menu    | Option on the left                                                    | t navigation menu allows the user to go back to the       |  |
|              | Main Menu.                                                            |                                                           |  |
| Modify       | Displays the Mod                                                      | lify Calculated Payment Confirmation Screen to            |  |
|              | confirm the modi                                                      | fied payment amount is correct. Once confirmed:           |  |
|              |                                                                       |                                                           |  |
|              | • the payment the                                                     | riggers to reprocess to determine if the producer is over |  |
|              | or underpaid                                                          |                                                           |  |
|              |                                                                       |                                                           |  |
|              | • the Main Menu is redisplayed.                                       |                                                           |  |
|              | IF the market                                                         |                                                           |  |
|              | gain is THEN                                                          |                                                           |  |
|              | earned the additional market gain will be processed                   |                                                           |  |
|              |                                                                       | attributed to the payment entity and members, if          |  |
|              |                                                                       | applicable.                                               |  |
|              | overpaid                                                              | the producer is listed on the Pending Overpayment         |  |
|              | Report. See 9-CM.                                                     |                                                           |  |
| Delete       | Displays the Delete Calculated Payment Confirmation Screen to confirm |                                                           |  |
|              | the market gain should be deleted. Once confirmed, the payment        |                                                           |  |
|              | triggers to reprocess in order to remove the attribution amounts.     |                                                           |  |
| Cancel       | Discontinues the process and returns to the Main Menu without saving  |                                                           |  |
|              | the changes made to the market gain amount.                           |                                                           |  |

### 407 Modify/Delete Calculated Payment Screen (Continued)

## C Options and Corrective Actions (Continued)

The following error messages may be displayed on the Modify/Delete Calculated Payment Screen if the data recorded does not meet the applicable validations. Users must correct these conditions before proceeding to the next applicable screen.

| Error Message                             | Corrective Action                                                                             |  |
|-------------------------------------------|-----------------------------------------------------------------------------------------------|--|
| Transaction Date is                       | A valid date was not entered.                                                                 |  |
| empty or invalid                          |                                                                                               |  |
| Transaction date                          | Date entered must be the date the market gain transaction                                     |  |
| cannot be later than                      | occurred and cannot be later than the current system date.                                    |  |
| current date                              |                                                                                               |  |
| Transaction Date must                     | Re-enter the transaction date. Examples of acceptable dates are                               |  |
| be entered as                             | as follows:                                                                                   |  |
| MMDDYYYY,                                 |                                                                                               |  |
| MM/DD/YYYY,                               | <ul> <li>10202014</li> <li>102014</li> </ul>                                                  |  |
| MMDDYY, or                                | • 10/20/2014 • 10/20/14.                                                                      |  |
| MM/DD/YY format                           |                                                                                               |  |
| The amount must use two decimal places    | Re-enter the market gain amount using the following rules.<br>Payment amounts recorded shall: |  |
| Payment Amount is<br>empty or not numeric | • be entered in dollars and cents                                                             |  |
| Payment amount must                       | • not include something other than numeric values, such as a                                  |  |
| be greater than 0.                        | \$, comma or character                                                                        |  |
|                                           |                                                                                               |  |
|                                           | • be greater than \$0.00.                                                                     |  |
| Organization selected                     | An organization shall be selected. For all market gains                                       |  |
| is required.                              | associated with loans administered by FSA County Offices,                                     |  |
|                                           | SELECT "FSA County Office".                                                                   |  |

**Reminder**: The Submitted Payment Report is "live" data so it should be refreshed every 15 minutes. However, the Nonpayment Report is not "live" data and the report information is not available until the next business day.

# 407 Modify/Delete Calculated Payment Screen (Continued)

| IF the producer                  | THEN                                                                                                    |
|----------------------------------|----------------------------------------------------------------------------------------------------|
| fully meets all eligibility      | • the producer is listed on the Submitted Payment                                                              |
| payment limitation               | Report                                                                                                    |
|                                  | • "No" is listed in the "Reduced Payment" column.                                                              |
| partially meets eligibility      | • the producer is listed on the Submitted Payment                                                              |
| limitation during the processing | Report                                                                                                    |
| of the applicable transaction    | • "Yes" is listed in the "Reduced Payment" column                                                              |
|                                  | • the producer is listed on the Nonpayment Report<br>with the specific reason for the nonpayment<br>condition. |
| does not meet the eligibility    | the producer is listed on the Nonpayment Report with                                                           |
| requirements or has already      | the specific reason for the nonpayment condition.                                                              |
| reached payment limitation       |                                                                                                    |
| before this transaction was      |                                                                                                    |
| recorded                         |                                                                                                    |

# C Options and Corrective Actions (Continued)

### 408 Modifying/Deleting Calculated Payment

## A Overview

After the LDP has been entered according to paragraph 402, there may be situations that required modifying or deleting the payment.

### **B** Action

County Offices shall modify/delete the LDP payment information in the Interim Process according to the following table

| Step | Action                                                                                                    | Result                    |
|------|----------------------------------------------------------------------------------------------------|---------------------------|
| 1    | On the Select an Administrative State/County Screen:                                                                                                    | The Main Menu will be     |
|      |                                                                                                    | displayed.                |
|      | • select the crop year associated with the market                                                                                                    |                           |
|      | gain or LDP                                                                                                    |                           |
|      | • coloct the administrative state and county                                                                                                    |                           |
|      | • select the administrative state and county                                                                                                    |                           |
|      | associated with the producer's toan of LDP                                                                                                    |                           |
|      | • CLICK <b>"Continue"</b> .                                                                                                    |                           |
| 2    | On the Main Menu, CLICK "Modify/Delete a                                                                                                    | The SCIMS Search          |
|      | Calculated Payment".                                                                                                    | Screen will be displayed. |
| 3    | The SCIMS Search Screen provides various options                                                                                                    | The Select a Loan         |
|      | for selecting a producer. Enter the producer                                                                                                    | Number Screen will be     |
|      | information using the desired option and select the                                                                                                    | displayed with the        |
|      | applicable producer to continue.                                                                                                    | selected producer name.   |
| 4    | On the Select a Loan Number Screen, select the                                                                                                    | The Modify/Delete         |
|      | following for the loan and market gain data that needs                                                                                                    | Calculated Payment        |
|      | to be modified or deleted, select the:                                                                                                    | Screen will be displayed. |
|      | • loan number from the drop-down list                                                                                                    |                           |
|      | • market gain data from the drop-down list                                                                                                    |                           |
|      | <b>Note</b> : All market gains recorded for the selected loan<br>and producer will be listed in the "Payment"<br>field with the date of the transaction and the<br>commodity code associated with the market<br>gain. |                           |
|      | • CLICK <b>"Continue"</b> .                                                                                                    |                           |

# 408 Modifying/Deleting Calculated Payment (Continued)

# **B** Action (Continued)

| Step |                                                    | Action                       | Result                    |
|------|----------------------------------------------------|------------------------------|---------------------------|
| 5    | On the Modify/Delete Calculated Payment Screen the |                              |                           |
|      | recorded market gain amount is displayed.          |                              |                           |
|      | IF the user                                        |                              |                           |
|      | wants to                                           | THEN                         |                           |
|      | modify the                                         | • the information originally | The Modify Calculated     |
|      | market gain                                        | recorded is display          | Payment Confirmation      |
|      | information                                        |                              | Screen will be displayed. |
|      | previously                                         | • revise the incorrect data  |                           |
|      | recorded                                           |                              |                           |
|      |                                                    | • CLICK "Modify".            |                           |
|      | delete the                                         | • the information originally | The Delete Calculated     |
|      | payment                                            | recorded is display          | Payment Confirmation      |
|      |                                                    | 1 2                          | Screen will be displayed. |
|      |                                                    | • CLICK <b>"Delete".</b>     |                           |
| 6    | On the Modify/I                                    | Delete Calculated Payment    | The Main Menu will be     |
|      | Confirmation Screen, click "Confirm" to modify or  |                              | redisplayed with a        |
|      | delete the payment amount.                         |                              | message confirming the    |
|      |                                                    |                              | payment has been          |
|      |                                                    |                              | modified or deleted.      |

# A Overview

The Select a Loan Number Screen allows the user to select the loan number and transaction that needs to be modified or deleted. The following provisions apply to this screen.

- The "Loan Number" field is a drop-down list that includes all market gain transactions for the selected producer.
- The "Payment" field is a drop-down list that includes all transactions for the selected loan number. The data in the transaction field includes:
  - date the transaction was processed
  - commodity with the transaction occurrence.
- **Example**: The commodity code for Upland Cotton is "6100". For the 1<sup>st</sup> transaction processed on 10/20/2014, the "10/20/2014 6100-001" is listed in the "Payment" field. If there is another market gain on 10/20/2104, then a second entry will be listed as "10/20/2014 6100-002".

### **B** Example of the Select a Loan Number Screen

| Farm Service A                   | Agriculture<br>gency |                                                 | MAL Market Gain (MG)                       |
|----------------------------------|----------------------|-------------------------------------------------|--------------------------------------------|
|                                  |                      | MG Home About FSA                               | Help Contact Us Exit MG Logout of eAuth    |
| MG Menu<br>Welcome               | Select a Lo          | an Number                                       |                                            |
| Role: County User<br>Payments    | Year: 2014           | Admin State: Missis<br>Loan Number: 2           | sippi Admin County: Coahoma                |
| Change State/County<br>Main Menu | Producer:            |                                                 |                                            |
| I.                               |                      | Select a Loa                                    | n Number                                   |
|                                  |                      | Loan Number: 2                                  | v                                          |
|                                  |                      | Select a Pa                                     | ayment                                     |
|                                  |                      | Payment: Paym<br>- Paym<br>10/20/20<br>10/20/20 | ent<br>ent<br>014 6100-001<br>014 6100-002 |

Following is an example of the Select a Loan Number Screen.

### 409 Select a Loan Number Screen

### **C** Options and Corrective Actions

The following options are available on the Select a Loan Number Screen.

| Option       | Action                                                               |
|--------------|----------------------------------------------------------------------|
| Change       | Option on the left navigation menu allows the user to go back to the |
| State/County | Home Screen.                                                         |
| Main Menu    | Option on the left navigation menu allows the user to go back to the |
|              | Main Menu.                                                           |
| Continue     | Continues to the Modify/Delete a Calculated Payment Screen.          |

The following error messages may be displayed on the Select a Loan Number Screen if the data recorded does not meet the applicable validations. Users must correct these conditions before proceeding to the next applicable screen.

| Error Message              | Corrective Action                                    |  |
|----------------------------|------------------------------------------------------|--|
| A Loan Number selection is | Select the loan number from the drop-down list to be |  |
| required.                  | deleted or modified.                                 |  |
| A Payment selection is     | Select the transaction from the drop-down list to be |  |
| required.                  | deleted. The following data is included for each     |  |
|                            | transaction:                                         |  |
|                            |                                                      |  |
|                            | • date the transaction was processed                 |  |
|                            | • commodity with the transaction occurrence.         |  |

## 410 Handling Partially Ineligible LDP's

### A Overview

When an LDP is partially unearned, a manual receivable must be established **before** certifying and signing the payment in NPS.

Complete the process according to subparagraph 402 B if both of the following apply:

- the amount listed on the Nonpayment Report is less than the LDP amount sent to NPS
- County Office has verified the producer ineligible reason listed on the Nonpayment Report is valid and the producer is not eligible for the full LDP.

# 410 Handling Partially Ineligible LDP's (Continued)

# **B** Action

County Offices shall process partially ineligible LDP's through the Interim Process according to the following table.

| Step | Action                                                                            |                                                        |  |  |  |  |
|------|-----------------------------------------------------------------------------------|--------------------------------------------------------|--|--|--|--|
| 1    | Manually create a new receivable in NRRS using the code "XXLDPCOMM"               |                                                        |  |  |  |  |
|      | (where "XX" is the fiscal year and "COMM" is the commodity).                      |                                                        |  |  |  |  |
|      |                                                                                   |                                                        |  |  |  |  |
|      | Example: "16LDPCORN".                                                             |                                                        |  |  |  |  |
|      | <b>Note</b> : See Exhibit 4 for the commodity abbreviations to replace "COMM".    |                                                        |  |  |  |  |
|      |                                                                                   |                                                        |  |  |  |  |
| 2    | On the New Receivable Page, enter the following.                                  |                                                        |  |  |  |  |
|      | Field                                                                             | Data Entered                                           |  |  |  |  |
|      | Date of Indebtedness                                                              | Date in mm/dd/yyyy format.                             |  |  |  |  |
|      | Budget Fiscal Year                                                                | Fiscal year of the LDP.                                |  |  |  |  |
|      | State/County                                                                      | State and county codes where the LDP is administered.  |  |  |  |  |
|      | Program Amount                                                                    | Enter ineligible LDP amount.                           |  |  |  |  |
|      | Discovery Code                                                                    | "Program Operations".                                  |  |  |  |  |
|      | Basis Code                                                                        | Select 1 of the following:                             |  |  |  |  |
|      |                                                                                   |                                                        |  |  |  |  |
|      |                                                                                   | • "Noncompliance with Program Requirements"            |  |  |  |  |
|      |                                                                                   | • "Overpayment Because of Payment Limitations"         |  |  |  |  |
|      |                                                                                   | "Program Earnings Exceeded"                            |  |  |  |  |
|      |                                                                                   | • "Receivable Generated due to Eligibility Issues".    |  |  |  |  |
|      | Reference Type                                                                    | LD – Loan Deficiency.                                  |  |  |  |  |
|      | Reference Number                                                                  | LDP Number.                                            |  |  |  |  |
| 3    | In the "remarks" section, en                                                      | ter the reason for creating a receivable. Complete the |  |  |  |  |
|      | receivable.                                                                       |                                                        |  |  |  |  |
| 4    | Certify and sign the payment in NPS.                                              |                                                        |  |  |  |  |
|      |                                                                                   |                                                        |  |  |  |  |
|      | Note: Users may need to click "Reset Payment Process" to insure the receivable is |                                                        |  |  |  |  |
|      | offset.                                                                           |                                                        |  |  |  |  |

### 411 Handling 100 Percent Ineligible LDP's

# Par. 411

# A Overview

When a producer is determined to be ineligible for the full LDP before it has been certified and signed in NPS, the LDP should be deleted.

Complete the process according to the following if **both** of the following apply:

- the amount listed on the Nonpayment Report is equal to the LDP amount sent to NPS
- County Office has verified the producer ineligible reason listed on the Nonpayment Report is valid and the producer is not eligible for the full LDP.

## **B** Action

LDP applications that are 100 percent ineligible shall be deleted in both the eLDP system according to paragraph 304 **and** the Interim Process according to paragraph 408.

## A Overview

When the LDP has been certified and signed in NPS and is later determined to be ineligible (partial or 100 percent), a manual receivable must be established.

### **B** Action

County Offices shall process ineligible LDP's that have been certified and signed according to the following table.

| Step | Action                                                                                      |                                                       |  |  |  |
|------|---------------------------------------------------------------------------------------------|-------------------------------------------------------|--|--|--|
| 1    | Manually create a new receivable in NRRS using the code "XXLDPCOMM"                         |                                                       |  |  |  |
|      | (where "XX" is the fiscal year and "COMM" is the commodity).                                |                                                       |  |  |  |
|      |                                                                                             |                                                       |  |  |  |
|      | Example: "16LDPCORN".                                                                       |                                                       |  |  |  |
|      | Note: See Exhibit 4 for the commodity obbraviations to rankee "COMM"                        |                                                       |  |  |  |
| 2    | On the New Pageiyeble Screen, enter the following:                                          |                                                       |  |  |  |
| 2    | Field                                                                                       | Data Entered                                          |  |  |  |
|      | Date of Indebtedness                                                                        | Date in mm/dd/vvvv format.                            |  |  |  |
|      |                                                                                             |                                                       |  |  |  |
|      | Budget Fiscal Year                                                                          | Fiscal year of the LDP.                               |  |  |  |
|      | State/County                                                                                | State and county codes where the LDP is administered. |  |  |  |
|      | Program Amount                                                                              | Enter ineligible LDP amount.                          |  |  |  |
|      | Discovery Code                                                                              | "Program Operations".                                 |  |  |  |
|      | Basis Code                                                                                  | Select 1 of the following:                            |  |  |  |
|      |                                                                                             |                                                       |  |  |  |
|      |                                                                                             | • "Noncompliance with Program Requirements"           |  |  |  |
|      |                                                                                             | • "Overpayment Because of Payment Limitations"        |  |  |  |
|      |                                                                                             | • "Program Earnings Exceeded"                         |  |  |  |
|      |                                                                                             | • "Receivable Generated due to Eligibility Issues".   |  |  |  |
|      | Reference Type                                                                              | LD – Loan Deficiency.                                 |  |  |  |
|      | Reference Number                                                                            | LDP Number.                                           |  |  |  |
| 2    | In the "remerke" section                                                                    | Date in mm/dd/yyyy format.                            |  |  |  |
| 5    | In the "remarks" section, enter the reason for creating a receivable. Complete the          |                                                       |  |  |  |
| 4    | Notify the producer of overnayment according to 64-FI                                       |                                                       |  |  |  |
| 5    | If the producer is only partially ineligible, do <b>not</b> delete the LDP from the Interim |                                                       |  |  |  |
| 5    | Process because the eligible amount must be attributed for payment limitation               |                                                       |  |  |  |
|      | purposes.                                                                                   |                                                       |  |  |  |

•

# **Reports, Forms, Abbreviations, and Relegations of Authority**

# Reports

None.

# Forms

This table lists the forms referenced in this handbook.

|            |                                             | Display   |                |
|------------|---------------------------------------------|-----------|----------------|
| Number     | Title                                       | Reference | Reference      |
| CCC-633 EZ | Loan Deficiency Payment (LDP) Agreement and |           | 100-104, 200,  |
|            | Request                                     |           | 202, 206, 209, |
|            |                                             |           | 212, 306       |
| FSA-578    | Report of Acreage                           |           | 100, 103, 104  |

# Abbreviations Not Listed in 1-CM

The following abbreviations are not listed in 1-CM.

| Approved<br>Abbreviation | Term                                  | Reference |
|--------------------------|---------------------------------------|-----------|
| eLDP                     | electronic Loan Deficiency Payment    | text      |
| RLMS                     | Representative Link Management System | 200       |

# **Redelegations of Authority**

None.

•

## **Definitions of Terms Used in This Handbook**

## **Electronic Loan Deficiency Payment (eLDP)**

<u>eLDP</u> is a web-based service that provides an **additional** means of farm program delivery to FSA customers (producers) and County Offices to file an application for LDP.

### Loan Deficiency Payments (LDP's)

<u>LDP's</u> are payments made to producers who, although eligible to obtain a CCC commodity loan, agree to forgo the loan in return for a payment on the eligible commodity. The LDP amount is the difference between the county loan rate and CCC-determined value for the applicable commodity or class of commodity times the eligible quantity.

### National Payment Service (NPS)

<u>NPS</u> is a centralized, web-based accounting application that interfaces with web-based program applications to complete payment processes

### National Receipts and Receivables Service (NRRS)

<u>NRRS</u> is a centralized, web-based accounting application that interfaces with web-based program applications to complete receipts and recevables processes

### **Open Storage**

<u>Open storage</u> means commodities delivered to a CCC-approved, Federally- or State-licensed warehouse and stored without a negotiable warehouse receipt, although a receipt can be issued.

## **Required Check**

A <u>required check</u> is the mandatory spot-check requirement for a loan of a COC or STC member, FSA employee, or producer otherwise so designated by COC.

### **Spot Check**

A <u>spot check</u> of a loan or LDP is the onsite measuring and quality determination of a farm-stored commodity in its storage structure for total random selections, or the visual inspection of a commodity in its storage structure for related loans and LDP's.

. •
## Menu and Screen Index

The following menus and screens are displayed in this handbook.

| Title                                                                      | Reference |
|----------------------------------------------------------------------------|-----------|
| Add Joint Operation Information Message Screen                             | 102       |
| Add Joint Operation Percentages Screen                                     | 102       |
| Add Profile Terms and Conditions Screen                                    | 101, 102  |
| Add Profile Yield Information Screen                                       | 101       |
| Application Summary Screen                                                 | 301       |
| Bin Calculator Screen                                                      | 205       |
| Change Profile Yield Information Screen                                    | 103, 104  |
| County Commodity Yield Screen                                              | 50        |
| County e-mail Address Screen                                               | 52        |
| Crop Year Screen                                                           | 102, 215  |
| Customer Profile Screen                                                    | 100-104   |
| Delete Application Screen                                                  | 304       |
| Delete Profile Screen                                                      | 106       |
| eLDP Home Screen                                                           | 21, 101   |
| Enter a New Loan Number Screen                                             | 403       |
| Farm-Stored Application Payment Information Summary Screen                 | 214       |
| Farm-Stored Application Storage Location Payment Information Screen        | 203       |
| Farm-Stored Application Storage Location Screen                            | 202       |
| Farm-Stored Application Summary Screen                                     | 204       |
| Graze-Out Location Screen                                                  | 215       |
| Graze-Out Payment Information Screen                                       | 215       |
| Graze Out Screen                                                           | 215       |
| Inquire Customer Profile                                                   | 105       |
| Joint Operations Member Summary Screen                                     | 102       |
| LDP Application Screen                                                     | 201       |
| Modify/Delete a Calculated Payment Screen                                  | 407       |
| Open Storage Application Payment Information Screen                        | 210       |
| Open Storage Application Payment Information Summary Screen                | 211       |
| Producer List-Graze Out Application Screen                                 | 215       |
| Producer Search Screen                                                     | 104, 301  |
| Record a Calculated Payment Screen                                         | 404       |
| Select a Loan Number                                                       | 409       |
| Sold/Delivered/Fed Application Storage Location Screen                     | 206       |
| Sold/Delivered/Fed Application Storage Location Payment Information Screen | 207       |
| Sold/Delivered/Fed Application Payment Information Summary Screen          | 208       |
| Warehouse Stored Application Storage Location Screen                       | 212       |
| Warehouse-Stored Application Payment Information Screen                    | 213       |

•

## **Commodity Abbreviations**

Use the following abbreviations to replace "COMM" when manually creating a receivable in NRRS using the code "XXLDPCOMM".

| Commodity                             | COMM Abbreviation |
|---------------------------------------|-------------------|
| Barley                                | BRLY              |
| Canola Seed                           | CAN               |
| Chickpeas (large and small)           | СНКР              |
| Cotton Seed (Oilseed)                 | CNS               |
| Corn                                  | CORN              |
| Crambe Oilseed                        | CRAM              |
| Flaxseed                              | FLX               |
| Grain Sorghum                         | SORG              |
| Honey                                 | HONY              |
| Lentils (Dry)                         | LEND              |
| Mustard Seed                          | MUS               |
| Oats                                  | OATS              |
| Peanuts                               | PNUT              |
| Peas (dry whole)                      | PEAD              |
| Rapeseed                              | RAP               |
| Rice                                  | RICE              |
| Safflower Seed                        | SAF               |
| Sesame                                | SEME              |
| Soybean                               | SOYA              |
| Sunflower (oil type and confectioner) | SUN               |
| Sunflower Seed                        | SFN               |
| Unshorn Pelts                         | PELT              |
| Upland Cotton                         | UPCN              |
| Wheat                                 | WHT               |
| Wool                                  | WOOL              |

•